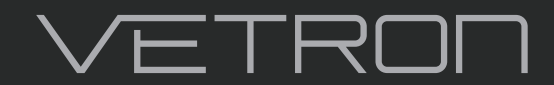

4000 » INSTRUCTION MANUAL

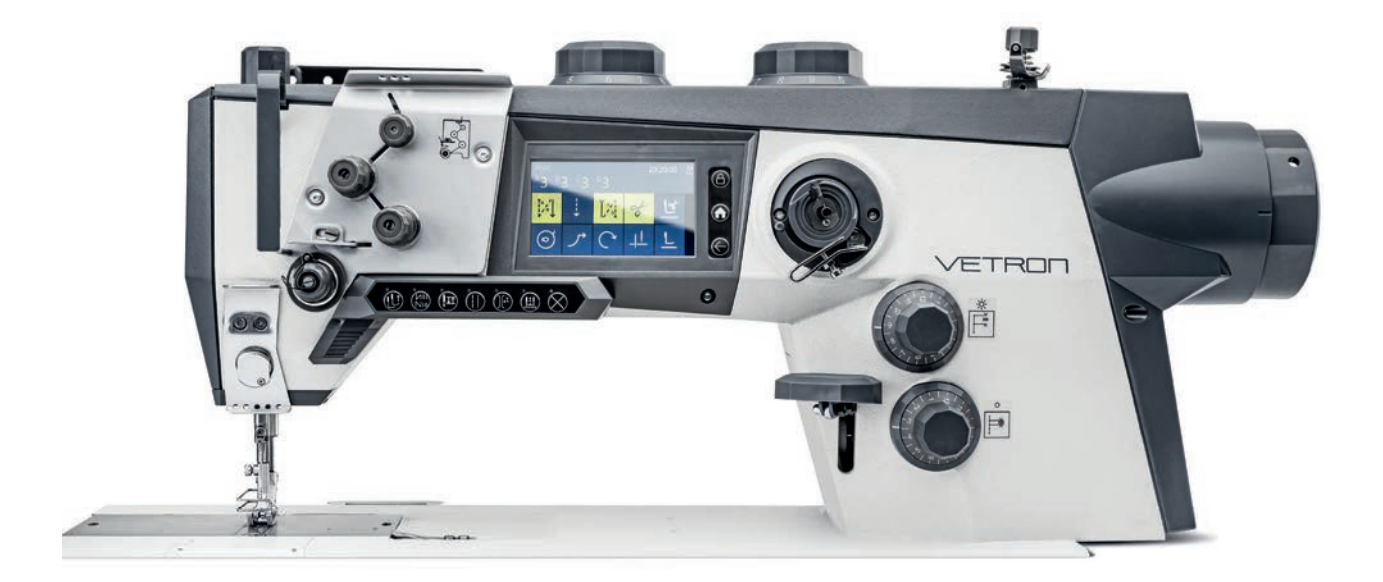

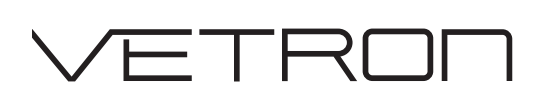

4000 » INSTRUCTION BOOK 05/2022

### STANDARD:

- » 4010
- » 4020
- » 4030

#### © VETRON | TYPICAL GmbH

Clara-Immerwahr-Str. 6 67661 Kaiserslautern, Germany Tel.: +49 6301 320 75-0 Fax: +49 6301 320 75-11 info@vetrontypical.com www.vetrontypical.com

#### All rights reserved.

The instructions for use, service instructions, parts lists are protected by copyright. Any reuse of the content outside the copyright is without the written consent of VETRON | TYPICAL GmbH inadmissible and punishable.

VETRON | TYPICAL GmbH is only liable for damage caused by intent or gross negligence on the part of the manufacturer. Otherwise, liability is excluded.

#### Reserve technical changes!

The contents were carefully prepared and checked by the publisher. Due to continuous development, illustrations, functional steps and technical data may differ slightly.

#### Updating the documentation

If you have suggestions for improvement or have detected any irregularities, please contact us.

The documents for the machines can be accessed by logging on **https://www.vetrontypical.com/** downloaded for free.

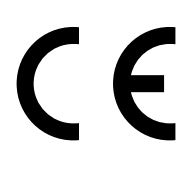

CE marked after §7 Prod SG

# **INDEX** VETRON 4000 - FLAT BED MACHINE

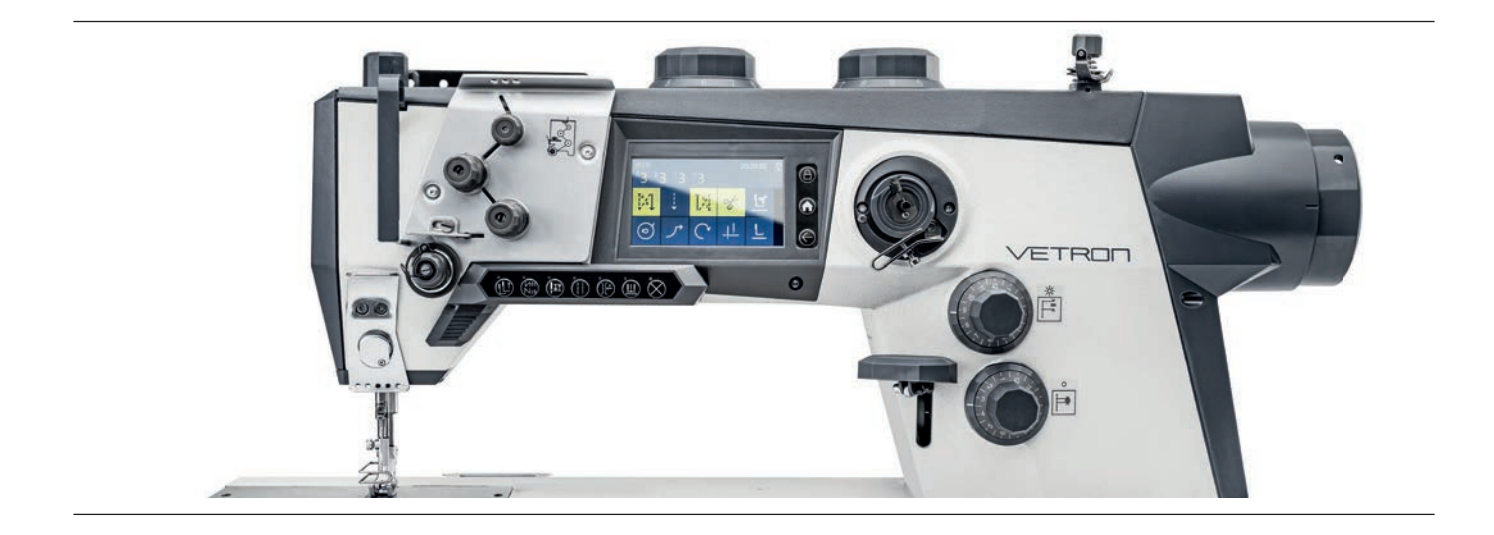

# 01. PREFACE

| 06 | 01.01. SAFETY INSTRUCTIONS                                          |
|----|---------------------------------------------------------------------|
| 08 | 01.02. SYMBOLISM                                                    |
| 09 | 01.03. DANGER NOTES                                                 |
| 10 | 01.04. PRODUCT INTRODUCTION / INTENDED USE / CONFORMITY DECLARATION |
| 11 | 01.05. TECHNICAL DATA                                               |

- 12 01.06. TRANSPORT PACKAGING DISPOSAL STORAGE / FIRST COMMISSIONING / DECOMMISSIONING
- 13 01.07. MOUNTING SAFETY DEVICES FOR TILTING

## **INDEX** VETRON 4000 - FLAT BED MACHINE

## **02. MACHINE DESCRIPTION**

| 14 | 02.01. | OVERVIEW |
|----|--------|----------|
|    |        |          |

- **02.02.** CONTROL & MAIN SWITCH
- **16 02.03.** KNEE SWITCH (OPTIONAL)
- 17 02.04. PEDAL
- **18 02.05.** FUNCTION BAR
- **19 02.06.** FUNCTION KEY
- 20 02.07. TOUCH DISPLAY

# **03. OPERATION OF THE MACHINE**

| ( | 03.01. INSERTING THE NEEDLE (1-NEEDLE)                                               |  |
|---|--------------------------------------------------------------------------------------|--|
| ( | 03.01.01. INSERTING THE NEEDLE (2-NEEDLE)                                            |  |
| - | 03.02. THREADING THE MACHINE (1- / 2-NEEDLE)                                         |  |
|   | 03.03. SEWING FEET EXCHANGE                                                          |  |
| - | 03.04. EXCHANGING THE BOBBIN AND ADJUSTING THE BOBBIN THREAD TENSION (1- / 2-NEEDLE) |  |
|   | 03.05. WINDING THE BOBBIN THREAD                                                     |  |
| ( | 03.06. STITCH LENGTH                                                                 |  |
|   | 03.07. TOP FEED STROKE                                                               |  |
|   | <b>D3.08.</b> BACK TACK                                                              |  |
|   | 03.09. ENGAGING THE SAFETY CLUTCH                                                    |  |
|   | 03.10. SAFETY SPRING                                                                 |  |

# **04. MAINTENANCE**

- 33 04.01. CLEANING EXPLANATION
- **34 04.02.** OIL LEVEL CHECK
- **35 04.03.** CLEANING THE MACHINE
- **36 04.04.** PNEUMATIC SYSTEM

## **INDEX** VETRON 4000 - FLAT BED MACHINE

## **05. WEAR PARTS**

| 37 05.0 | 1. GENERAL | INFORMATION |
|---------|------------|-------------|
|---------|------------|-------------|

**38 05.02.** LISTING

# **06. ELECTRICAL CONNECTION**

- 41 06.01. CABLE
- 42 06.02. PLUG ASSIGNMENT

06.02.01. BACK OF THE CONTROLLER

06.02.02. PIN DEFINITION

# **07. SUPPORT FORMULAR**

45 01. COMPLAINT FORM

### **01. PREFACE 01.01.** SAFETY INSTRUCTIONS -1-2

#### **GENERAL SAFETY INSTRUCTIONS**

This manual and the warning symbols on the machine should ensure the safe use of the machine, so that no accidents and injuries may occur to you and others. Please read this instruction and also the safety instructions of the motor manufacturer carefully.

- » The machine must only be operated in accordance with its intended purpose (for example, sewing medium to heavy materials such as jeans, leather, etc. NO tin!) and with the associated protective equipment. The relevant country-specific safety regulations and technical data must also be observed.
- » The machine should only be used in accordance with its intended purpose (eg sewing medium to heavy materials such as jeans, leather, etc.) and with the associated protective equipment. The relevant country-specific safety regulations and the technical data must also be observed.
- » The machine should only be set up and operated in dry and well-kept rooms.
- » Do not place the machines outdoors, next to radiators or heat source. The ambient temperature should not be lower or higher than between 0° C to 45° C.
- » The machine must only be commissioned after the relevant operating instructions have been taken into consideration and by appropriately instructed operators.
- » These instructions are to be stored at hand.
- » The connection cable must be provided with a country-specific approved mains plug. The mains plug must only be connected to grounded sockets. Here a qualified specialist is necessary.
- » The machine must always have a grounding. Only over this is a normal operation of the machine to ensure.
- » The danger and safety instructions attached to the machine must be followed.
- When replacing sewing tools such as needle, sewing foot, stitch plate, feed dog or bobbin, when threading, when leaving the workplace and during maintenance, etc., the machine must be disconnected from the mains.
  → Press the main switch or pull out the mains plug.
- » Machines with compressed air components must be disconnected from the compressed air supply and the residual pressure released before repair or maintenance work. Exceptions to this are performance tests or specific settings.
- » Repairs and all maintenance work should only be carried out by qualified personnel or appropriately instructed persons.
- » Work on electrical equipment must only be carried out by qualified specialists.
- ightarrow If errors are detected, stop the machine immediately.
- » Work on parts and equipment that are live is not permitted. The machine must be disconnected from the mains.
- » Modifications or modifications to the machine must be carried out in compliance with all relevant safety regulations. The manufacturer assumes no responsibility for damage caused by changes or modifications.
- » For repairs, only spare parts approved by VETRON may be used. In case of infringement the guarantee expires.
- » The machines are to be used only for the purpose intended.
- » If oils, greases, etc., used for the machines and accessories, get in your eyes or on your skin, or should you swallow any of these fluids, wash them immediately and thoroughly, or seek medical attention immediately.
- » Commissioning of the machine is prohibited until it has been determined that the entire sewing unit complies with the provisions of the EC directive and the declaration of conformity has been created.

### **ADVICE TO THE OWNER**

- » As part of the machine, this operating manual must be available to operating personnel at all times. Before using the machine for the first time, the operator must read this operating manual.
- » The operator has to ensure that the machine is only operated in perfect condition.
- » The operator must ensure that no safety devices are removed or disabled.
- » The operator must ensure that only authorized or properly instructed persons work on the machine.
- » The operator must therefore ensure that the workstations according to ASR lux. 4 are adequately illuminated (min. 750 lux).

### **OPERATORS AND TECHNICAL STAFF**

- » The operating personnel are responsible for setting up, operating and cleaning the machine and responsible for the elimination of faults.
- Qualified personnel include people with specialist training in electrical / electronics, pneumatics and mechanics.
  Lubrication, maintenance, repair and adjustment are your responsibilities.
- » The operator must refrain from any operation that impaires the safety on the machine.
  - 1. Jewelry, chains and rings must not be worn.
  - 2. The clothes should be tight
  - 3. Only authorized persons may enter the danger area.
- » If changes occur to the machine that affect safety, they must be reported immediately to the operator.
- » The specialist personnel persons with training in electrical / electronics and mechanics are responsible for the lubrication, maintenance, repair and adjustment of the machine.
- » Before starting adjustment and repair work, the main switch must be switched off and secured against reclosing.
- » Work on parts that are under tension should be avoided. Exceptions are regulated by EN 50110. After maintenance and repair work, the protective covers must be replaced.
- » Operating and specialist personnel are obliged to observe the safety instructions given in the instructions for use during all work.

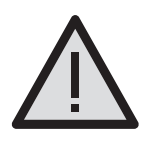

#### **DANGER!**

This symbol in combination with the word **DANGER**, indicates an imminent danger that may result in serious injury or death.

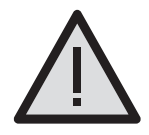

### WARNING!

This symbol in combination with the word **WARNING** indicates a potentially hazardous situation which, if not avoided, could result in serious injury or death

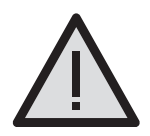

#### ATTENTION!

This symbol in combination with the word **ATTENTION** may indicate a potentially hazardous situation that could result in minor personal injury.

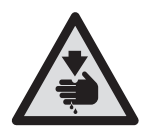

### DANGER OF CUTS!

This symbol indicates that there is an increased risk of cuts here.

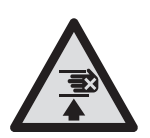

### CRUSHING!

This symbol indicates that there is a heightened risk of crushing

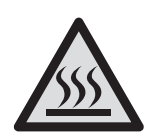

### **RISK OF BURNS!**

This symbol indicates that there is an increased risk of burning here.

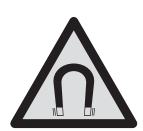

### MAGNET!

This symbol indicates that there is a magnet field.

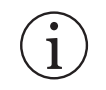

#### **INFORMATION!** This symbol displays information.

This symbol displays information

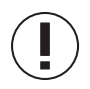

### ADVICE!

This symbol indicates important information.

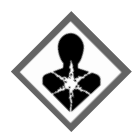

### HARMFUL TO HEALTH!

May damage certain organs. Can lead to immediate and long-term massive impairment of health, cause cancer, damage genetic material, fertility or development. May be fatal if infiltrated into the respiratory tract.

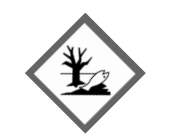

### HAZARD TO WATERS!

May cause acute or long-term damage to aquatic organisms such as fish, aquatic insects and aquatic plants in low concentrations.

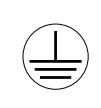

### **PROTECTIVE EARTHING!**

Earthing one or more points of a network, installation or equipment for the purpose of electrical safety.

### DANGER LABEL

Do not work the machine without finger guard and safety covers! Before threading, changing the needle, adjusting, changing the bobbin, cleaning, maintenance, etc. switch off the main switch on the control.

# 01.03. DANGER NOTES

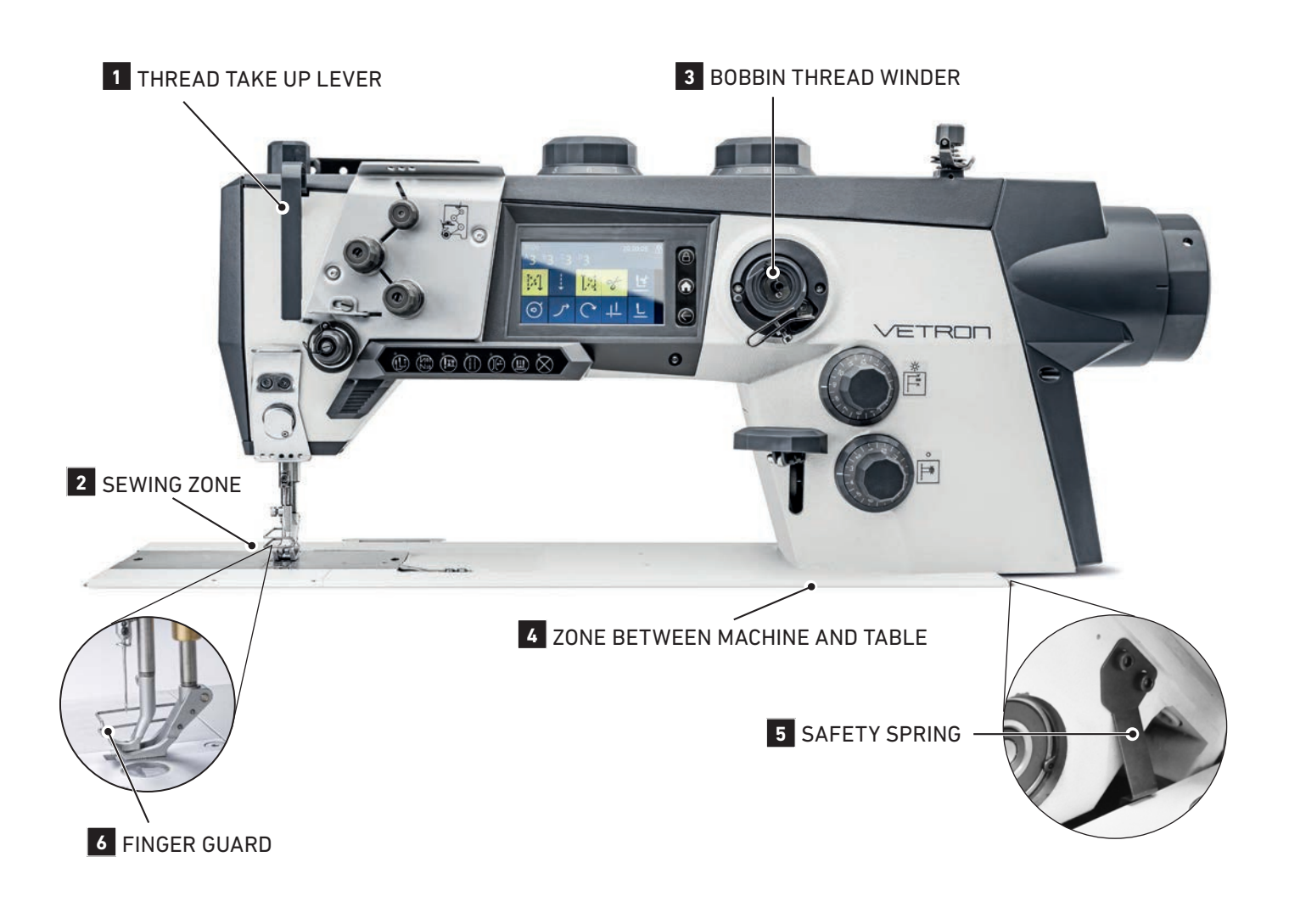

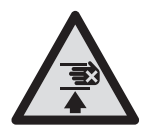

### CRUSHING

Crushing and bruising through the thread take up lever **1** Make sure thread take up lever guard is mounted. Risk of injury due to movement of the lever.

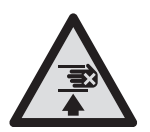

### CRUSHING

Crushing and bruising through the needle and sewing feet **2** Make sure finger guard is mounted. Risk of injury through needle and feet movement.

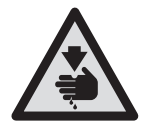

### DANGER OF CUTS

Cuts through rotation **3** Keep distance from bobbin winder while winding. Risk of injury due to rotation.

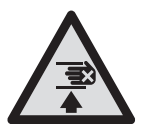

### CRUSHING

Crushing and bruising due to tilting the machine 4 Make sure safety spring 5 is mounted. Risk of injury when machine is tilted back.

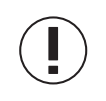

### SAFETY PRECAUTIONS!

The finger guard 6 must not be removed!

# **01.04.** PRODUCT INTRODUCTION / INTENDED USE / CONFORMITY DECLARATION

# 1-NEEDLE LOCKSTITCH SEWING MACHINE WITH DIRECT DRIVE AND TRIPLE FEED

The VETRON 4000 series has been designed as a modern, fully equipped, mechanical industrial sewing machine for use in medium to heavy-duty applications and complements the portfolio with a classic industrial sewing machine in addition to the VETRON 5000 series.

With an exceptionally high stitch quality, it is perfectly suited for topstitching work in the visible area, as well as for assembling seams for use in automotive and upholstery production.

Equipped with a thread trimmer, thread clamp for a clean seam beginning, integrated second tension, stitch length and top feed stroke, integrated button bar for access to functions, integrated LED sewing light and an integrated modern touch control panel in the machine arm, the VETRON 4000 series offers all the features of a modern, classic industrial sewing machine. Other features include are a powerful main drive and low-noise, low-vibration operation due to aluminum arm and head covers.

Typical applications:

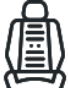

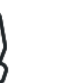

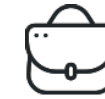

Bags

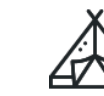

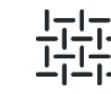

Automotive

Upholstery

Tents

Technical textiles

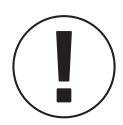

#### **INTENDED USE**

Any use not approved by the manufacturer is considered improper! Proper use also includes compliance with the prescribed operating, adjustment, maintenance and repair measures. **Damage due to non-intended use is not covered by the manufacturer's liability!** 

The **VETRON 4000** is a 1-/ 2- needle lockstitch sewing machine with direct drive and triple feed. Use the machines only according to their technical data and for medium to heavy materials such as jeans, leather, etc.. No tin! The machine is only intended for processing dry material and must not contain any hard objects. In this respect, the seam must be made with a thread whose requirement profile corresponds to the application purpose.

The machine is designed for industrial use.

The operator is obliged to carry out a risk assessment in accordance with the Work Protection Act (ArbSchG).

#### **CE-CONFORMITY DECLARATION**

All VETRON sewing machines comply with the applicable European regulations of relevant basic health and safety requirements, which are specified in the declaration of conformity and manufacturer.

# 01.05. TECHNICAL DATA

#### VETRON 4000

| Stitch type 301                      | 1-/2- needle lockstitch with triple transport                                            |
|--------------------------------------|------------------------------------------------------------------------------------------|
| Needle system                        | 134 - 35                                                                                 |
| Needle size 90-140                   | for sewing middle heavy materials                                                        |
| Needle size 140-180                  | for sewing heavy materials                                                               |
| Thread size                          | 10/3 (depending on version)                                                              |
| Max. Stitches/minutes                | VETRON 4000 / 4020 (26mm hook): 4000 S/min<br>VETRON 4010 / 4030 (32mm hook): 3400 S/min |
| Max. Stitch length                   | 12mm                                                                                     |
| Max. clearance under the sewing feet | 20mm                                                                                     |
| Max. top-feed-stroke                 | 9mm                                                                                      |
| Thread cutter for threads up to      | 10/3                                                                                     |
| Clearance space                      | 355 x 130mm                                                                              |
| Table plate size                     | 605 x 210mm                                                                              |
| Netto weight                         | 55 kg                                                                                    |
| Gross weight                         | 70kg                                                                                     |
| Operating voltage                    | AC 220-240V / 50-60Hz                                                                    |
| Rated power                          | 1200W                                                                                    |
| Noise indication                     | 80dB(A)                                                                                  |

Versions and subclasses can be found under: www.VETRONtypical.com

# **01.06.** TRANSPORT - PACKAGING - DISPOSAL - STORAGE / FIRST COMMISSIONING / DECOMMISSIONING

### **TRANSPORT - PACKAGING - DISPOSAL - STORAGE**

01. Transport of the machine

All machines are delivered packed.

The product must be checked for shipping damage after delivery. For subsequent damage within the customer's operation, the manufacturer assumes no liability.

Make sure that the products are transported safely and with the utmost care at your facility.

#### Moving machines with EHS (electrically height adjustable) with wheels:

- » Turn off the machine
- » Make sure that the sewing machine head is not tilted back
- » Put the table in the lowest position
- » Pull power and pneumatic connections
- » Release wheel brakes
- » Grab the table top and push the entire machine to the new location
- » Reconnect the electricity and pneumatics and tighten roller brakes

#### 02. Packaging

The packaging material must be disposed of in accordance with local environmental protection regulations.

#### 03. Disposal

The customer is responsible for the proper disposal. Disposal should comply with local environmental regulations.

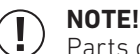

Parts contaminated with lubricants or oils must be disposed of separately.

#### 04. Storage

When not in use for a long time, the machines must be protected against dirt, moisture and corrosion (e.g.: by an oil film).

#### **FIRST COMMISSIONING**

- 01. Before operating the machine, clean the machine thoroughly.
- 02. Check whether the machine or electrical cables are damaged.
- 03. Have specialists confirm that you are allowed to operate the machine with the mains voltage and that it is correctly connected.

#### 04. MACHINES WITH PNEUMATIC CONNECTIONS:

Connect the machine to the compressed air system. The operating pressure at the filter valve is 6 bar.

05. All covers must be mounted.

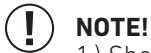

Should deviations occur, do not operate the machine!
 Only connect the machine to a grounded power outlet!

#### DECOMMISSIONING

01. Switch off the machine at the control.

- 02. Pull out the mains plug.
- 03. Disconnect the machine from the compressed air supply, if available.
- 04. Clean the machine if necessary.
- 05. If possible, cover the machine to avoid soiling.

# 01.07. MOUNTING SAFETY DEVICES FOR TILTING

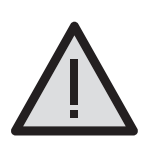

#### WARNING!

Work on safety devices must only be carried out by trained personnel!

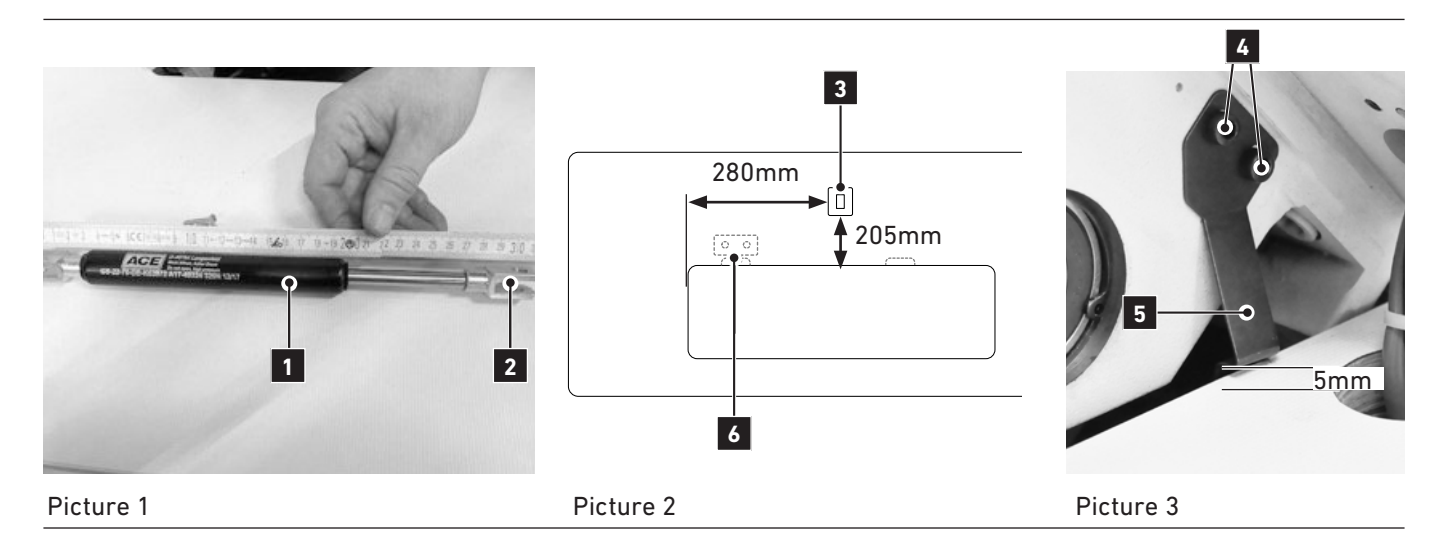

### SAFETY CYLINDER 1 AND SPRING 5 :

- » The safety cylinder 1 should be approx. 304mm to 310mm long.
- INFO:

If the cylinder is longer (max 310mm), the machine is moved further back. That means the machine is safer and more stable in this position.

- » If the machine is tilted back, the safety spring 5 must be locked securely. The distance between the table top and the spring must be at least 5mm (Picture 3).
- The distance can be adjusted on the cylinder by turning the fork head 2 in or out. If this is not enough, the cylinder carrier 3 must be readjusted. (Picture 2)

### HOW TO MOUNT THE SAFETY CYLINDER 1:

Screw the cylinder carrier 3 under the table.
 The distance between the edge of the machine cutout and the cylinder carrier 3 is 205mm (minimum 203mm).
 The distance between the cylinder carrier 3 and the edge of the machine cutout is 280mm.

### HOW TO MOUNT THE SAFETY SPRING **5** :

» Mount the safety spring 5 on the machine housing with the screws 4

#### 

- » The position of the safety cylinder and spring is important for the stability of the machine.
- The safety hinge 6 prevents the sewing machine from being levered out when the sewing machine is returned to its starting position and the safety bar has not been pressed.
- » This must be checked when the machine is received!
- » Safety devices must not be removed or modified!

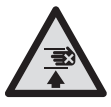

#### CRUSHING

Crushing and bruising due to tilting the machine For different adjustments, the safety cylinder should be unhooked. Caution is advised, when returning the sewing machine to its original position. After work, reattach the safety cylinder.

# 02. MACHINE DESCRIPTION 02.01. OVERVIEW

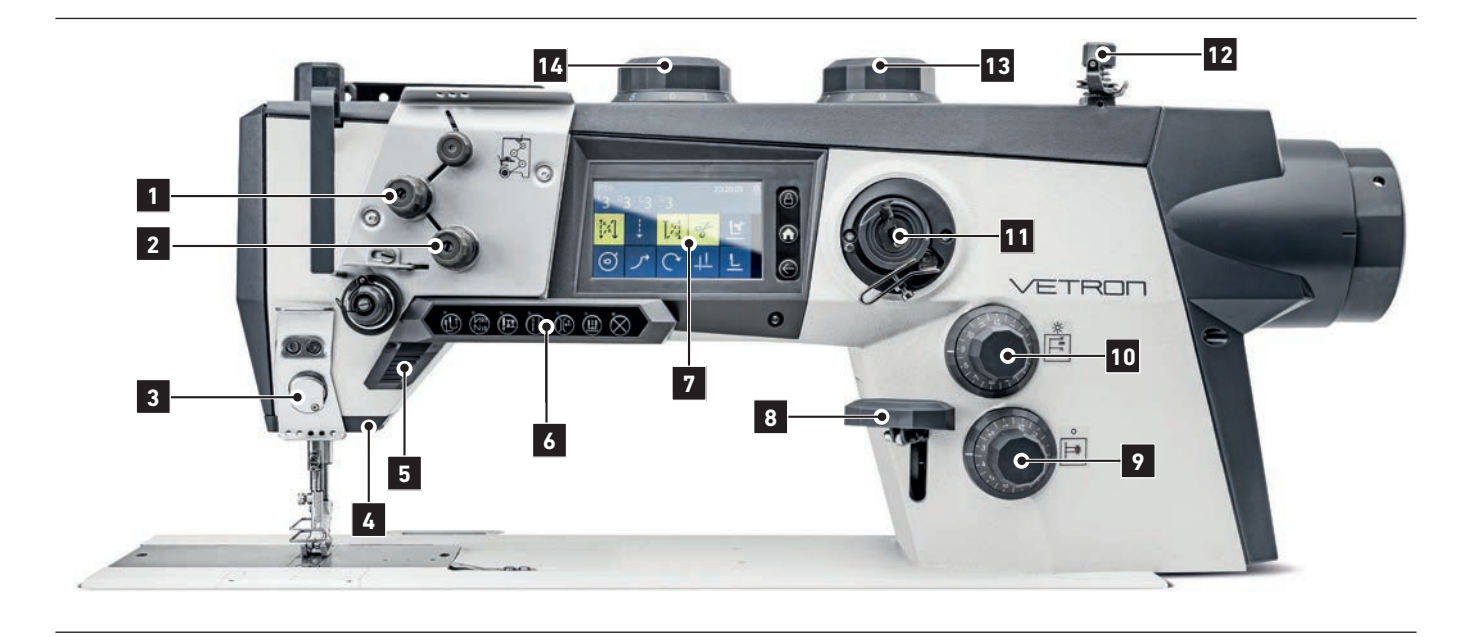

- 1 2nd Thread tension, switchable via function bar 6 (see chapter 02.05.)
- **2** Thread tension (see chapter 03.03.)
- 3 Thread clamp
- 4 Light with 2 power levels
- 5 Function button assignable with the functions of the function bar 6 (see chapter 02.06.)
- 6 Functionbar (see chapter 02.05.)
- 7 Touch control panel (see chapter 02.07.)
- 8 Manual backtack lever (see chapter 03.07.)
- 9 Stitch length knob for smaller stitches (see chapter 03.05.)
- 10 Stitch length knob for longer stitches. Switchable via function bar 6 (see chapter 02.05.)
- **11** Bobbin thread winder (see chapter 03.08.)
- 12 Thread tension for bobbin thread
- **13** Top feed stroke knob for higher stroke. Switchable via function bar **6** (see chapter 02.05.)
- **14** Top feed stroke knob (see chapter 03.06.)

# 02.02. CONTROL & MAIN SWITCH

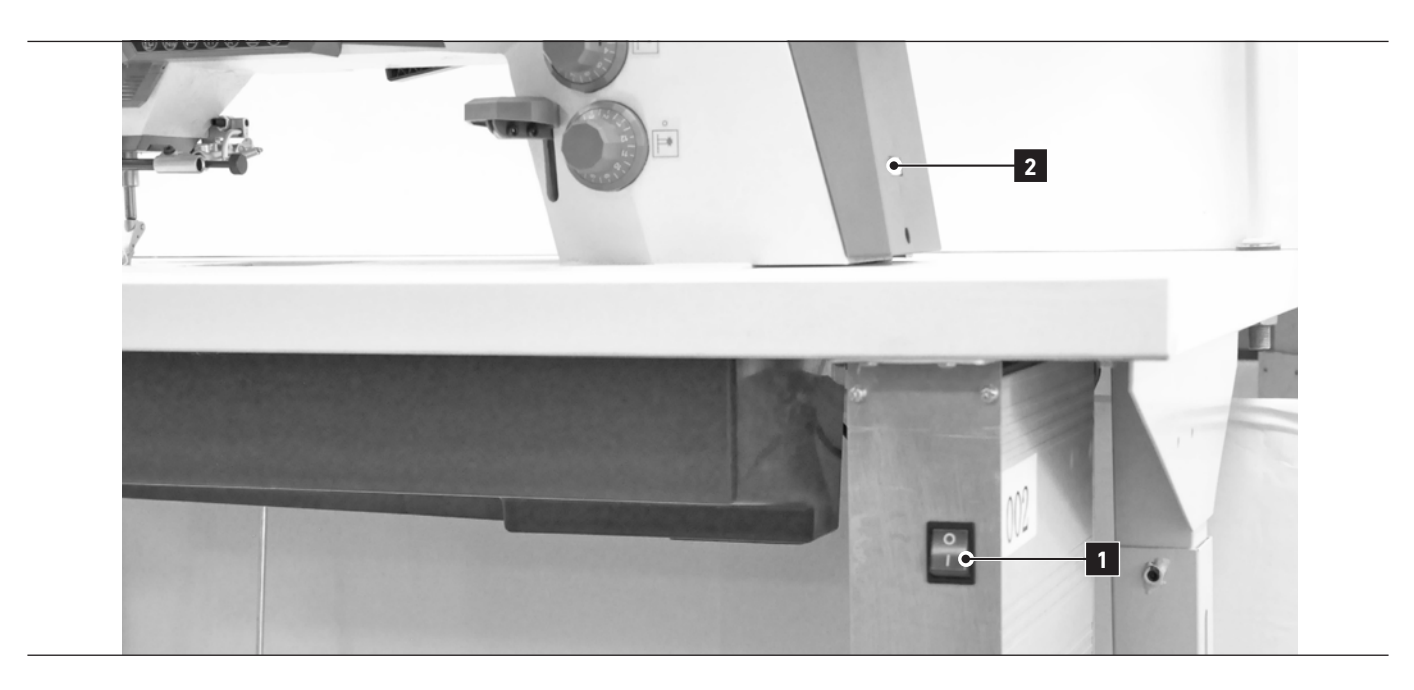

**1 MACHINE MAIN SWITCH** Switches the machine ON / OFF

#### 2 USB-DONGLE

Updates and programs can be transferred to/from a USB dongle

# 02.03. KNEE SWITCH (OPTIONAL)

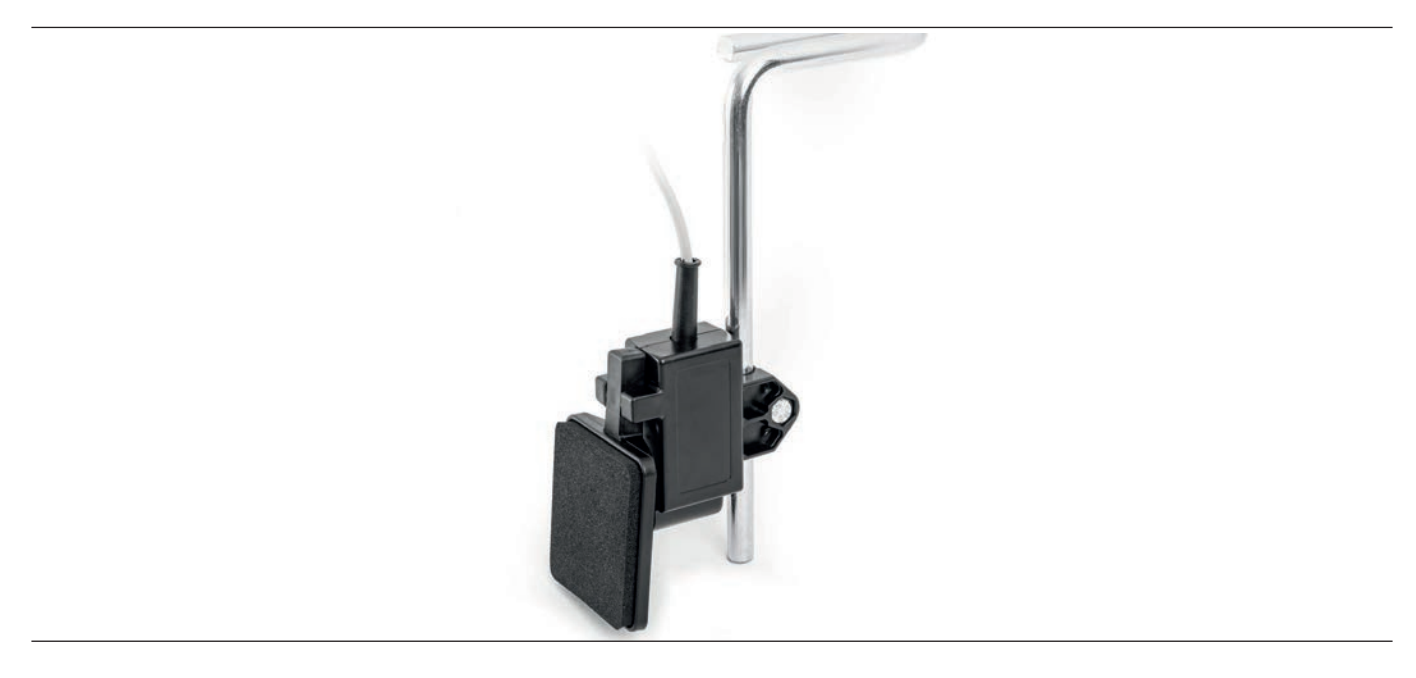

The knee switch can be ordered as an option.

It is possible to assign various functions to the knee switch such as the 2nd top feed stroke, the 2nd stitch length and the 2nd thread tension.

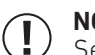

#### NOTE:

See enclosed operating instruction book YSC -90A0 Servo System.

# 02.04. PEDAL

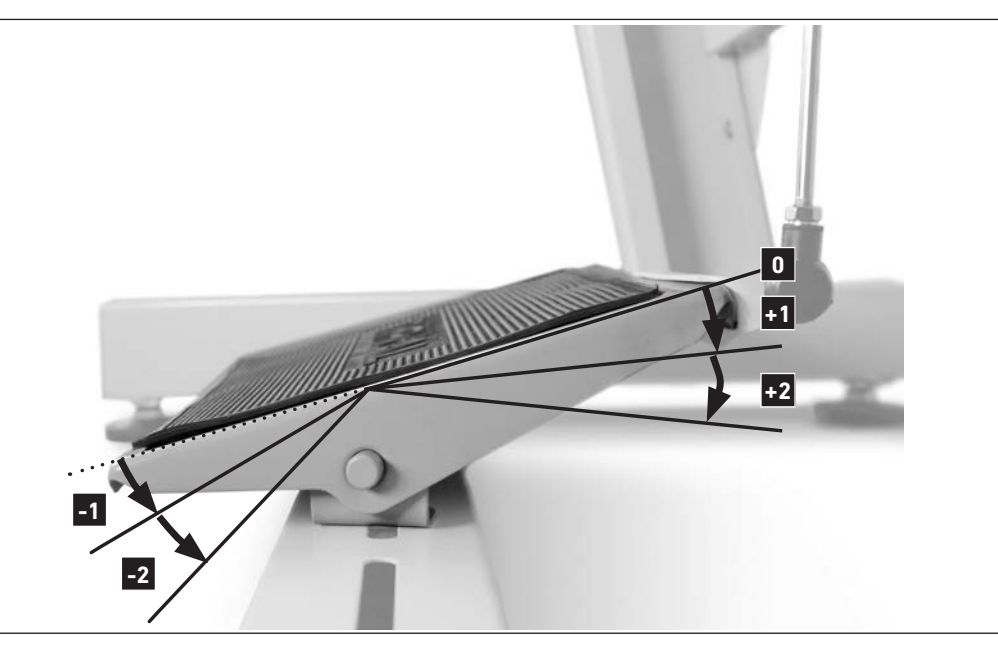

- 0 Idle position
- +1 Constant sewing speed (adjustable via parameter M502)
- **+2** Variable sewing speed from 0-100% of the chosen maximum speed (depending on sewing program)
- -1 Sewing feet lift
- -2 Seam end procedure activation (depending on sewing program)

# 02.05. FUNCTION BAR

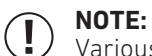

Various functions can be activated with the function bar.

These are set via the parameters and should only be carried out by a service technician. See YSC-90A0 Servo System Instruction Manual.

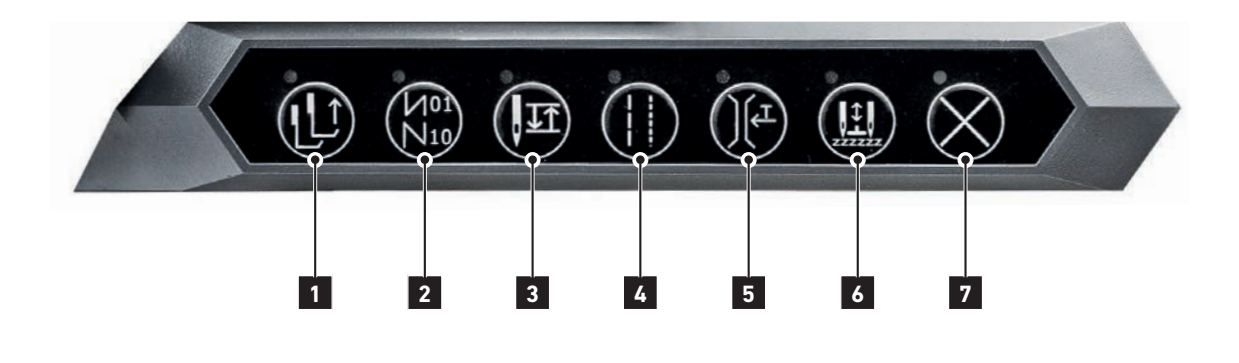

- 1 Switching between lower and higher feed stroke
- 2 Back tack suppression
- 3 Change of needle position
- 4 Switching between small and large stitch length
- 5 Activation of the 2nd thread tension
- 6 For 2-needle center seam guide
- 7 Lock button

# 02.06. FUNCTION KEY

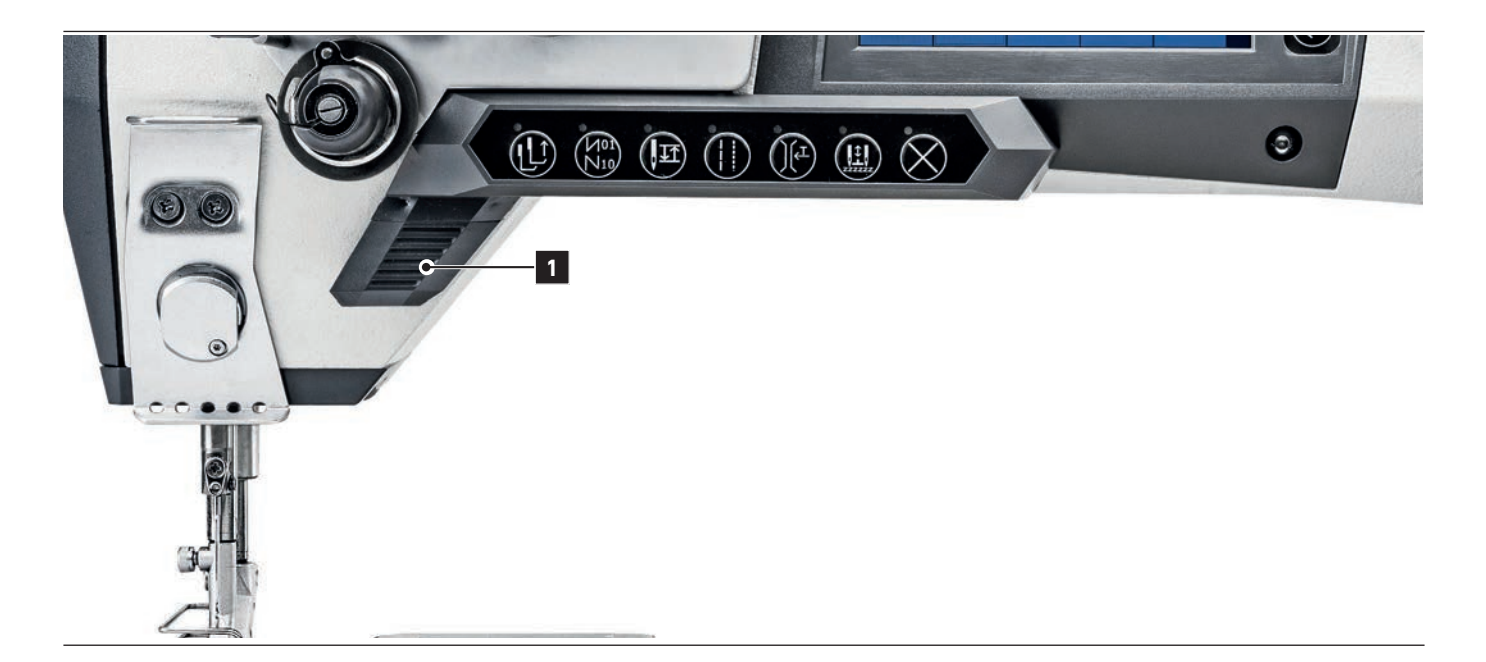

Function key **1** is assigned to the back tack function. This is factory set.

Various functions can be assigned to this key.

These are set via the parameters and should only be carried out by a service technician.

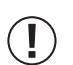

### NOTE:

See enclosed operating instruction book YSC -90A0 Servo System.

# **02.07.** TOUCH DISPLAY -1-2

#### (I) NOTE: Setting

Settings are made in various areas on the touch display.

E.g. basic setting, system operation, parameter setting and program creation.

For operation on the touch display, see the enclosed operating instruction book YSC -90A0 Servo System.

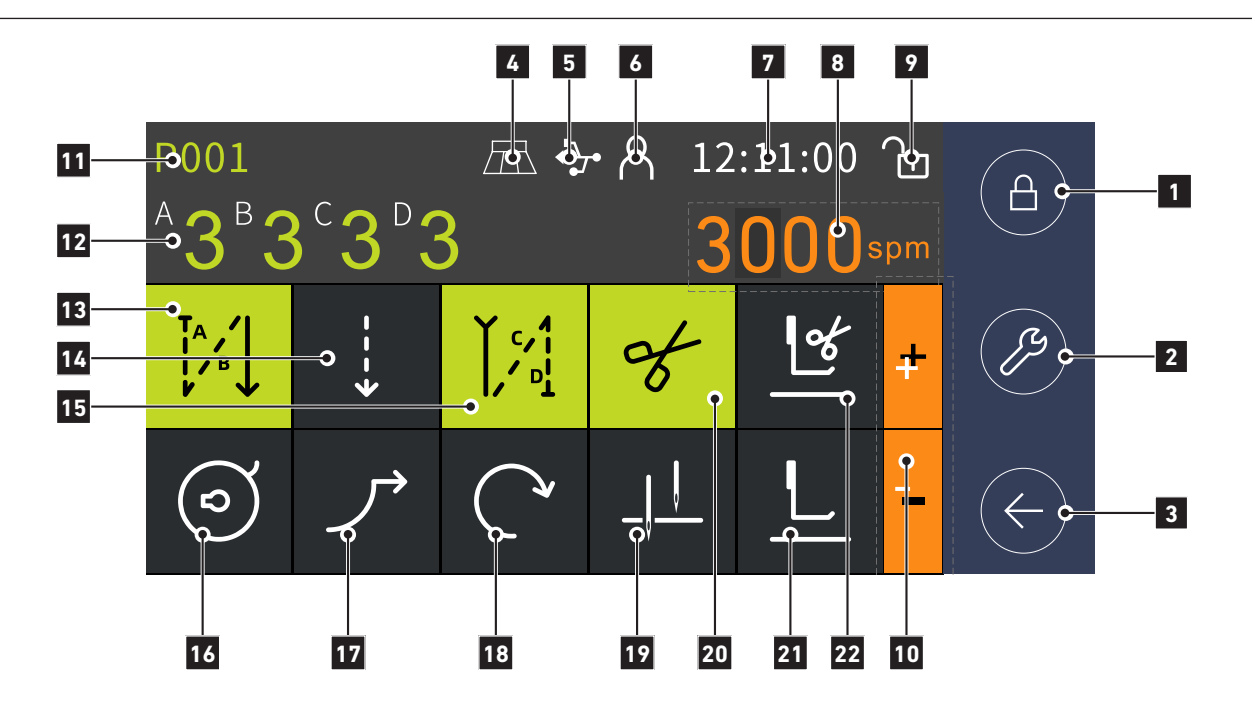

| No | KEY                                    | DISCRIPTION                                                                                                    |
|----|----------------------------------------|----------------------------------------------------------------------------------------------------|
| 1  | Lock key (Physical button)             | Lock / unlock touch display                                                                                                    |
| 2  | Configuration (Physical button)        | Enter config interface                                                                                                    |
| 3  | Return (Physical button)               | Return to the previous interface                                                                                               |
| 4  | Pedal type                             | The icon will be shown if standing pedal is selected                                                                           |
| 5  | USB stick                              | The icon will be shown if a USB-stick is inserted                                                                              |
| 6  | Authorize                              | Enter the authorize interface                                                                                                  |
| 7  | Clock                                  | Time                                                                                                    |
| 8  | Bobbin thread counter or speed display | This area will be shown if the bobbin thread counter is active or the speed adjustment is active. Otherwise, it will be hidden |
| 9  | Locked status                          | The icon shows the status of the touch display                                                                                 |
| 10 | Values                                 | Increase / decrease the edibale value. It will be hiodden when there is no edit                                                |
| 11 | Program setting                        | Program setting key. Enter program setting interface, (refer to 06.02)                                                         |
| 12 | Stitches setting                       | Increase or decrease the number of stitches in segments A, B, C, D with + / - $\!\!\!$                                         |
| 13 | Start back tack                        | Selection: Off, Single, Double, Multiple                                                                                       |
| 14 | Seam display                           | Shows current seam<br>Free sewing, programmed sewing (displays the seam section that is<br>being sewn).                        |
| 15 | End back tack                          | Selection: Off, Single, Double, Multiple                                                                                       |

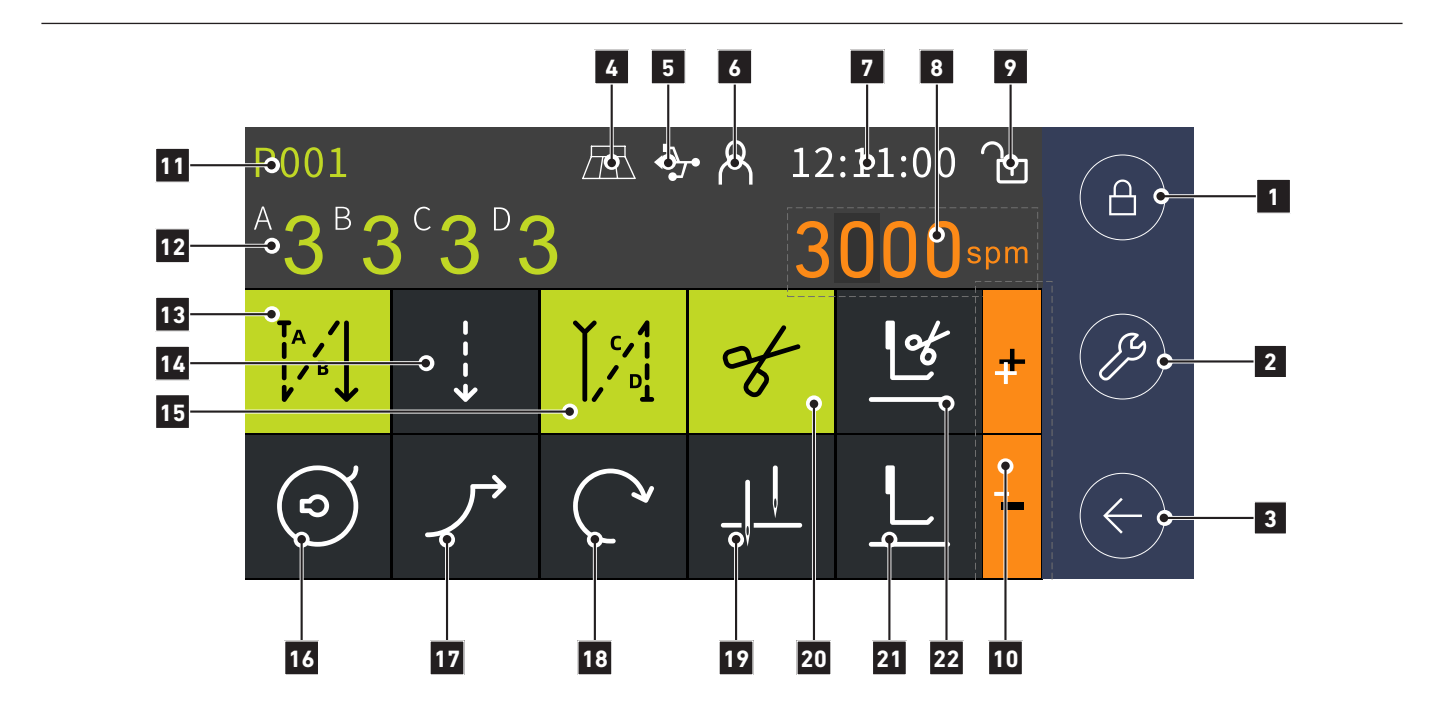

| No | KEY                                | DISCRIPTION                                                  |
|----|------------------------------------|--------------------------------------------------------------|
| 16 | Bobbin thread monitoring           | Bobbin thread counter via stitch countdown: On / Off         |
| 17 | Soft start                         | Soft start: On / Off (refer to 06.03)                        |
| 18 | Sewing speed                       | Adjust speed                                                 |
| 19 | Needle position                    | Switch the position of needle when sewing stop               |
| 20 | Thread cutting                     | Thread cutting: On / Off (refer to 06.07)                    |
| 21 | Foot position at sewing stop       | Auto foot lift after sewing stop: Up / Down (refer to 06.06) |
| 22 | Foot position after thread cutting | Auto foot lift after thread cut: Up / Down (refer to 06.06)  |

## **03. OPERATION OF THE MACHINE 03.01.** INSERTING THE NEEDLE (1-NEEDLE)

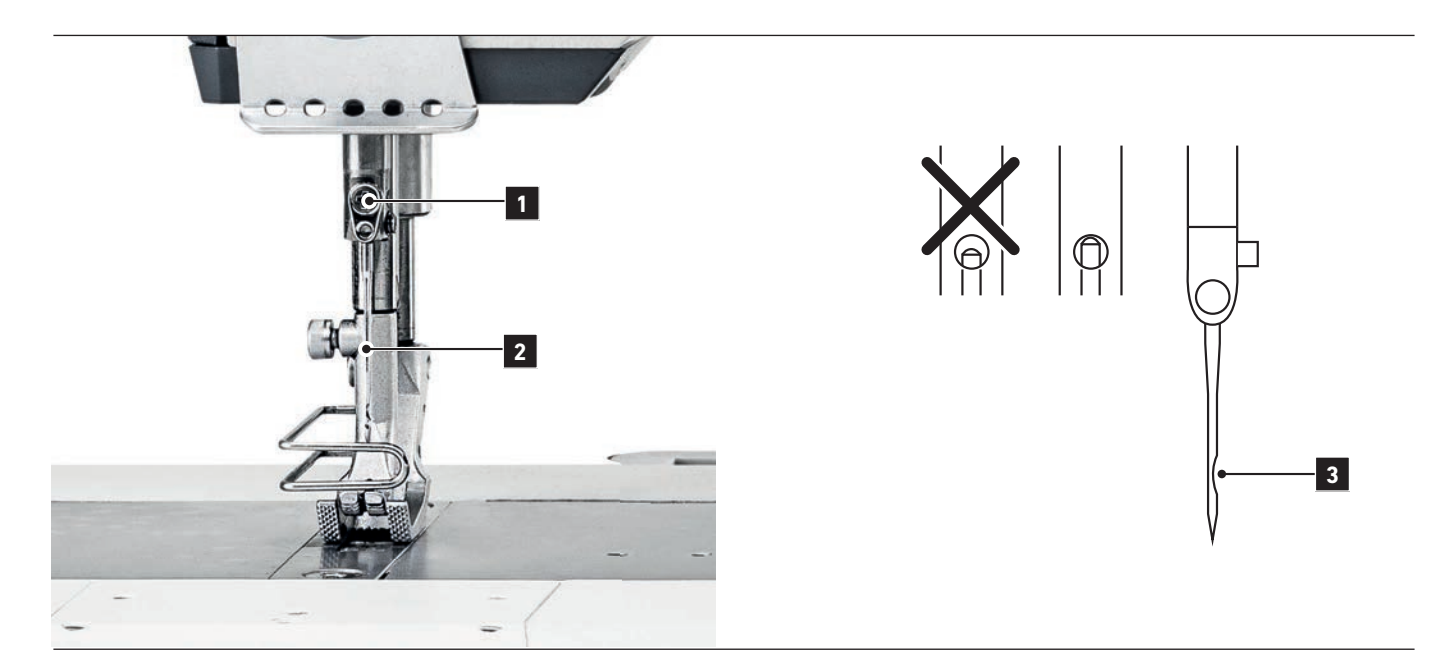

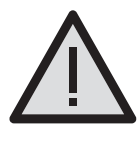

#### **CAUTION! RISK OF INJURY!**

Stitch and crush hazard in the sewing area

You can switch off the machine at the main switch or activate the **"LOCKED MODE**" by pressing the lock button (X-button) on the function bar before changing the needle. The threading symbol is shown in the display.

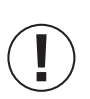

#### NOTE

Only use needles from the system intended for the machine. (Needle system 134-35)

- 01. Push the lock button (X-button) on the function bar. The green light illuminates showing the active **"LOCKED MODE"**, or turn the machine off.
- 02. Loosen the screw 1.
- 03. Push the needle **2** in as far as it will go. Make sure that the groove **3** on the needle is to the right side.
- 04. Tighten the screw 1 again.
- 05. Push the lock button (X-button) or switch the machine on again.

# 03.01.01. INSERTING THE NEEDLE (2-NEEDLE)

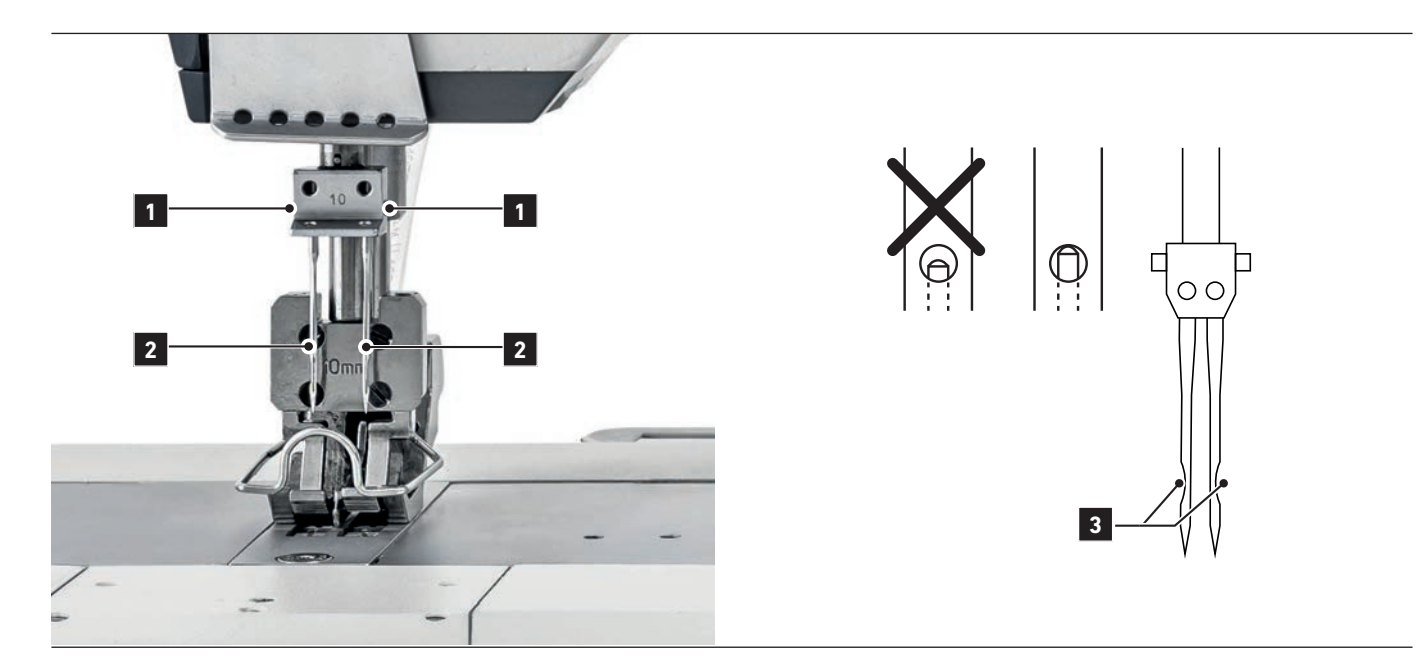

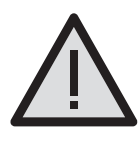

#### CAUTION! RISK OF INJURY!

Stitch and crush hazard in the sewing area You can switch off the machine at the main switch or activate the **"LOCKED MODE**" by pressing the lock button (X-button) on the function bar before changing the needle. The threading symbol is shown in the display.

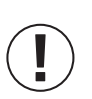

#### NOTE

Only use needles from the system intended for the machine. (Needle system 134-35)

- 01. Push the lock button (X-button) on the function bar. The green light illuminates showing the active **"LOCKED MODE"**, or turn the machine off.
- 02. Loosen the screw 1.
- 03. Push the needle 2 in as far as it will go. Make sure that the groove 3 of the right needle points to the right and the left needle to the left.
- 04. Tighten the screw **1** again.
- 05. Push the lock button (X-button) or switch the machine on again.

# 03.02. THREADING THE MACHINE (1- / 2-NEEDLE)

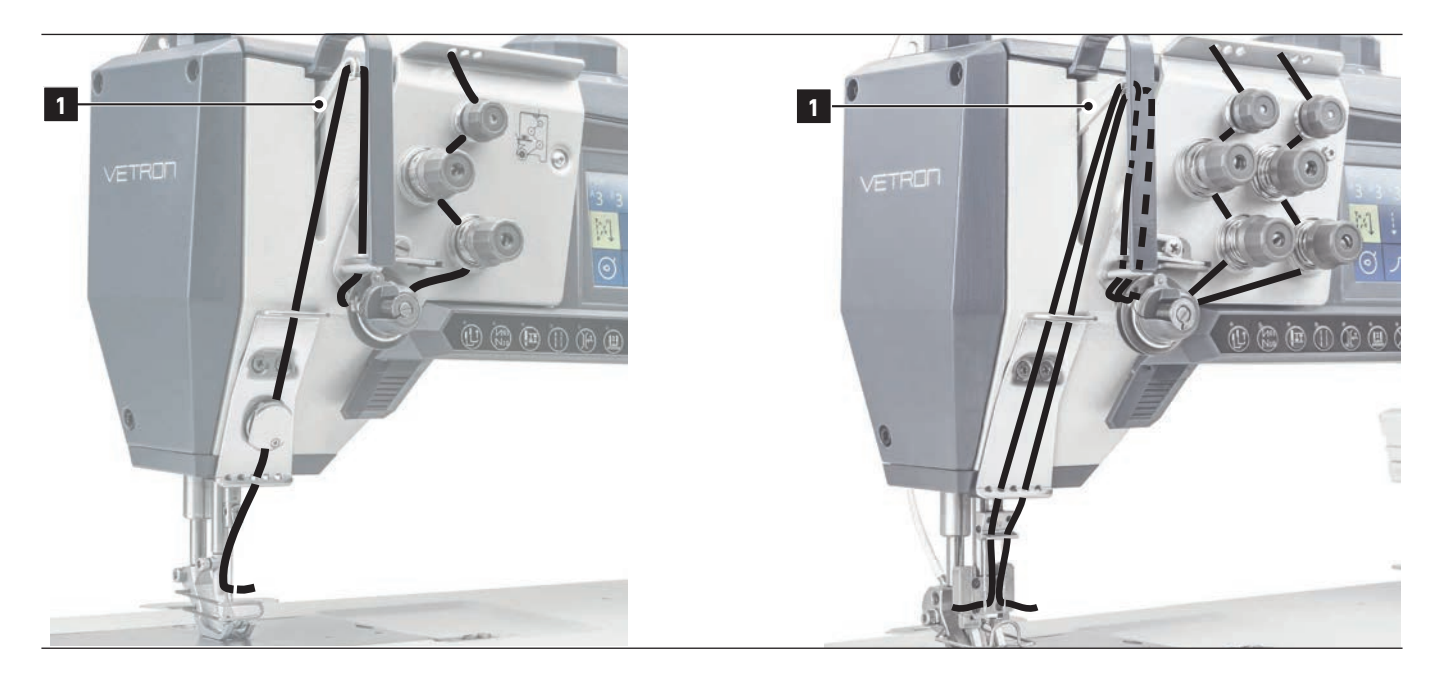

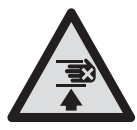

### CAUTION! RISK OF INJURY!

Stitch and crush hazard in the sewing area You can switch off the machine at the main switch or activate the "**LOCKED MODE**" by pressing the lock button (X-button) on the function bar before threading the machine. The threading symbol is shown in the display.

- » Make sure that the thread takeup lever **1** is in its top dead position
- » Now you can thread the machine according to the picture.
- » If the thread tension is set too low, the stitch pattern will be poor.
- » If the thread tension is set too high, the stitch pattern will be poor and the thread will break

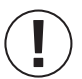

### ADVICE!

Push the lock button (X-button) on the function bar to end the "LOCKED MODE" or switch the machine on again.

## 03.03. SEWING FEET EXCHANGE

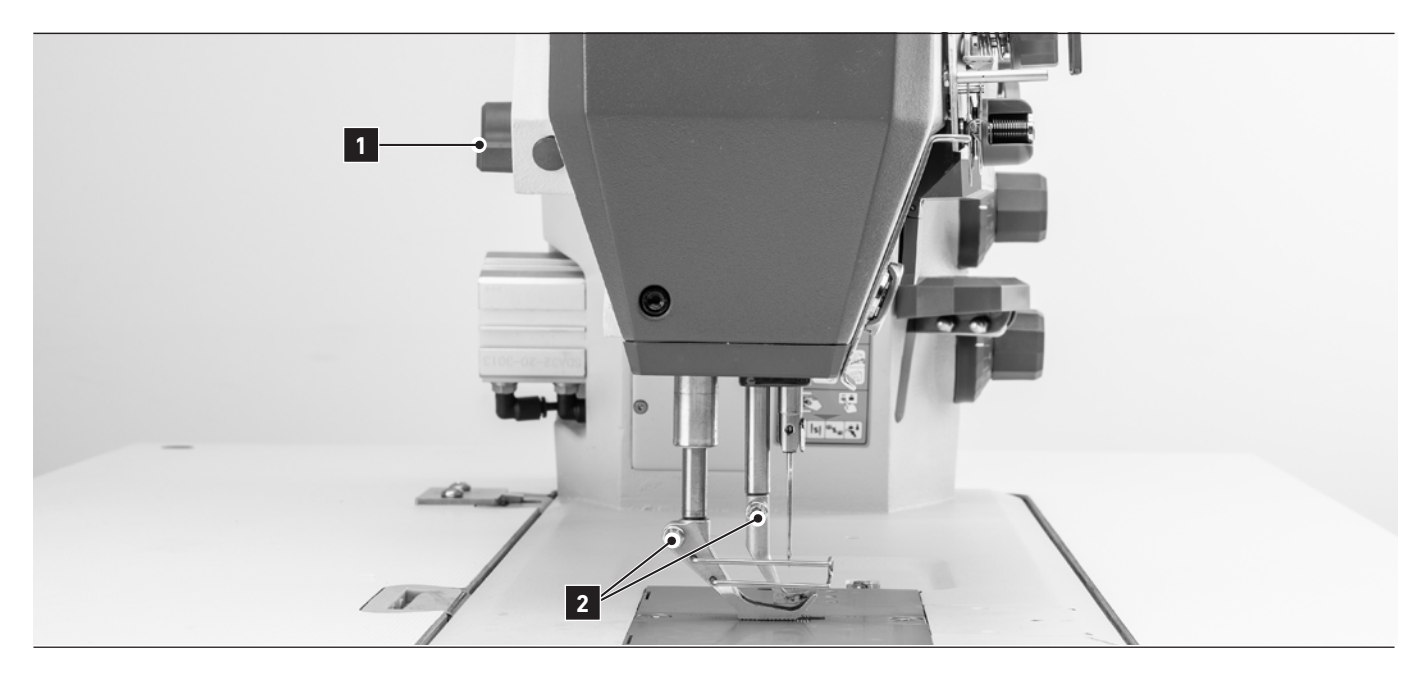

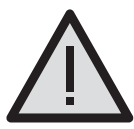

#### CAUTION! RISK OF INJURY!

Stitch and crush hazard in the sewing area

You can switch off the machine at the main switch or activate the **"LOCKED MODE**" by pressing the lock button (X-button) on the function bar before changing the sewing feet. The threading symbol is shown in the display.

01. Lift the sewing feet with lever 1.

- 02. Loosen the screws **2**.
- 03. The sewing feet can be changed.
- 04. Tighten the screws **2** again.

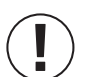

#### ADVICE!

Push the lock button (X-button) on the function bar to end the "LOCKED MODE" or switch the machine on again.

# **03.04.** EXCHANGING THE BOBBIN AND ADJUSTING THE BOBBIN THREAD TENSION (1- / 2-NEEDLE)

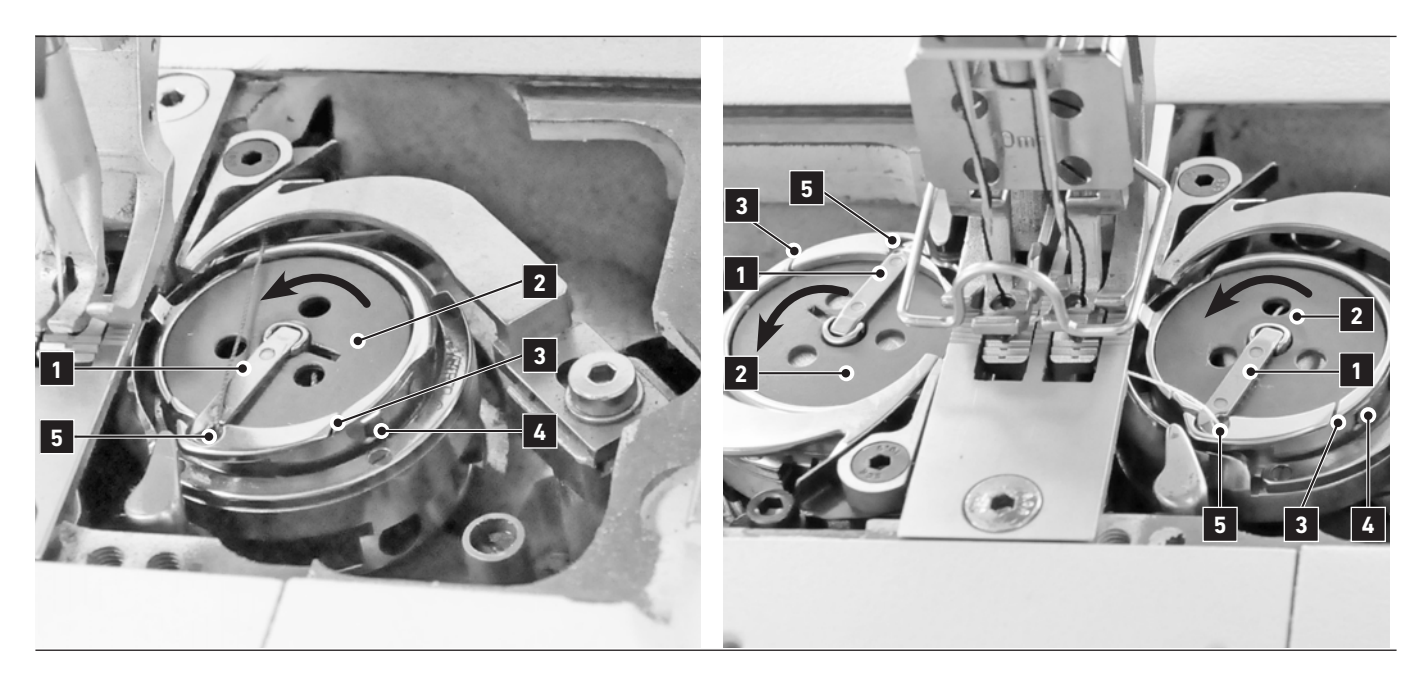

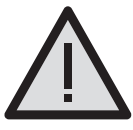

#### CAUTION! RISK OF INJURY!

Crush and cut hazard through thread catcher

You can switch off the machine at the main switch or activate the **"LOCKED MODE**" by pressing the lock button (X-button) on the function bar before changing the bobbin. The threading symbol is shown in the display.

- 01. Push the lock button (X-button) at the function bar. The green light illuminates. The threading symbol appears on the display. **"LOCK MODE"** is switched on.
- 02. Open the hook cover. Fold up the tab 1 and remove the bobbin 2.
- 03. Insert the filled bobbin. Check the correct direction by pulling the thread end and assuring the rotation of the bobbin is counter-clockwise.
- 04. Pass the bobbin thread through the slot 3, then pass the tension spring below and pull it out of the thread guide 5. 05. Close the tab 1 and the hook cover.
- 06. The bobbin thread tension can be adjusted at screw 4.

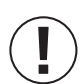

#### ADVICE!

Push the lock button (X-button) on the function bar to end the "LOCKED MODE" or switch the machine on again.

# 03.05. WINDING THE BOBBIN THREAD

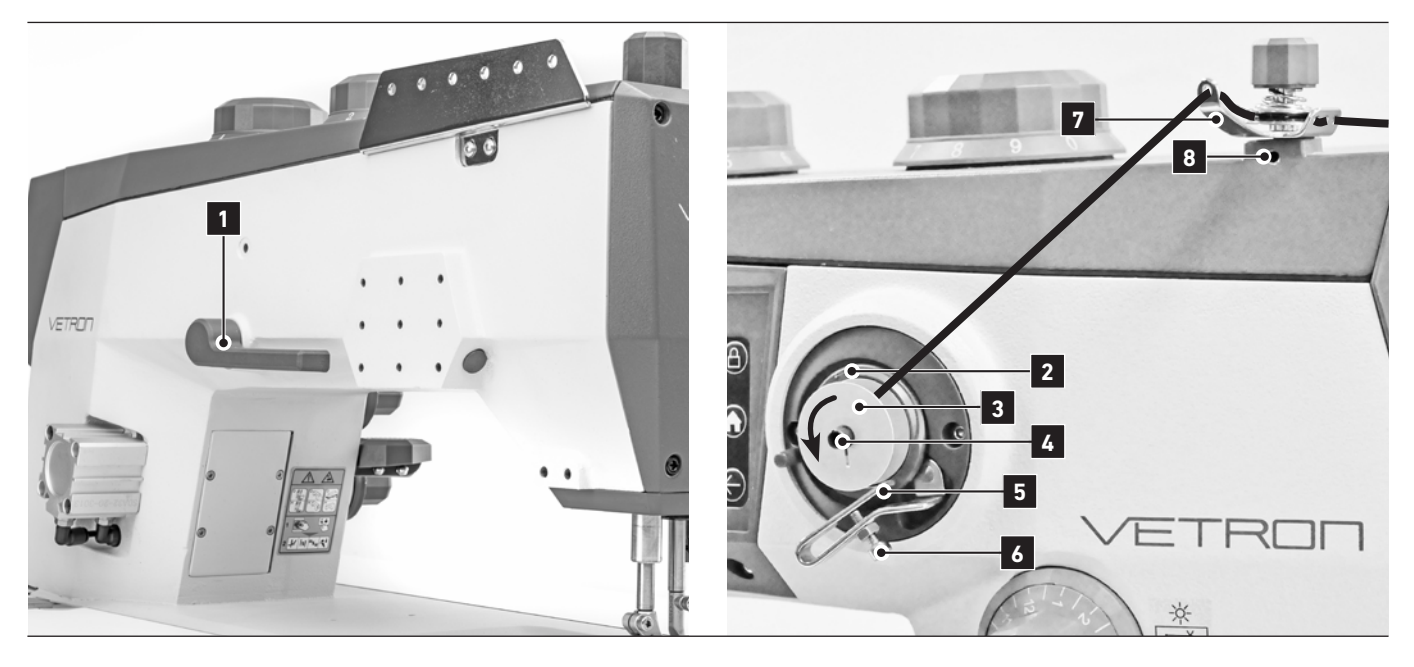

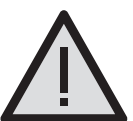

### CAUTION!

Avoid touching rotating parts to avoid the risk of injury or damage of the machine.

- 01. Turn the machine on.
- 02. Lift the sewing feet with lever 1.
- 03. Place bobbin 3 on the bobbin winder 4.
- 04. Push the lever **5** towards the bobbin.
- 05. After the winding process is finished, the lever **5** automatically moves back.
- 06. Remove the bobbin and cut the thread at the knife 2
- 07. Turn screw 6 to move lever 5 to adjust the amount of thread on the bobbin. There should be a gap of **1mm** between thread and bobbin edge.

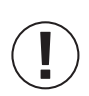

#### ADVICE!

If necessary, the thread guide <sup>7</sup> can be slightly moved to the left or right to optimize the thread flow to the bobbin. To do so, loosen screw 8.

# **03.06.** STITCH LENGTH

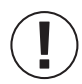

**NOTE!** Pressing key **3** switches the stitch length.

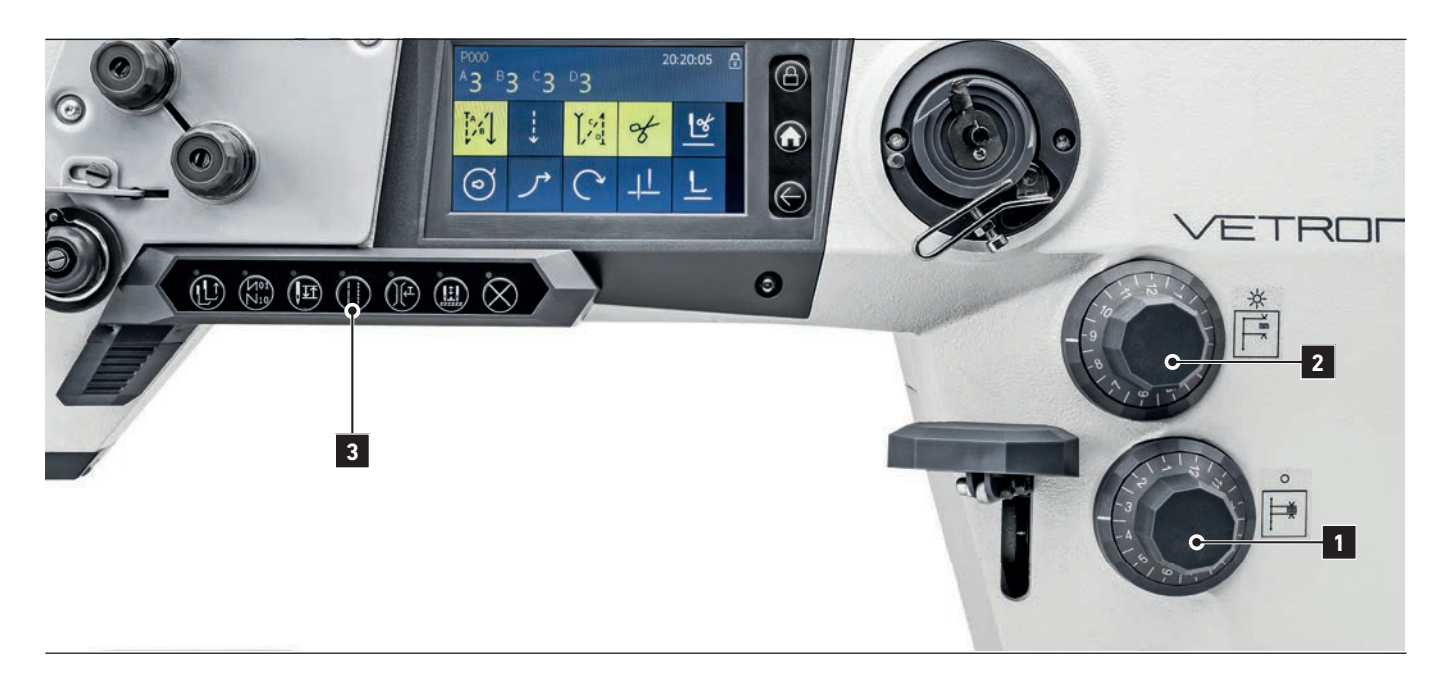

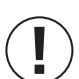

#### NOTE!

In order to set the small stitch length, you must first switch to the long stitch length. This prevents damage to the adjusting device.

### ADJUSTING THE SMALL STITCH LENGTH:

- » Press button <sup>3</sup> on the function bar to switch to long stitch length. **LED lights up.**
- » Rotary knob 1 is unlocked. The small stitch length can now be set.
- » Press button 3 again to switch to the small stitch length.

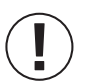

#### NOTE!

To set the long stitch length, you must switch to the small stitch length.

#### ADJUSTING THE LONG STITCH LENGTH:

- » Press button **3** on the function bar to switch to small stitch length. **LED does not light up**.
- » Rotary knob 2 is unlocked. The long stitch length can now be set.
- » Press button 3 again to switch to the long stitch length.

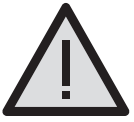

#### ATTENTION!

It is **not** possible to set the small stitch length on knob **1** larger than the long stitch length on knob **2**. The knob will jam if you try to do this. Do not try to overcome the resistance with greater force - this can lead to mechanical damage to the machine.

## 03.07. TOP FEED STROKE

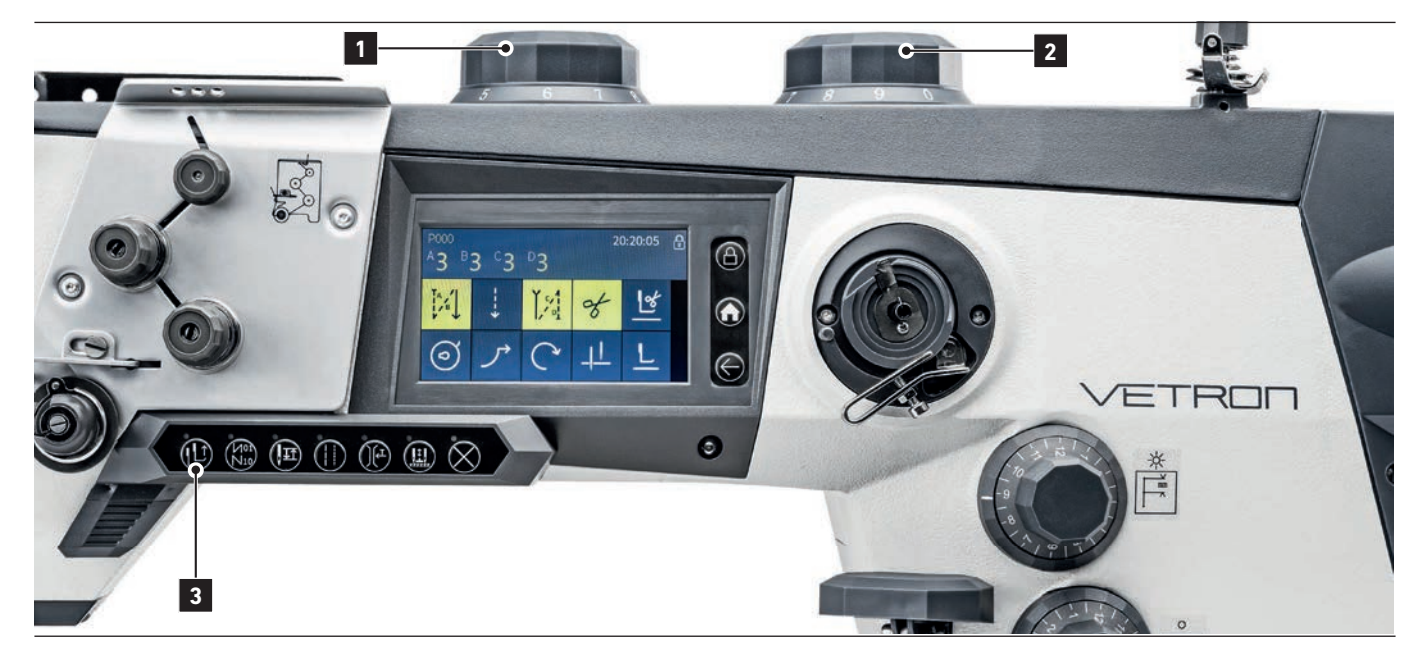

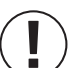

#### NOTE!

In order to avoid damage to the top feed adjustment device, please proceed as follows:

#### SETTING THE SMALL TOP FEED STROKE:

- » Press button 3 on the function bar to switch to the large top feed stroke. **LED lights up**.
- » Rotary knob 1 is unlocked. The small top feed stroke can now be set .
- » Press button **3** again to switch to the small top feed stroke.

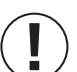

#### NOTE!

In order to set the large top feed stroke, it is necessary to switch to the small top feed stroke.

#### SETTING THE LARGE TOP FEED STROKE:

- » Press button **3** on the function bar to switch to the small top feed stroke. **LED does not light up**.
- » Rotary knob **2** is unlocked. The large top feed stroke can now be set.
- » Press button 3 again to switch to the large top feed stroke.

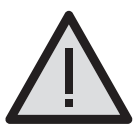

#### ATTENTION!

It is **not** possible to set the small top feed stroke on knob **1** larger than the large top feed stroke on knob **2**. The knob will jam if you try to do this. Do not try to overcome the resistance with greater force - this can lead to mechanical damage to the machine.

# **03.08.** BACK TACK

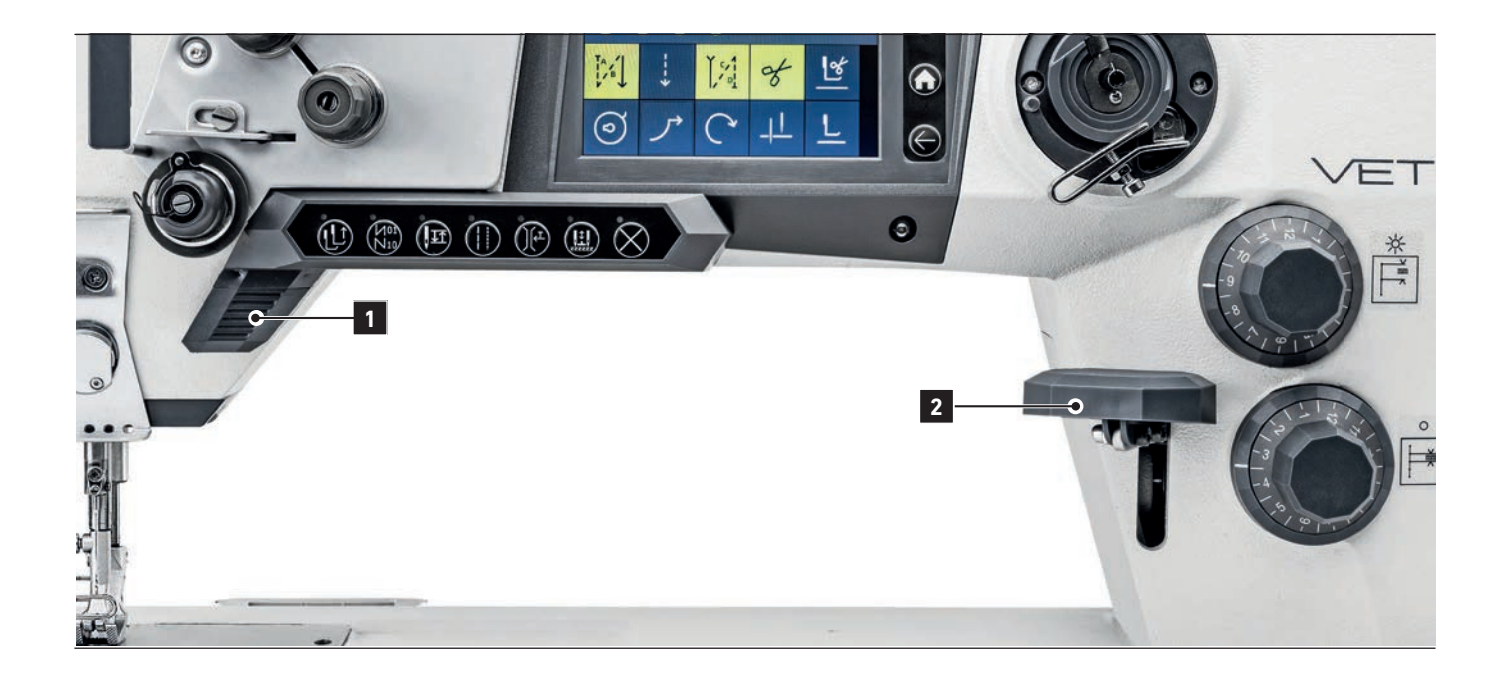

Reverse sewing can be carried out by manually pressing lever **2**. Also alternatively via function key **1**. (Factory default setting)

# 03.09. ENGAGING THE SAFETY CLUTCH

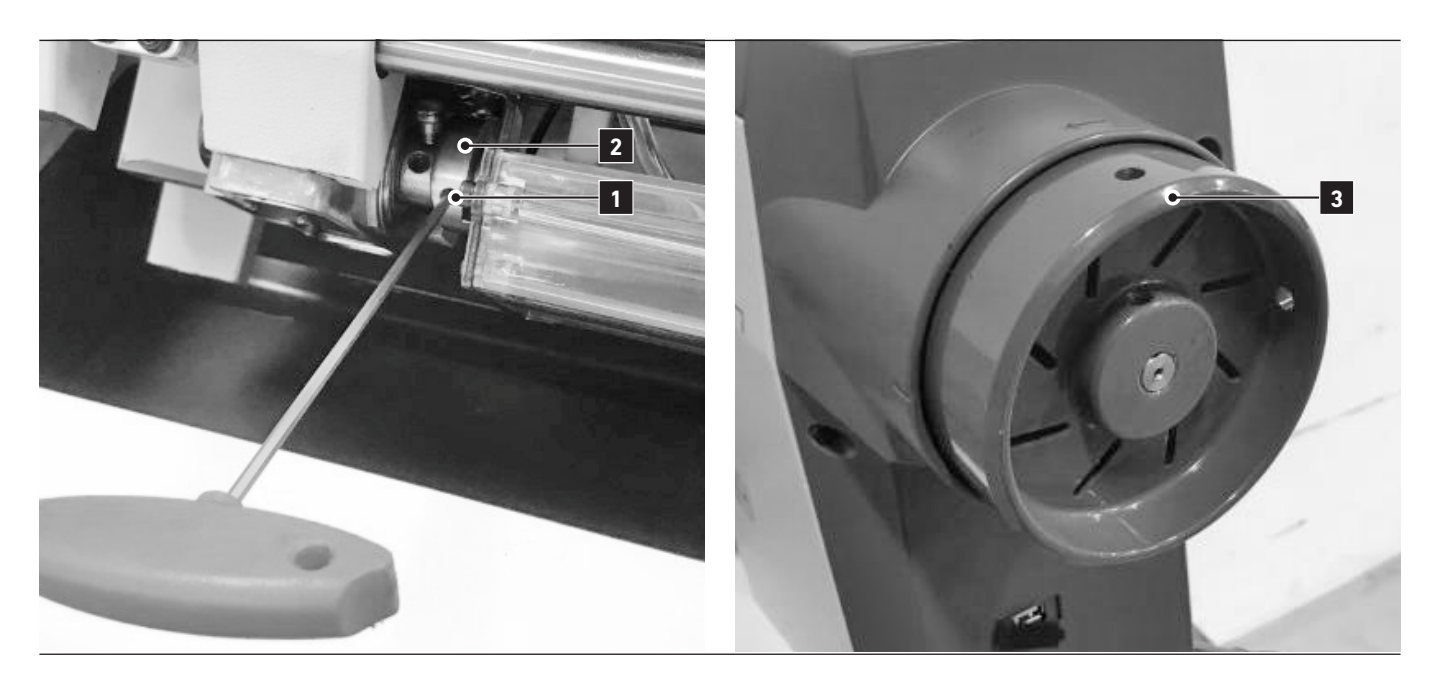

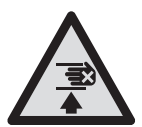

#### DANGER! RISK OF INJURY!

Crushing from sudden movement of the handwheel. The safety clutch is to protect the hook from damage. Causes of damage could be for example thread jamming, needle breakage or incorrect operation.

If the safety clutch has released, perform the following procedure:

- 01. Turn the machine off.
- 02. Remove the cause of the disorder.
- 03. Tilt the machine to the back.

04. Take a long **3 mm** allen key and stick it in screw **1** of the thread cut cam **2**.

05. Hold the allen key and turn the hand wheel **3** in the direction of rotation of the machine until the safety clutch engages securely.

06. Check the needle bar rise. (refer to the adjustment manual).

If confirmed, the machine is ready for use again.

## 03.10. SAFETY SPRING

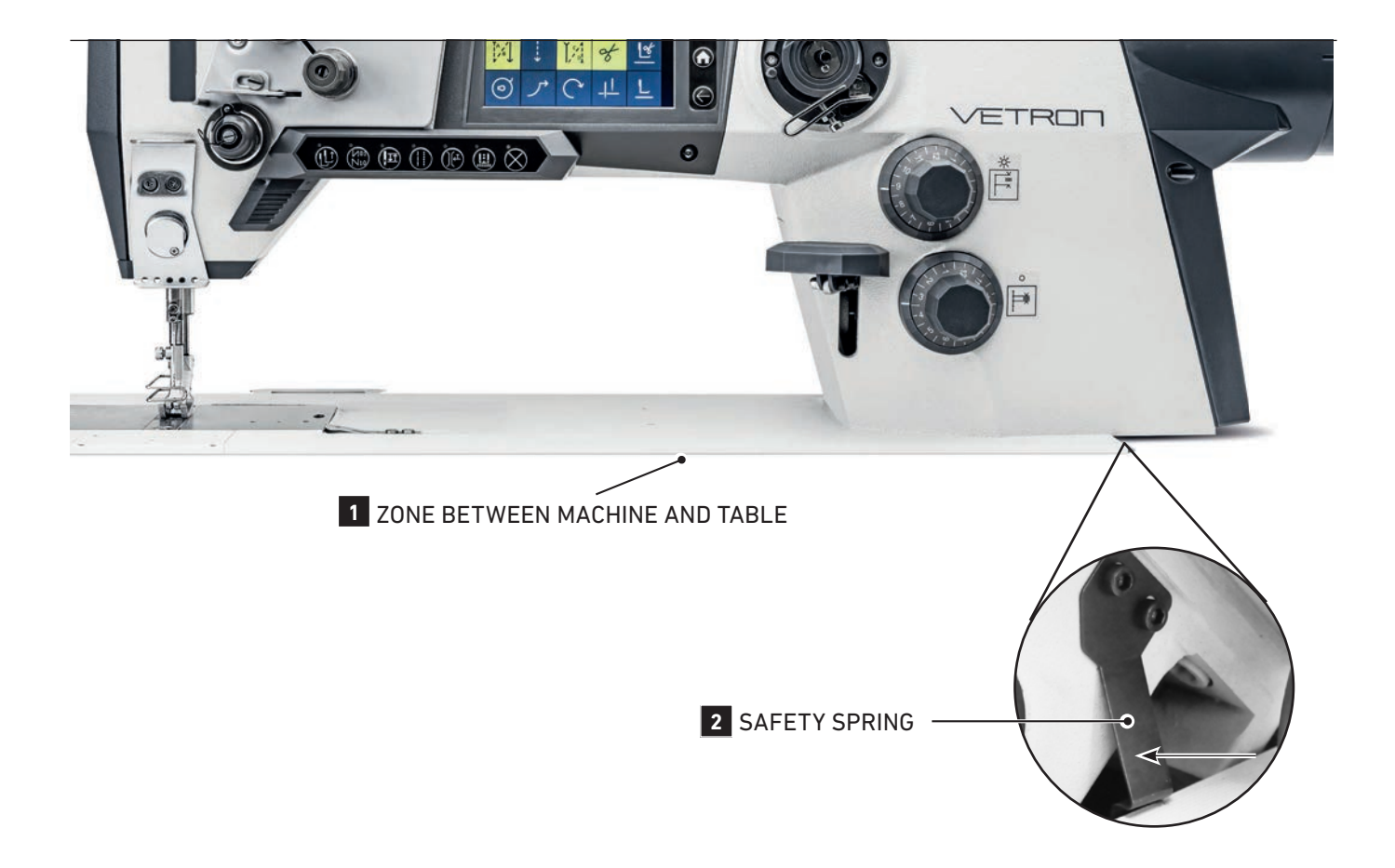

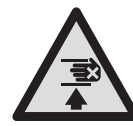

#### CRUSHING

Crushing and bruising can occur, when the machine is moved to the operating position, between the machine and the table 1.

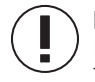

### NOTICE:

) By tilting the machine back, the safety spring **2** hooks on the table. The machine can not tilt forward.

How to unlatch the safety spring **2** :

01. Push the machine slightly backward.

02. Press safety spring **2** carefully in direction of arrow.

- 03. Under consideration that nothing is between machine and table 1, the machine can now be tilted forward.
- 04. The machine is ready for use again.

# **04. MAINTENANCE 04.01.** CLEANING EXPLANATION

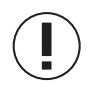

#### ADVICE!

In the following chapter we will introduce you to the most important maintenance areas to be checked daily & before each use.

Detailed maintenance and cleaning instructions can be found in the respective adjustment instructions.

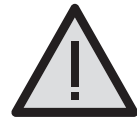

#### **CAUTION! RISK OF INJURY!** Crush and cut hazard

You can switch off the machine at the main switch or activate the "**LOCKED MODE**" by pressing the lock button (X-button) on the function bar before maintenance work. The threading symbol is shown in the display. Failure to comply produces a risk of injury in case of an unintentional machine operation.

# 04.02. OIL LEVEL CHECK

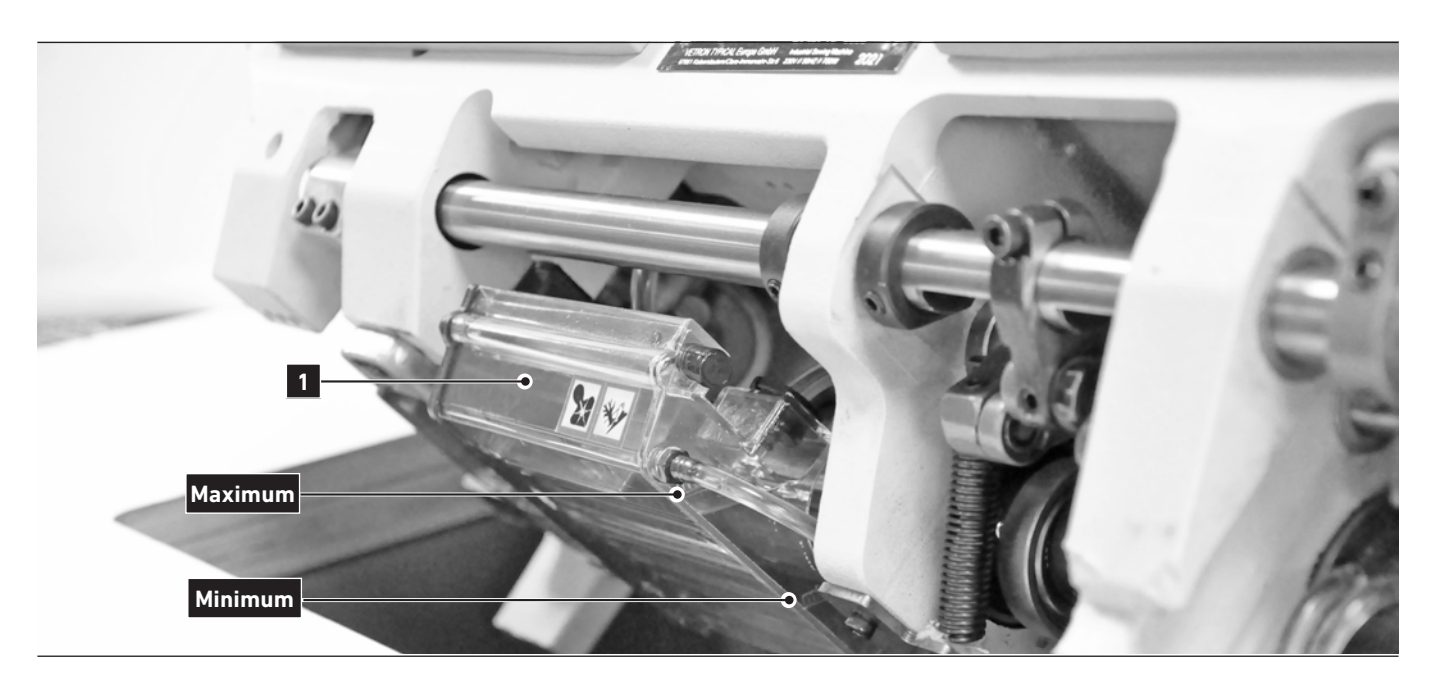

Check the oil level before starting!

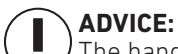

The handling and disposal of mineral oils is subject to legal regulation. Deliver used oil to an authorized collection point. Protect your enviornment. Take care not to spill oil.

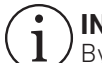

### INFO!

By tilting the machine during power on, a gravity sensor automatically switches the machine into "LOCKED MODE". This is noted on the display.

- 01. Tilt the machine to the back. The oil tank is located below the base plate.
- 02. If necessary, slightly pull the oil plug **1** and fill the tank up to the "MAX" marking.
- 03. Please use only oil types recommended by VETRON.
- E.g.: Oil PP 20 DAB 10 (Viscosity 40° C: 15 mm2/s; Flashpoint: 150°) (Can be ordered under the number: SuS 6436)

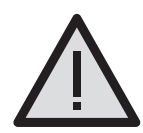

#### WARNING!

Oil on the skin, or swallowed. If you get oil on your skin, make sure you clean it off the skin thoroughly. In case you should swallow the oil seek medical attention immediately.

Or call the service hotline: +49 631 / 2014 - 460
### 04.03. CLEANING THE MACHINE

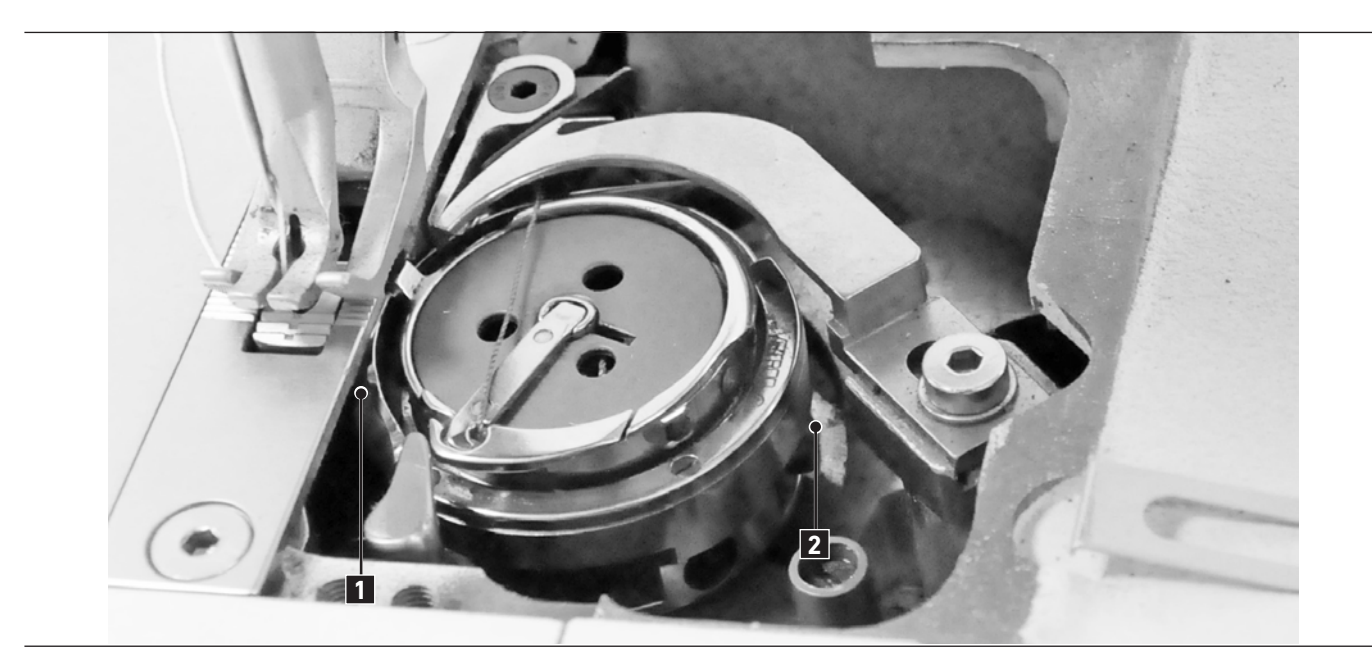

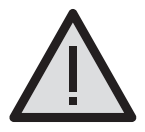

### **CAUTION! RISK OF INJURY!**

Danger of crushing and cutting by the thread catcher

You can switch off the machine at the main switch or activate the **"LOCKED MODE**" by pressing the lock button (X-button) on the function bar before cleaning the hook area. The threading symbol is shown in the display. Failure to comply produces a risk of injury in case of an unintentional machine operation.

### PLACES IN SPECIAL NEED OF CLEANING:

- » Area under the stitch plate 1
- » Area around the hook 2
- » Bobbin housing
- » Feeders
- » Thread trimmer
- » Needle area

Clean the hook area daily.

With increased lint production, depending on materials, clean the hook area several times a day. For more cleaning tilt the machine back and clean the guard tub.

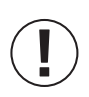

### ADVICE!

Push the lock button (X-button) on the function bar to end the **"LOCKED MODE**" or switch the machine on again. If you tilt the machine during power on, a gravity sensor automatically switches the machine into **"LOCKED MODE**". This is noted on the display.

## 04.04. PNEUMATIC SYSTEM

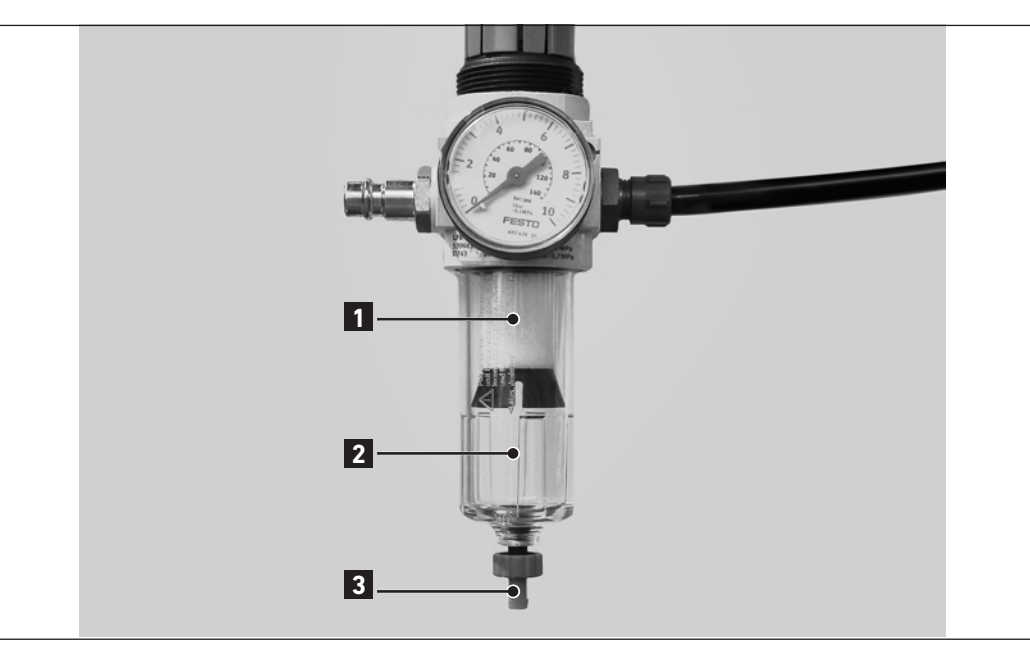

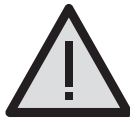

### CAUTION! RISK OF INJURY!

Compressed air hazard

You can switch off the machine at the main switch or activate the "**LOCKED MODE**" by pressing the lock button (X-button) on the function bar before checking the pneumatic system. The threading symbol is shown in the display. Failure to comply produces a risk of injury in case of an unintentional machine operation.

### CHECKING THE MAINTENANCE UNIT:

Check water in pressure regulator:

The water level should not rise to the level of the filter cartridge 1.
 After unscrewing the drain screw 3, the water will flow under pressure out of the water seperator 2.

Clean filter cartridge:

- » Dirt and condensation are seperated through the filter cartridge 1.
- » Disconnect the machine from the compressed air supply.
- » Loosen the drain screw 3.
   There should not be any pressure in the machine pneumatic system.
- » Unscrew the water seperator 2.
- >> Unscrew the filter cartridge 1.
   Wash the filter shell and cartridge with cleaning fluid (no solvent) and blast clean.
- » Re-assemble the maintenance unit.

Check for system leaks.

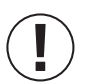

ADVICE!

Push the lock button (X-button) on the function bar to end the "LOCKED MODE" or switch the machine on again.

## **05. WEAR PARTS 05.01.** GENERAL INFORMATION

At the time of printing, all information and illustrations in this document were up-to-date.

Technical changes without prior notice!

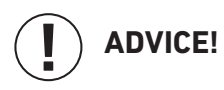

- » Please remember that we are not liable for spare parts and accessories not purchased from us. These parts were neither examined by us, nor released. Consequently, the installation or use of these products can have a negative influence on features and your workflow of the machine.
- » We accept no liability for any damage caused by the use of non-original parts.
- » This Wear Parts List shows the main parts of the machine. A detailed list for the complete machine is available on our website www.vetrontypical.com and can also be ordered as a manual.

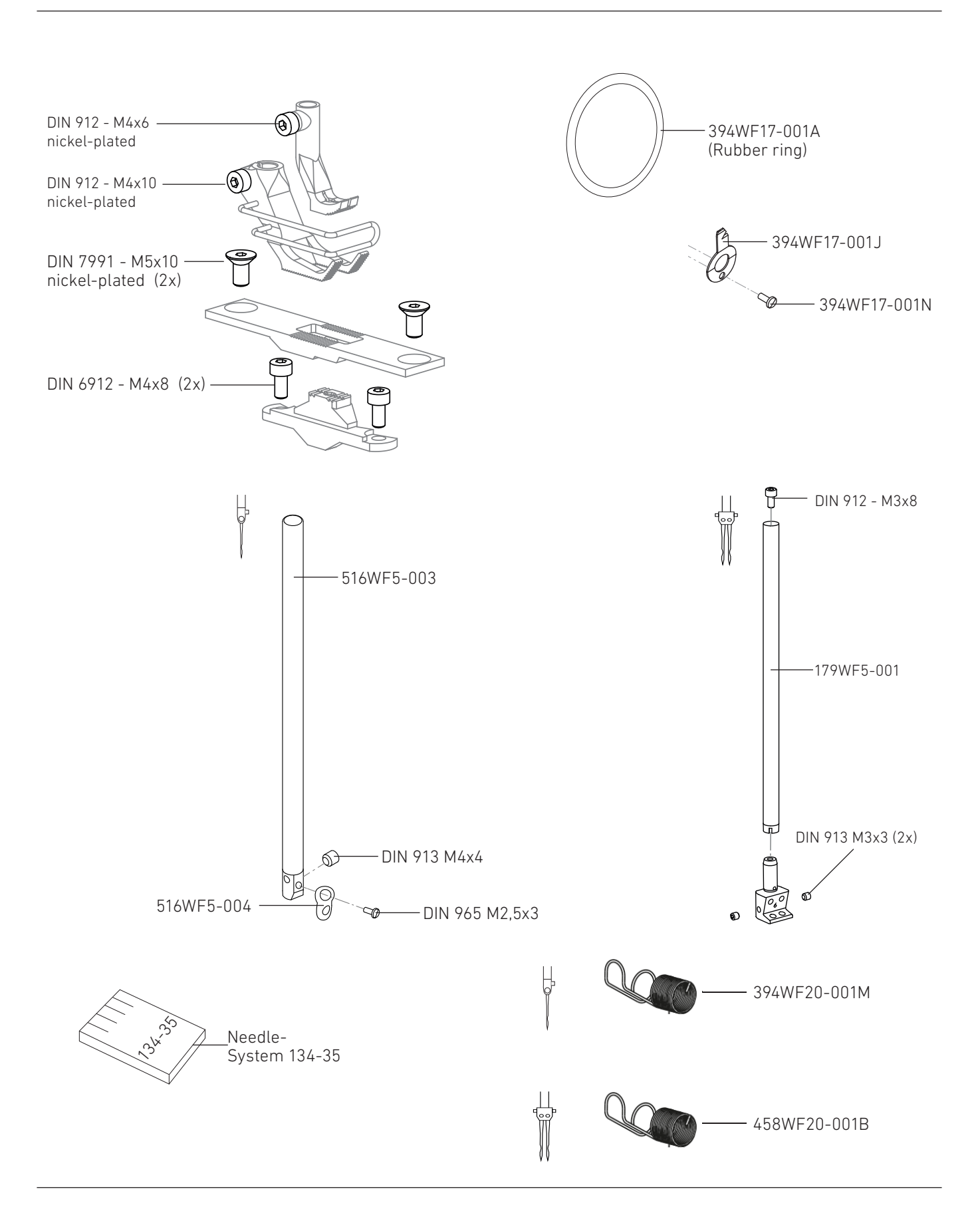

**05.02.** LISTING -2-2

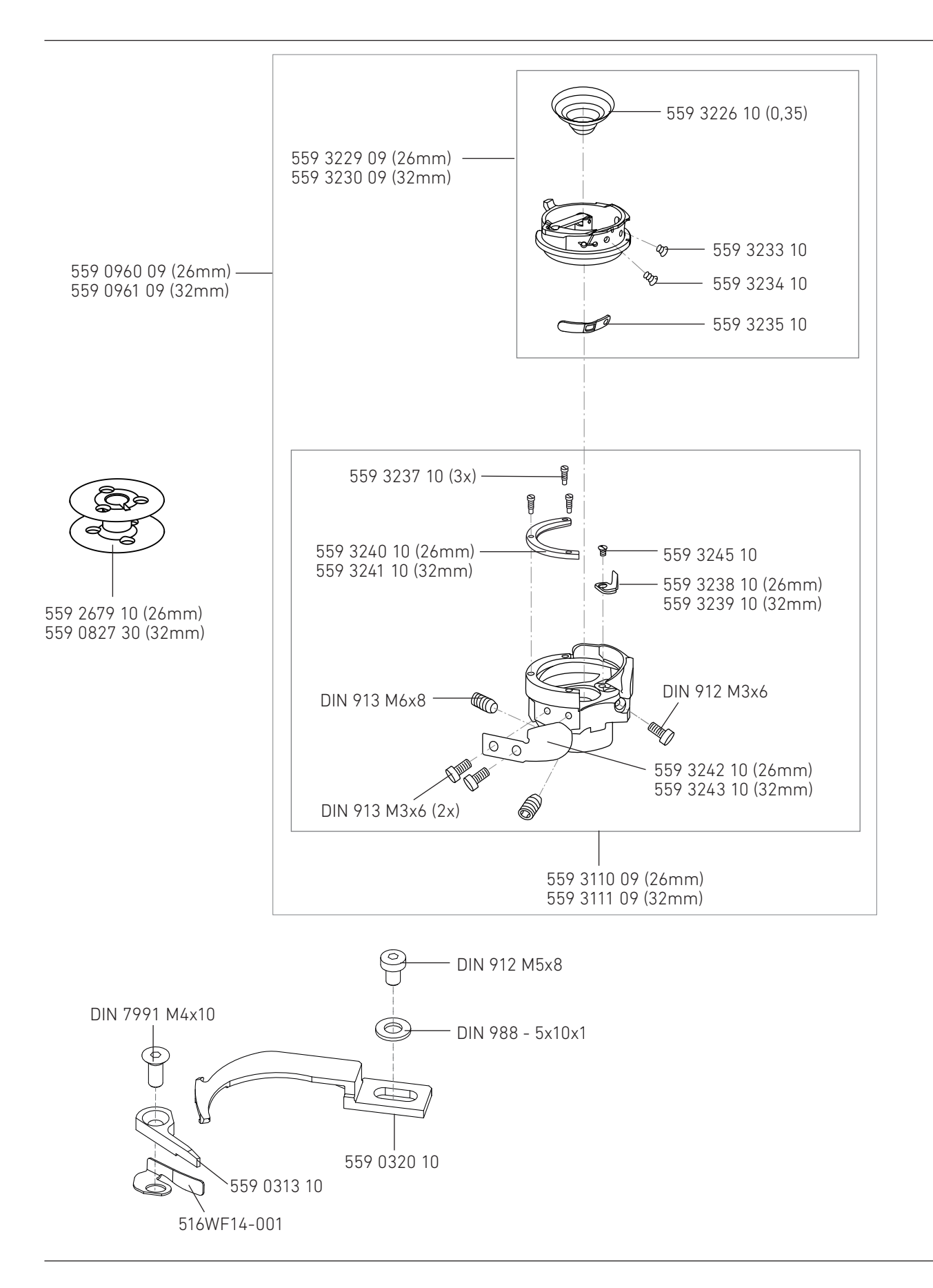

## **05.** WEAR PARTS

## **06. ELECTRICAL CONNECTION 06.01.** CABLE

Work on the electrical equipment may only be performed by qualified technicians or personal who have undergone the necessary training. The power supply is AC 220V!

Single phase: 220V power connection

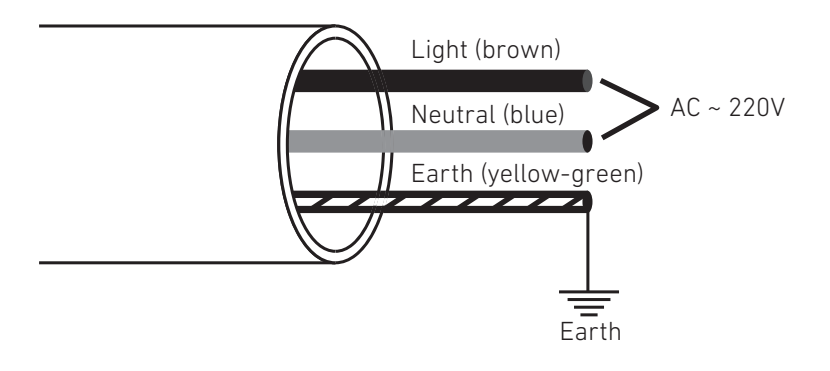

Three phase: 380V power connection

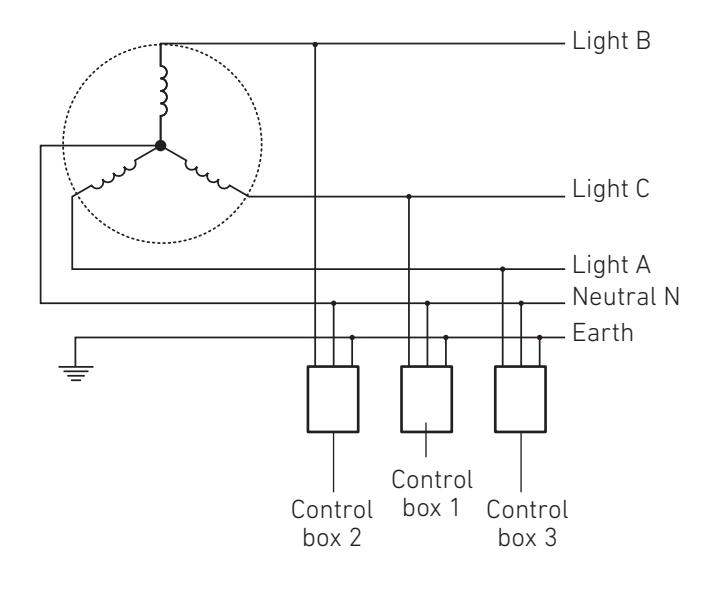

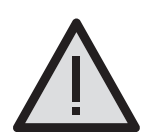

### ATTENTION:

The yellow-green earth cable must be connected to the earth properly. Otherwise there are risks of human electric shock and the controller doesn't work properly sometimes.

## **06.02.** PLUG ASSIGNMENT **06.02.01.** BACK OF THE CONTROLLER

Work on the electrical equipment may only be performed by qualified technicians or personal who have undergone the necessary training. The power supply is AC 220V!

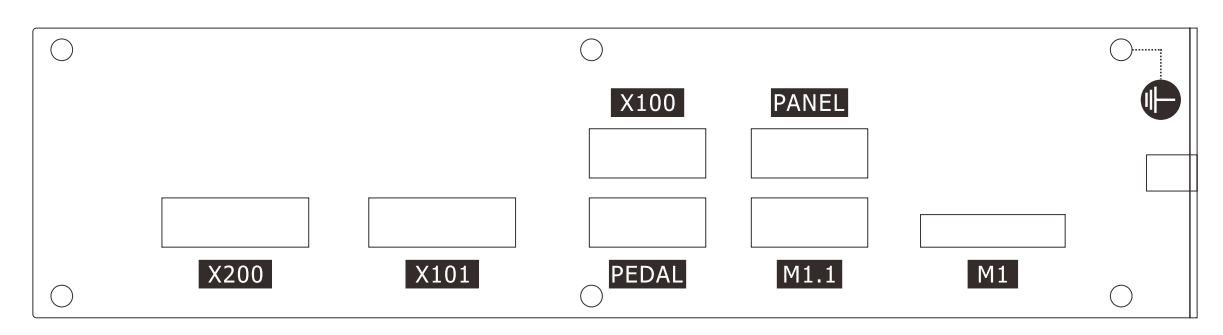

- » X200 Outputs
- » X101 TTL I/O
- » X100 CAN Bus
- » PEDAL Pedal
- » PANEL Touch panel
- » M1.1 Sewing motor encoder interface
- » M1 Sewing motor

## 06.02.02. PIN DEFINITION

### -1-3

| INTERFACE ICON | PIN | DEFINITION | PIN | DEFINITION |
|----------------|-----|------------|-----|------------|
|                | 1   | DC31V      | 14  | Output-04  |
|                | 2   | Output-02  | 15  | Output-05  |
|                | 3   | Output-01  | 16  | Output-06  |
|                | 4   | Output-03  | 17  | Output-07  |
|                | 5   | Output-04  | 18  | Output-10  |
|                | 6   | Output-05  | 19  | DC31V      |
| <b>0</b> 00    | 7   | Output-06  | 20  | Output-02  |
|                | 8   | Output-07  | 21  | Output-01  |
|                | 9   | Output-10  | 22  | DC31V      |
|                | 10  | DC31V      | 23  | Output-09  |
| X200           | 11  | Output-02  | 24  | Output-09  |
|                | 12  | Output-01  | 25  | Output-08  |
|                | 13  | Output-03  | 26  | Output-08  |

## 06.02.02. PIN DEFINITION

## -2-3

| INTERFACE ICON                                                                                                | PIN       | DEFI      | NITION             | PIN             | DEFI              | NITION             |  |
|----------------------------------------------------------------------------------------------------|-----------|-----------|--------------------|-----------------|-------------------|--------------------|--|
|                                                                                                    | 1         | V         | СС                 | 14              | С                 | HA2                |  |
|                                                                                                    | 2         | Function  | bar-LOCK           | 15 Ma           |                   | ne ID-SDA          |  |
|                                                                                                    | 3         | Machin    | e ID-SCL           | 16 Input-       |                   | 16 (digital)       |  |
|                                                                                                    | 4         | Functior  | n bar-CLK          | 17              | Input-C           | Input-05 (digital) |  |
| $\begin{bmatrix} 5 & -\frac{1}{2} & -\frac{1}{2} \\ -\frac{1}{2} & -\frac{1}{2} & -\frac{1}{2} \end{bmatrix}$ | 5         | СН        | IB 2               | 18              | Input-C           | 2 (digital)        |  |
| $\begin{array}{c} \Phi \\ \Phi \\ \Phi \\ \Phi \\ \Phi \\ \Phi \\ \Phi \\ \Phi \\ \Phi \\ \Phi $              | 6         | Input-04  | Input-04 (digital) |                 | 19 D(             |                    |  |
| $\begin{bmatrix} \Phi & \Phi \\ \Phi & \Phi \end{bmatrix}$                                                    | 7         | Input-03  | Input-03 (digital) |                 | 20 DI             |                    |  |
|                                                                                                    | 8         | Elec Hand | Wheel-CHB          | 21              | Input-1           | 0 (analog)         |  |
|                                                                                                    | 9         | Elec Hand | Wheel-CHA          | 22              | Input-0           | 9 (analog)         |  |
|                                                                                                    | 10        | G         | ND                 | 23              | Input-0           | 8 (analog)         |  |
| X101                                                                                                    | 11        | G         | ND                 | 24              | Input-0           | 7 (analog)         |  |
|                                                                                                    | 12        |           |                    | 25              | Functio           | n bar-Key          |  |
|                                                                                                    | 13        | Function  | bar-DATA           | 26              | Input-C           | 1 (digital)        |  |
| INTER                                                                                                    | FACE ICON |           |                    | PIN             | DEFIN             | ITION              |  |
|                                                                                                    |           |           | 1                  |                 | EXT-SYNC          |                    |  |
|                                                                                                    |           |           | 2                  |                 | CAI               | NL                 |  |
|                                                                                                    |           |           |                    | 3               | UAR               | Γ-RX               |  |
|                                                                                                    |           |           | 4                  |                 | VC                | C                  |  |
| $(\mathcal{F}) ( \circ \circ \circ \circ \circ ) (\mathcal{F})$                                               |           |           | 5                  | GN              | ID                |                    |  |
|                                                                                                    |           | )         | 6                  |                 | CAI               | NH                 |  |
| X100                                                                                                    |           |           | 7                  |                 | UART-TX           |                    |  |
|                                                                                                    |           |           | 8                  |                 | VCC               |                    |  |
|                                                                                                    |           |           |                    | 9               | GN                | ID                 |  |
| INTER                                                                                                    | FACE ICON |           | PIN                | NORMAL<br>PEDAL | STANDING<br>PEDAL | SPI                |  |
|                                                                                                    |           |           | 1                  | GND             | GND               | GND                |  |
|                                                                                                    |           |           | 2                  | VCC             | VCC               | VCC                |  |
|                                                                                                    |           |           | 3                  | PEDAL - AN      | PEDAL - AN        | INT 2              |  |
| PEDAL                                                                                                    |           | 4         |                    |                 | SPI-SCH           |                    |  |
|                                                                                                    |           | )         | 5                  |                 |                   | SPI-MIS            |  |
|                                                                                                    |           | J         | 6                  |                 |                   | INT 1              |  |
|                                                                                                    |           |           | 7                  |                 |                   | INT 3              |  |
|                                                                                                    |           |           | 8                  |                 | <u>.</u>          | SPI-NSS            |  |

9

SPI-MOSI

## 06.02.02. PIN DEFINITION

## -3-3

| INTERFACE ICON                                                                                                    | PIN | DEFINITION |
|----------------------------------------------------------------------------------------------------|-----|------------|
|                                                                                                    | 1   |            |
|                                                                                                    | 2   | CANL       |
|                                                                                                    | 3   | HMI-RXD    |
|                                                                                                    | 4   | VCC        |
|                                                                                                    | 5   | GND        |
|                                                                                                    | 6   | CANH       |
| PANEL                                                                                                    | 7   | HMI-TXD    |
|                                                                                                    | 8   | VCC        |
|                                                                                                    | 9   | GND        |
| ΙΝΤΕΡΕΛΟΕ ΙΟΟΝ                                                                                                    | PIN |            |
|                                                                                                    | 1   |            |
|                                                                                                    | 2   |            |
|                                                                                                    | 2   |            |
| $\left(\begin{array}{c} \hline \\ 1 & 2 & 3 & 4 & 5 \\ \hline \\ \hline \\ \hline \\ \hline \\ \\ \hline \\ \\ \\ \\ \\ \\ \\ \\$ | 3   | ML-U       |
|                                                                                                    | 4   | MC-W       |
|                                                                                                    | 5   | MC-CHA     |
| M1.1                                                                                                    | 6   |            |
|                                                                                                    | 7   | MC-SYNC    |
|                                                                                                    | 8   | MC-V       |
|                                                                                                    | 9   | MC-CHB     |
| INTERFACE ICON                                                                                                    | PIN | DEFINITION |
|                                                                                                    | 1   | EARTH      |
|                                                                                                    | 2   | A phase    |
|                                                                                                    | 3   | B phase    |
| M1                                                                                                    | 4   | C phase    |

# **07. SUPPORT FORMULAR**

## **01.** COMPLAINT FORM

#### Dear Customer,

we are very sorry to hear that there is an issue regarding one of our products and that you are not satisfied. To fully process your complaint, we need some information from you. Therefore we would kindly like to ask you to complete the below questionnaire and return it back to us. We will then process your complaint in our quality department and send you feedback as soon as possible.

Thank you very much for your understanding and your efforts in advance.

### Kind regards, your Vetron Typical Europe Team

| 1. CUSTOMER:                   |                               |
|--------------------------------|-------------------------------|
| Name:                          | Country:                      |
| Address:                       | Phone:                        |
| Zip code, city:                | Email:                        |
| 2. DEALER:                     |                               |
| Name:                          | Country:                      |
| Address:                       | Phone:                        |
| Zip code, City:                | Email:                        |
| 3. MACHINE DATAS:              |                               |
| Product-Type:                  | Control box type:             |
| Serial number of machine:      | Serial number of control box: |
| Year of manufacturing:         | Software release:             |
| 4. PROBLEM OR FEATURE REQUEST: |                               |
| Detailed description:          |                               |

| Date of first error, error count: |  |
|-----------------------------------|--|
| Date, Signature:                  |  |

In order to process the complaint properly, we ask you for the following information:

- » This signed support sheet
- » Original product / part(s) or videos and pictures of the problem

Please send the defective part(s) and completed document to:

Vetron Typical Europe GmbH Clara-Immerwahr-Str. 6 67661 Kaiserslautern / Germany

Phone: +49 (0)6301 320 75-0 Fax: +49 (0)6301 320 75-1

Or contact us by mail: support@vetrontypical.com

### VETRON TYPICAL EUROPE GmbH

Clara-Immerwahr-Str. 6 67661 Kaiserslautern, Germany Tel.: +49 6301 320 75-0 Fax: +49 6301 320 75-11

info@vetrontypical.com www.vetrontypical.com

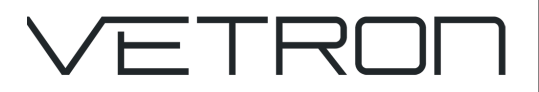

## YSC-90A0 Servo System

INSTRUCTION BOOK 03/2023

### © VETRON | TYPICAL GmbH

Clara-Immerwahr-Str. 6 67661 Kaiserslautern, Germany Tel.: +49 6301 320 75 - 0 Fax: +49 6301 320 75 - 11 info@vetrontypical.com www.vetrontypical.com

#### All rights reserved.

The instructions for use, service instructions, parts lists are protected by copyright. Any reuse of the content outside the copyright is without the written consent of VETRON | Typical GmbH inadmissible and punishable.

VETRON | Typical GmbH is only liable for damage caused by intent or gross negligence on the part of the manufacturer. Otherwise, liability is excluded.

#### Reserve technical changes!

The contents were carefully prepared and checked by the publisher. Due to continuous development, illustrations, functional steps and technical data may differ slightly.

#### Updating the documentation

If you have suggestions for improvement or have detected any irregularities, please contact us.

The documents for the machines can be accessed by logging on **https://www.vetrontypical.com/** downloaded for free.

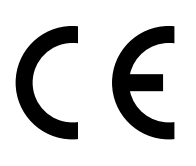

CE marked after §7 Prod SG

## **INDEX**

YSC-90A0 AC SERVO SYSTEM

## **01. SAFETY INSTRUCTIONS**

05 01.01. WORKING ENVIRONMENT / INSTALLATION

## **02. ELECTRICAL CONNECTION**

- 06 02.01. CABLE
- 07 02.02. WIRING DIAGRAM

02.02.01. CONNECTORS & CONNECTIONS

- 10 02.03. YSC-90A0 INPUTS & OUTPUTS DEFAULT CONFIGURATION
- **11 02.04**. PIN DEFINITION

## **03. TOUCH PANEL**

 14
 03.01. WELCOME

 14
 03.02. MAIN SEWING INTERFACE

## 04. PREPARATION AND TEST

| 16 | 04.01. HOW TO ENTER THE INTERFACE        |
|----|------------------------------------------|
| 16 | 04.02. SELECT MACHINE MODEL              |
| 17 | 04.03. FACTORY RESET                     |
| 17 | 04.04. MACHINE ZERO POSITION             |
| 17 | 04.05. CALIBRATE THE SENSOR OF FOOT KNOB |
| 18 | 04.06. SELECT PEDAL TYPE                 |
| 18 | 04.07. INPUT TESTS                       |
| 18 | 04.08. OUTPUT TESTS                      |
| 19 | 04.09. SAFETY SWITCH                     |
|    |                                          |

**19 04.10.** LANGUAGE

## **05. SYSTEM OPERATION**

| 20 | 05.01. PARAMETER AUTHORITY                            |
|----|-------------------------------------------------------|
|    | 05.01.01. AUTHORITY STRUCTURE                         |
|    | 05.01.02. ACCESS RIGHTS TO THE TECHNICIANS LEVEL      |
| 20 | 05.02. QUICK RESET ALL PARAMETERS                     |
| 21 | 05.03. USER SETTINGS                                  |
|    | 05.03.01. SELECT THE FUNCTION CATEGORY TO BE ADJUSTED |
|    | 05.03.02. ADJUST PARAMETER VALUE                      |
|    | 05.03.03. CHANGE PASSWORD                             |
| 22 | 05.04. VIEW SOFTWARE VERSION                          |
| 22 | 05.05. MONITOR                                        |

YSC-90A0 AC SERVO SYSTEM

## **06. SETTING THE BASIC FUNCTIONS**

| 23 | 06.01. MAXIMUM SPEED                             |
|----|--------------------------------------------------|
| 23 | 06.02. SETTING BACKTACK AND SEAM                 |
|    | 06.02.01. COMMON SETTING ABOUT START/END TACKING |
|    | 06.02.02. STITCH IN STITCH                       |
|    | 06.02.03. FREE SEWING PROGRAM                    |
|    | 06.02.04. BAR SEAM PROGRAM                       |
|    | 06.02.05. FIXED STITCHES PROGRAM                 |
| 28 | 06.03. SOFT START                                |
| 28 | 06.04. TURNING BACK                              |
| 28 | 06.05. CORRECTION                                |
| 29 | 06.06. SEWING FOOT LIFT                          |
| 29 | 06.07. THREAD TRIM                               |
| 30 | 06.08. THREAD TENSION                            |
| 31 | 06.09. THREAD CLAMP                              |
| 31 | 06.10. FOOT STROKE                               |
| 32 | 06.11. SECOND STITCH LENGTH                      |
| 32 | 06.12. SEAM CENTER GUIDE                         |
| 33 | 06.13. NEEDLE COOLING                            |
| 33 | 06.14. ELECTRONIC HAND WHEEL                     |
| 33 | 06.15. BOBBIN THREAD MONITOR                     |
| 34 | 06.16. SERVICE COUNTER                           |
| 35 | 06.17. DAILY PIECE COUNTER                       |
| 35 | 06.18. ASSIGNING INPUT                           |
| 36 | 06.19. ASSIGNING OUTPUT                          |
| 37 | 06.20. MOTOR                                     |
| 37 | 06.21. SETTINGS                                  |
| 37 | 06.22. CONTROL, OTHER                            |

## **07. ERROR MESSAGES & POSSIBLE TROUBLESHOOTING**

| 38 | 07.01. ERROR MESSAGE GROUP |
|----|----------------------------|
| 38 | 07.02. ERROR MESSAGE TABLE |
|    |                            |

## **08. UPDATE FIRMWARE**

40 01. PROCEDURE

## **01. SAFETY INSTRUCTIONS 01.01.** WORKING ENVIRONMENT / INSTALLATION

To ensure correct operation and safety, read these operating instructions before using your new machine.

The controller YSC-90A0 is used for an industrial sewing machine. With industrial sewing machines, it is normal to work directly in front of moving parts such as the needle and thread take-up. As a result, there is always a risk of injury from these parts. When you are ready to operate the machine, please follow the instructions of trained personnel and instructors for safe and correct operation.

### WORKING ENVIRONMENT

- $\,$  > Please use 220 VAC in  $\pm$  10% ranges.
- » Keep the product away from strong electromagnetic interference to avoid incorrect operation.
- » Please work in an area with a temperature of 5 °C ~ 45 °C and a humidity of 80% or less.

### **INSTALLATION NOTE**

- » The control box should be installed correctly. Follow the instructions in this manual
- » Turn off the power and unplug the cable before installation.
- » Keep the wire away from the handwheel, pulley, and other moving parts.
- » To avoid static interference and power leaks, all grounding must be done.

### **NOTE ON SAFETY**

- » If there is water, any other liquids or corrosive materials on the controller or motor, stop operation and turn off power.
- » All plugs should not be plugged in and unplugged when the machine is on.
- » The plugs should be plugged in and unplugged by using the correct method.
- » The control should only be opened by a specialist.
- » When you switch on the machine for the first time, work at a low speed and check the correct direction of rotation.
- » Do not touch any moving parts while the machine is in operation.
- » The protective devices must be used on all moving parts in order to avoid contact with the body and the insertion of objects.
- » Turn off the power before: servicing and repairing, lifting the head of the machine, changing the needle, or threading the needle.

## **02. ELECTRICAL CONNECTION 02.01**. CABLE

Work on the electrical equipment may only be performed by qualified technicians or personal who have undergone the necessary training. The power supply is AC 220V!

Single phase: 220V power connection

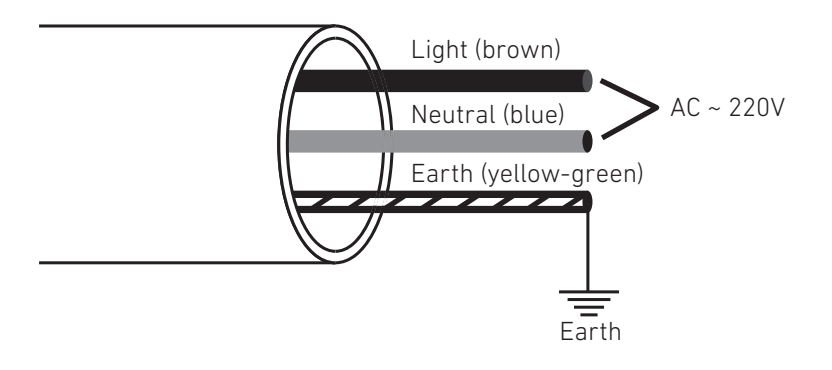

Three phase: 380V power connection

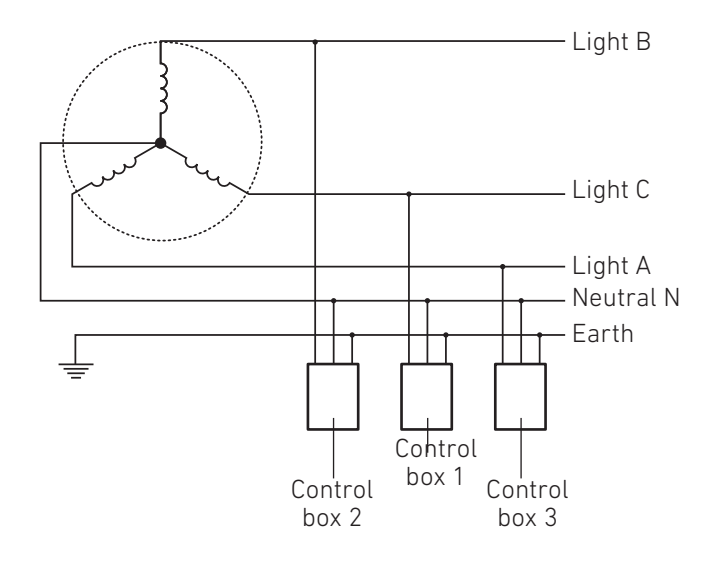

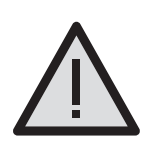

### ATTENTION:

The yellow-green earth cable must be connected to the earth properly.

Otherwise there are risks of human electric shock and the controller doesn't work properly sometimes.

## **02.02.** WIRING DIAGRAM **02.02.01.** CONNECTORS & CONNECTIONS

-1-4

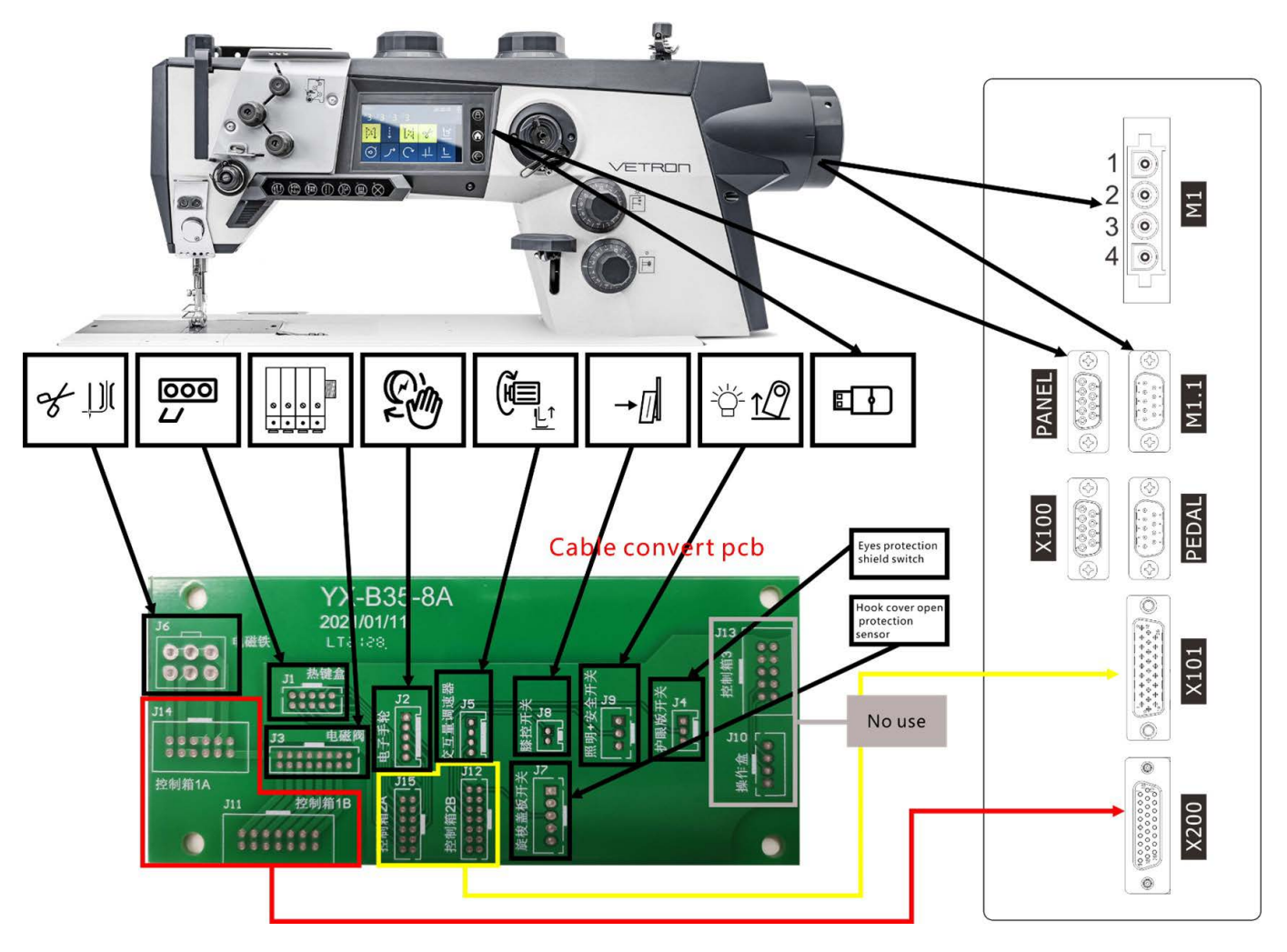

- » M1 Sewing motor
- » M1.1 Sewing motor encoder interface
- » PANEL Touch panel
- » PEDAL Pedal
- » X100 CAN Bus
- » X101 TTL I/O
- » X200 Outputs

# **02.02.01.** CONNECTORS & CONNECTIONS -2-4

| CONNECTION                                          | CIRCUIT BOARD CONNECTOR                | PIN | DESCRIPTION                   | PIN | DESCRIPTION |
|-----------------------------------------------------|----------------------------------------|-----|-------------------------------|-----|-------------|
|                                                     | J14                                    | 1   | 31V                           | 2   | 31V         |
|                                                     |                                        | 3   | 31V                           | 4   | 31V         |
|                                                     |                                        | 5   | Output-02                     | 6   | Output-02   |
|                                                     | 3 3 3 8 8 8                            | 7   | Output-01                     | 8   | Output-02   |
|                                                     | 1197531                                | 9   | Output-01                     | 10  | Output-01   |
|                                                     |                                        | 11  | Output-03                     | 12  | Output-03   |
| To control box connector X200<br>(Solenoid outputs) |                                        | 1   | Output-04                     | 2   | Output-04   |
|                                                     |                                        | 3   | Output-05                     | 4   | Output-05   |
|                                                     | J11控制箱1B                               | 5   | Output-06                     | 6   | Output-06   |
|                                                     | 14 12 10 8 6 4 2                       | 7   | Output-07                     | 8   | Output-07   |
|                                                     | <b>5 6 6 6 6 6 1 1 1 1 1 9 7 5 3 1</b> | 9   | Output-10                     | 10  | Output-10   |
|                                                     |                                        | 11  | Output-09                     | 12  | Output-09   |
|                                                     |                                        | 13  | Output-08                     | 14  | Output-08   |
|                                                     | J15<br>V2期御25<br>998888<br>91          | 1   | VCC                           | 2   | SCL         |
|                                                     |                                        | 3   | SDA                           | 4   | Reverse SW. |
|                                                     |                                        | 5   | Input-04                      | 6   | PAD-KEY     |
|                                                     |                                        | 7   | Electron.<br>Handwheel<br>CHB | 8   | PAD-CLK     |
|                                                     |                                        | 9   | Electron.<br>Handwheel<br>CHA | 10  | PAD-LOCK    |
| To control box connector X101                       |                                        | 11  | GND                           | 12  | PAD-DATA    |
| (TTE 1/U) & DCTZV                                   | J12                                    | 1   | Input-01                      | 2   | Input-07    |
|                                                     |                                        | 3   | Input-10                      | 4   | Input-05    |
|                                                     | 4 6 6 3                                | 5   | Input-09                      | 6   | Input-03    |
|                                                     | 6005                                   | 7   | CHB2                          | 8   | Input-06    |
|                                                     | 1000                                   | 9   | CHA2                          | 10  | Input-08    |
|                                                     |                                        | 11  | 1014                          | 12  | GND         |
|                                                     |                                        | 13  | DC12V                         | 14  | DC12V       |
|                                                     | ++ 1                                   | 1   | VCC                           | 2   | PAD-DATA    |
| For short key groups                                | J1 热键盒                                 | 3   | GND                           | 4   | PAD-LOCK    |
|                                                     | 00000                                  | 5   | -                             | 6   | PAD-CLK     |
|                                                     | 00000                                  | 7   | SDA                           | 8   | PAD-KEY     |
|                                                     | 246810                                 | 9   | SCL                           | 10  | Input-02    |

# **02.02.01.** CONNECTORS & CONNECTIONS -3-4

| CONNECTION                                               | CIRCUIT BOARD CONNECTOR | PIN | DESCRIPTION             |
|----------------------------------------------------------|-------------------------|-----|-------------------------|
|                                                          | .12                     | 1   | GND                     |
|                                                          |                         | 2   | Electron. Handwheel CHA |
| Reserved for<br>electronic handwheel                     |                         | 3   | Electron. Handwheel CHB |
|                                                          |                         | 4   | Input-04                |
|                                                          |                         | 5   | -                       |
|                                                          | J5                      | 1   | VCC                     |
|                                                          |                         | 2   | GND                     |
| For stroke knob potentiometer input                      | 2                       | 3   | Input-07                |
|                                                          |                         | 4   | -                       |
|                                                          | 10                      | 1   | Input-05                |
| Reserved for knee switch input                           |                         | 2   | GND                     |
|                                                          | J7                      | 1   | -                       |
|                                                          |                         | 2   | -                       |
| Reserved for hook cover open protection proximity sensor |                         | 3   | Input-01                |
|                                                          |                         | 4   | GND                     |
|                                                          |                         | 5   | DC12V                   |
|                                                          | J9                      | 1   | VCC                     |
|                                                          |                         | 2   | Input-03                |
| for lighting and machine tilt detection                  |                         | 3   | GND                     |
|                                                          | J4                      | 1   | -                       |
|                                                          |                         | 2   | Input-06                |
| Reserved for eye protection shield switch                | 0                       | 3   | GND                     |

# **02.02.01.** CONNECTORS & CONNECTIONS -4-4

| CONNECTION                               | CIRCUIT BOARD CONNECTOR | PIN | DESCRIPTION | PIN | DESCRIPTION |
|------------------------------------------|-------------------------|-----|-------------|-----|-------------|
|                                          | J6                      | 1   | Output-02   | 4   | 31V         |
|                                          |                         | 2   | Output-01   | 5   | 31V         |
| Solenoids should be connec-<br>ted to J6 | 302010                  | 3   | Output-03   | 6   | 31V         |
|                                          | J3 电磁阀                  | 1   | 31V         | 2   | Output-08   |
|                                          |                         | 3   | 31V         | 4   | Output-09   |
|                                          |                         | 5   | 31V         | 6   | Output-10   |
| Air actuator relays should be            |                         | 7   | 31V         | 8   | Output-07   |
| connected to J3                          |                         | 9   | 31V         | 10  | Output-06   |
|                                          |                         | 11  | 31V         | 12  | Output-05   |
|                                          |                         | 13  | 31V         | 14  | Output-04   |
|                                          |                         | 15  | -           | 16  | -           |

## 02.03. YSC-90A0 INPUTS & OUTPUTS DEFAULT CONFIGURATION

| DESCRIPTION | PARAMETER | TYPE    | DEFAULT FUNCTION                            |
|-------------|-----------|---------|---------------------------------------------|
| Input-01    | A04       | Digital | Hook cover open protection proximity sensor |
| Input-02    | A05       | Digital | Reverse SW.                                 |
| Input-03    | A81       | Digital | Tilt detection SW.                          |
| Input-04    | A82       | Digital | Push button of electronic handwheel         |
| Input-05    | A83       | Digital | Knee SW.                                    |
| Input-06    | A84       | Digital | Eyes protection shield SW.                  |
| Input-07    | A85       | Analog  | For stroke knob potentiometer input         |
| Input-08    | A86       | Analog  | Reserved                                    |
| Input-09    | A87       | Analog  | Reserved                                    |
| Input-01    | A88       | Analog  | Reserved                                    |
|             |           |         |                                             |

| DESCRIPTION | PARAMETER | TYPE       | DEFAULT FUNCTION         |
|-------------|-----------|------------|--------------------------|
| Output-01   |           | Fast decay | Reserved                 |
| Output-02   |           |            | Reserved                 |
| Output-03   |           |            | Trimmer                  |
| Output-04   |           |            | Additional tension       |
| Output-05   |           |            | Main tension             |
| Output-06   |           |            | Foot lift                |
| Output-07   |           |            | Reverse sewing direction |
| Output-08   |           |            | Reserved                 |
| Output-09   |           |            | Second stitch length     |
| Output-10   |           |            | Stroke height            |

# **02.04.** PIN DEFINITION -1-3

| INTERFACE ICON | PIN | DEFINITION |
|----------------|-----|------------|
| 4 3 2 4        | 1   | EARTH      |
|                | 2   | A phase    |
|                | 3   | B phase    |
| M1             | 4   | C phase    |

| INTERFACE ICON | PIN | DEFINITION |
|----------------|-----|------------|
|                | 1   | GND        |
|                | 2   | VCC        |
|                | 3   | MC-U       |
|                | 4   | MC-W       |
|                | 5   | MC-CHA     |
| M1 1           | 6   |            |
| IVI 1 . 1      | 7   | MC-SYNC    |
|                | 8   | MC-V       |
|                | 9   | MC-CHB     |

## 02.04. PIN DEFINITION

## -2-3

| INTERFACE ICON | PIN | DEFINITION |
|----------------|-----|------------|
|                | 1   |            |
|                | 2   | CANL       |
|                | 3   | HMI-RXD    |
|                | 4   | VCC        |
|                | 5   | GND        |
|                | 6   | CANH       |
| PANEL          | 7   | HMI-TXD    |
|                | 8   | VCC        |
|                | 9   | GND        |

| INTERFACE ICON                          | PIN | NORMAL<br>PEDAL | STANDING<br>PEDAL | SPI      |
|-----------------------------------------|-----|-----------------|-------------------|----------|
|                                         | 1   | GND             | GND               | GND      |
| (1) (1) (1) (1) (1) (1) (1) (1) (1) (1) | 2   | VCC             | VCC               | VCC      |
|                                         | 3   | PEDAL-AN        | PEDAL-AN          | INT 2    |
|                                         | 4   |                 |                   | SPI-SCK  |
|                                         | 5   |                 |                   | SPI-MISO |
|                                         | 6   |                 |                   | INT 1    |
| FEDAL                                   | 7   |                 |                   | INT 3    |
|                                         | 8   |                 |                   | SPI-NSS  |
|                                         | 9   |                 |                   | SPI-MOSI |

| INTERFACE ICON | PIN | DEFINITION |
|----------------|-----|------------|
|                | 1   | EXT-SYNC   |
|                | 2   | CANL       |
|                | 3   | UART-RX    |
|                | 4   | VCC        |
|                | 5   | GND        |
| ×100           | 6   | CANH       |
| ×100           | 7   | UART-TX    |
|                | 8   | VCC        |
|                | 9   | GND        |

# **02.04.** PIN DEFINITION -3-3

| INTERFACE ICON                                             | PIN | DEFINITION          | PIN | DEFINITION         |
|------------------------------------------------------------|-----|---------------------|-----|--------------------|
|                                                            | 1   | VCC                 | 14  | CHA2               |
|                                                            | 2   | Function bar-LOCK   | 15  | Machine ID-SDA     |
|                                                            | 3   | Machine ID-SCL      | 16  | Input-06 (digital) |
|                                                            | 4   | Function bar-CLK    | 17  | Input-05 (digital) |
|                                                            | 5   | CHB 2               | 18  | Input-02 (digital) |
| $\begin{bmatrix} \Phi & \Phi \\ \Phi & \Phi \end{bmatrix}$ | 6   | Input-04 (digital)  | 19  | DC12V              |
|                                                            | 7   | Input-03 (digital)  | 20  | DC12V              |
| $\begin{bmatrix} \Phi & \Phi \\ \Phi & \Phi \end{bmatrix}$ | 8   | Elec Hand Wheel-CHB | 21  | Input-10 (analog)  |
|                                                            | 9   | Elec Hand Wheel-CHA | 22  | Input-09 (analog)  |
|                                                            | 10  | GND                 | 23  | Input-08 (analog)  |
| X101                                                       | 11  | GND                 | 24  | Input-07 (analog)  |
|                                                            | 12  |                     | 25  | Function bar-Key   |
|                                                            | 13  | Function bar-DATA   | 26  | Input-01 (digital) |

| INTERFACE ICON | PIN | DEFINITION | PIN | DEFINITION |
|----------------|-----|------------|-----|------------|
|                | 1   | DC31V      | 14  | Output-04  |
|                | 2   | Output-02  | 15  | Output-05  |
|                | 3   | Output-01  | 16  | Output-06  |
|                | 4   | Output-03  | 17  | Output-07  |
|                | 5   | Output-04  | 18  | Output-10  |
|                | 6   | Output-05  | 19  | DC31V      |
| <b>0</b> 000   | 7   | Output-06  | 20  | Output-02  |
|                | 8   | Output-07  | 21  | Output-01  |
| 90<br>18<br>0  | 9   | Output-10  | 22  | DC31V      |
|                | 10  | DC31V      | 23  | Output-09  |
| X200           | 11  | Output-02  | 24  | Output-09  |
|                | 12  | Output-01  | 25  | Output-08  |
|                | 13  | Output-03  | 26  | Output-08  |

# **03. TOUCH PANEL**

03.01. WELCOME

-1-2

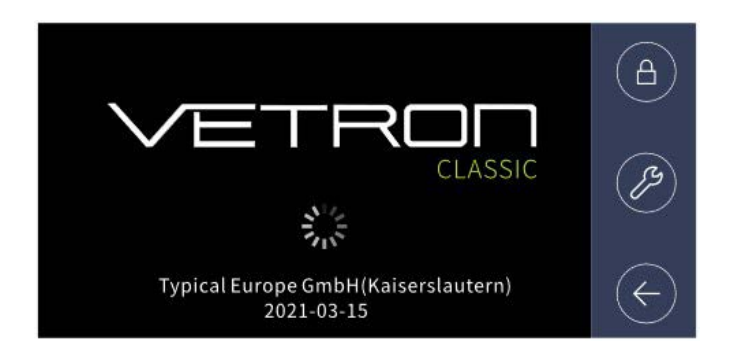

The panel is connected to control box via a cable. If the connection is normal, the main sewing interface will be displayed after welcome:

## **03.02.** MAIN SEWING INTERFACE

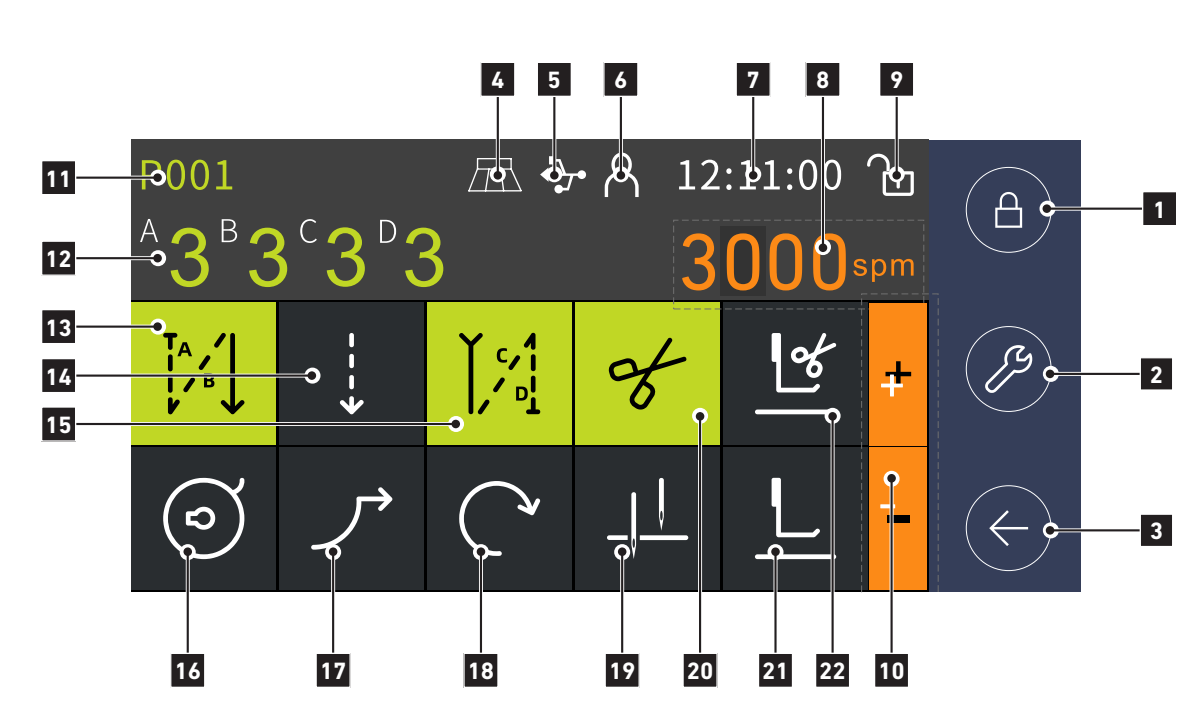

| No | KEY                                    | DISCRIPTION                                                                                                    |
|----|----------------------------------------|----------------------------------------------------------------------------------------------------|
| 1  | Lock key (Physical button)             | Lock / unlock touch display                                                                                                    |
| 2  | Configuration (Physical button)        | Enter config interface                                                                                                    |
| 3  | Return (Physical button)               | Return to the previous interface                                                                                               |
| 4  | Pedal type                             | The icon will be shown if standing pedal is selected                                                                           |
| 5  | USB stick                              | The icon will be shown if a USB-stick is inserted                                                                              |
| 6  | Authorize                              | Enter the authorize interface                                                                                                  |
| 7  | Clock                                  | Time                                                                                                    |
| 8  | Bobbin thread counter or speed display | This area will be shown if the bobbin thread counter is active or the speed adjustment is active. Otherwise, it will be hidden |

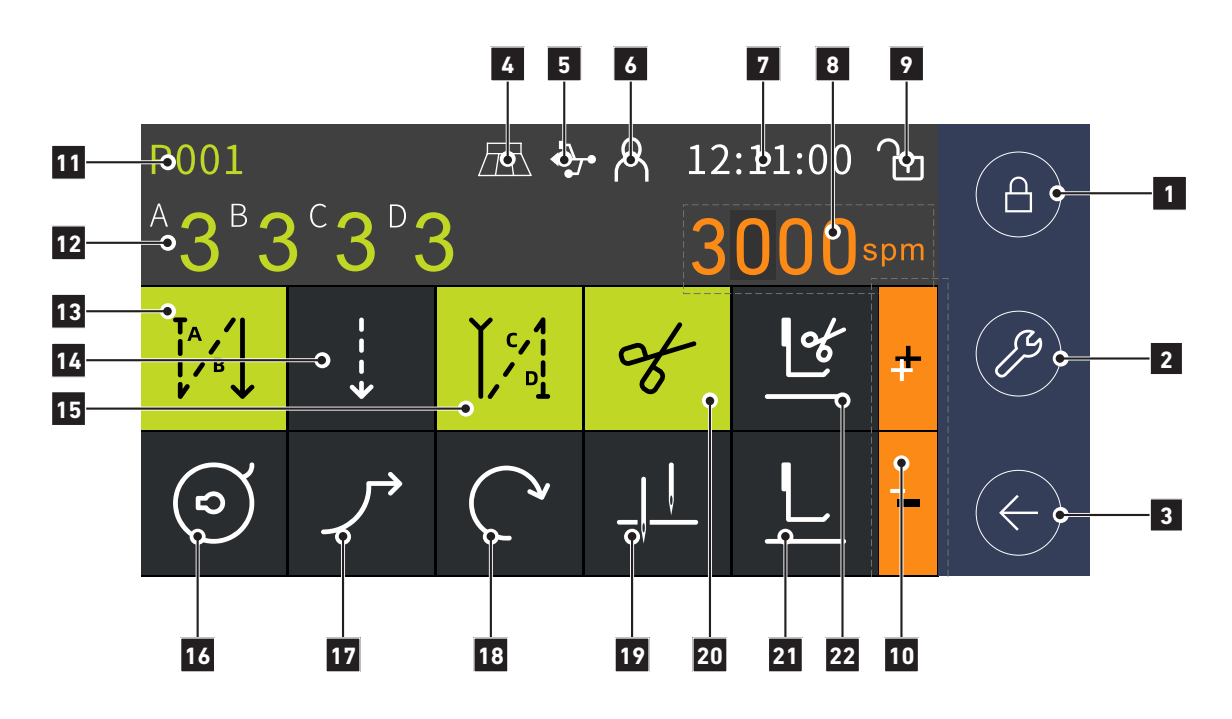

| No | KEY                                | DISCRIPTION                                                                                             |
|----|------------------------------------|----------------------------------------------------------------------------------------------------|
| 9  | Locked status                      | The icon shows the status of the touch display                                                          |
| 10 | Values                             | Increase / decrease the edibale value. It will be hiodden when there is no edit                         |
| 11 | Program setting                    | Program setting key. Enter program setting interface, (refer to 06.02)                                  |
| 12 | Stiches setting                    | Increase or decrease the number of stitches in segments A, B, C, D with + / -                           |
| 13 | Start back tack                    | Selection: Off, Single, Double, Multiple                                                                |
| 14 | Seam display                       | Shows current seam<br>Free sewing, programmed sewing (displays the seam section that is<br>being sewn). |
| 15 | End back tack                      | Selection: Off, Single, Double, Multiple                                                                |
| 16 | Bobbin thread monitoring           | Bobbin thread counter via stitch countdown: On / Off                                                    |
| 17 | Soft start                         | Soft start: On / Off (refer 06.03)                                                                      |
| 18 | Sewing speed                       | Adjust speed                                                                                            |
| 19 | Needle position                    | Switch the position of needle when sewing stop                                                          |
| 20 | Thread cutting                     | Thread cutting: On / Off (refer to 06.07)                                                               |
| 21 | Foot position at sewing stop       | Auto foot lift after sewing stop: Up / Down (refer to 06.06)                                            |
| 22 | Foot position after thread cutting | Auto foot lift after thread cut: Up / Down (refer to 06.06)                                             |

# **04. PREPARATION AND TEST**

04.01. HOW TO ENTER THE INTERFACE

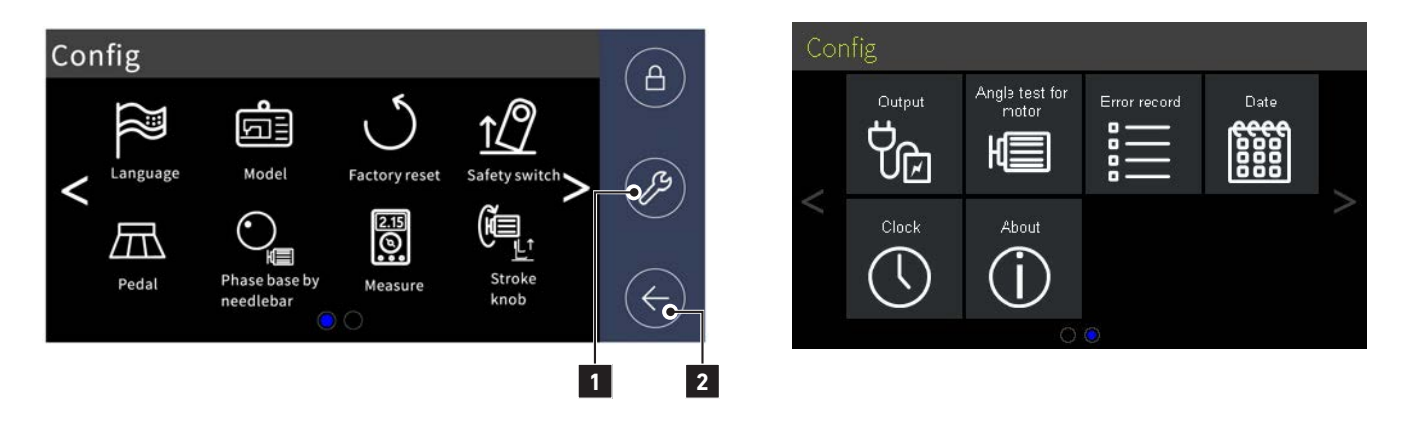

Press Config button when switching on the controller to enter **Preparation and Test interface**. You can select: language, the machine model, make a factory reset, set pedal type, set the machine ZERO position, test the input and output, etc. With the return key you come back.

## 04.02. SELECT MACHINE MODEL

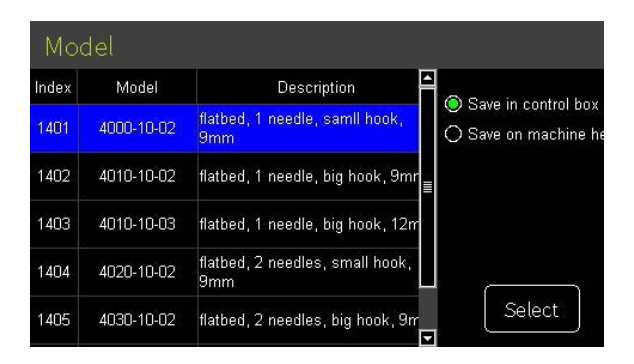

### At Preparation and Test interface, press icon "Model".

If the machine type is not set correctly the machine will not work properly. Normally, the control box has a different default value with different model such as speed limit and actuator action angle, etc.

The machine ID is saved in memory of the control box or the machine head. For the VE4000, the default option is saved in the memory of machine head (the chip is integrated on the 7 short keys assembly). If there are some problems with the 7 short keys (function bar), you can select the options which are saved in the control box.

## 04.03. FACTORY RESET

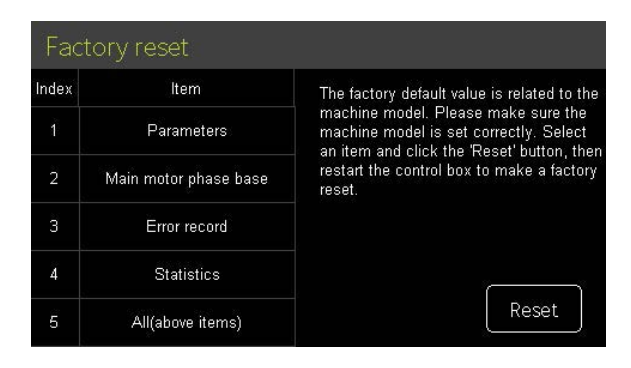

### At Preparation and Test interface, press icon "Factory Reset".

Select: 1- "Parameter", 2-"Machine ZERO", 3-"Error record", 4-"Statistics" or all items to reset. The machine needs to be restarted.

## 04.04. MACHINE ZERO POSITION

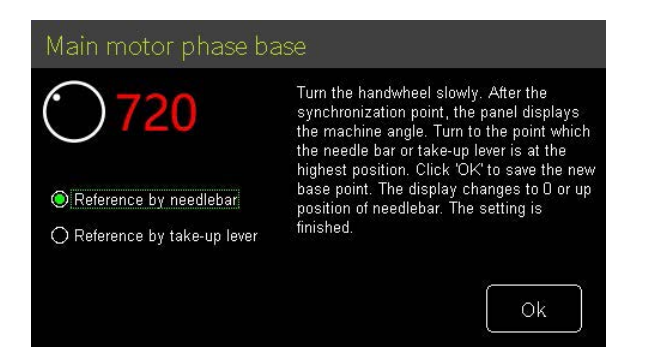

#### At Preparation and Test interface, press icon "Phase base by needle bar" or "Phase base by lever".

The first option sets the base at highest position of the needle bar. The second option sets the base at the highest position of the thread take up lever. Two options are equivalent.

## 04.05. CALIBRATE THE SENSOR OF FOOT KNOB

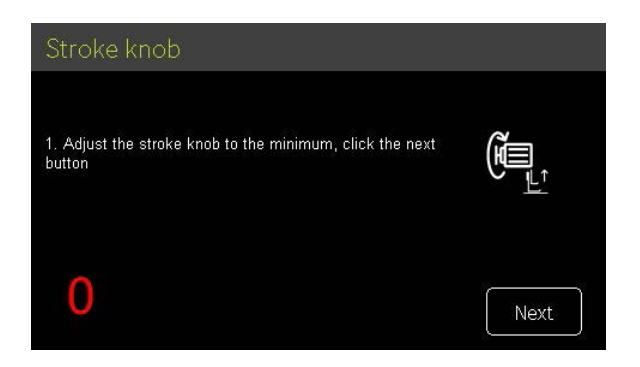

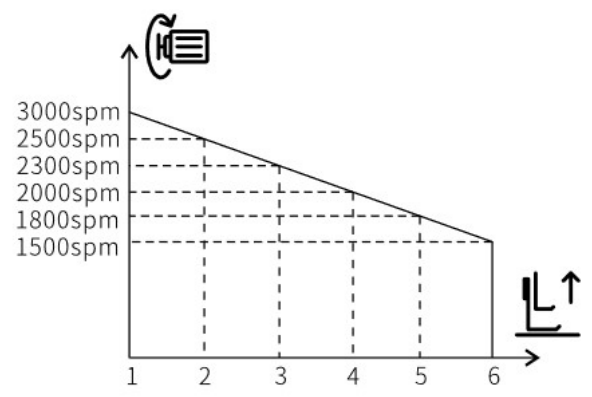

### » At Preparation and Test interface, press icon "Stroke knob"

- » Set the left upper feed dog adjustment knob to "5".
- » Press "Next".
- » Set the right upper feed dog adjustment button to "9" and the left knob also to "9".
- » Press "Next".
- » The configuration display appears.

## 04.06. SELECT PEDAL TYPE

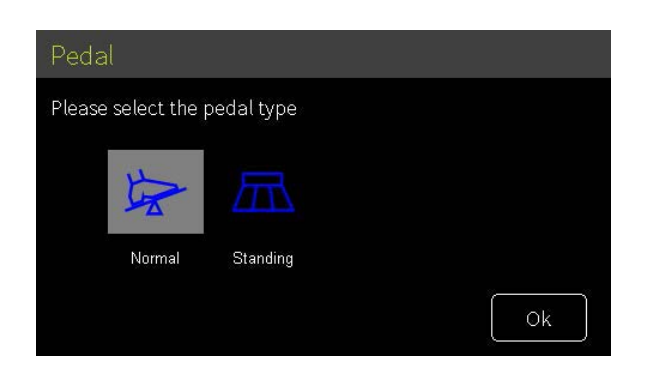

At **Preparation and Test interface**, press icon **"Pedal"**. You can choose the normal pedal or standing operate pedal, click **OK** to save.

## 04.07. INPUT TESTS

| Measure             |         |                 |       |  |  |
|---------------------|---------|-----------------|-------|--|--|
| ltem                | Value   | ltem            | Value |  |  |
| AC voltage          | 220     | Jog dial        | 111   |  |  |
| Extern Synchronizer | 0       | Shortkey groups | 6     |  |  |
| Index and UVW       | U:1 H:5 | la              | 2047  |  |  |
| Raw encoder value   | 1589    | lb              | 2065  |  |  |
| Motor encoder       | 0       | AN1             | 256   |  |  |
| Pedal               | 1810    | AN2             | 256   |  |  |
| Standing            | 000     | AN3             | 256   |  |  |
| Input               | 010101  | AN4             | 256   |  |  |

At **Preparation and Test interface**, press icon **"Measure"**. You can check the values of the various functions.

## **04.08.** OUTPUT TESTS

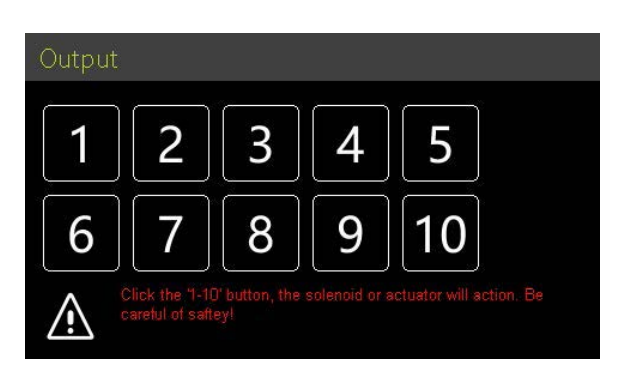

### At Preparation and Test interface, press icon "Output".

There are ten solenoid outputs which are labeled as SOL01~SOL10. You can test the solenoid output by pressing the number button.

## 04.09. SAFETY SWITCH

| Safety switch   |                       |
|-----------------|-----------------------|
| Safety switch   | Hook cover protection |
|                 |                       |
| Eyes protection |                       |
|                 |                       |
|                 |                       |

At **Preparation and Test interface**, press icon **"Safety switch".** Various safety divices can be switched on or off: machine-tilt-protection, hook covering protection and eye protection.

## **04.10.** LANGUAGE

| La | inguage |    |
|----|---------|----|
| 1  | 中文      |    |
| 2  | English |    |
|    |         |    |
|    |         |    |
|    |         |    |
|    |         | OK |

At **Preparation and Test interface**, press icon **"Language"**. Choose the language which you need. Click **OK** to save. The machine needs to be restarted.

# **05. SYSTEM OPERATION**

# **05.01.** PARAMETER AUTHORITY **05.01.01.** AUTHORITY STRUCTURE

| LEVEL      | ACCESSIBLE PARAMETER         | ICON |
|------------|------------------------------|------|
| Operator   | Basic parameters             | Å    |
| Technician | Advanced Parameters          | Å    |
| Developer  | Parameters about motor drive | Â    |

## **05.01.02.** ACCESS RIGHTS TO THE TECHNICIANS LEVEL

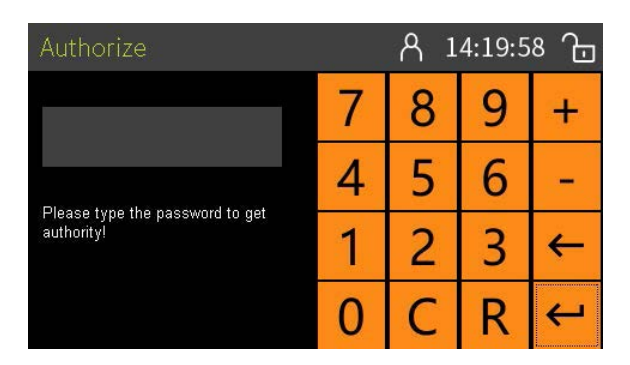

### NOTE!

Normally, only the operator has basic authority. The symbol is gray. The technicians level is not to be accessed by normal users. Modifications at this level must only be done by service staff.

The technicians level is unlocked by the following:

At Main sewing interface, press icon click will be ignored.

## 05.02. QUICK RESET ALL PARAMETERS

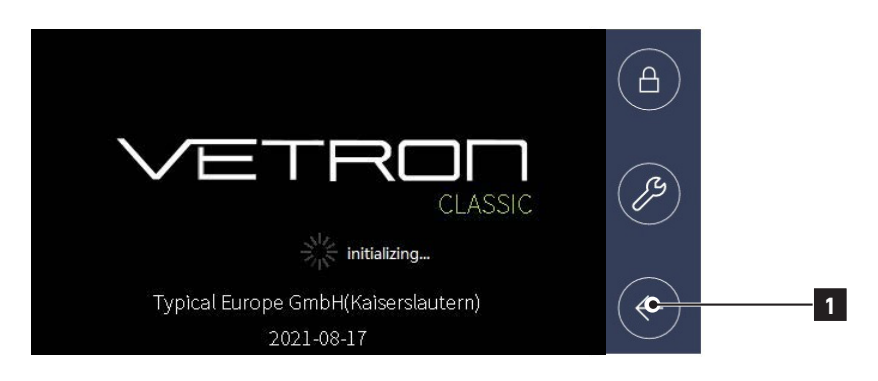

Press return button 1 when switching on the controller. The controller will make a factory reset. There will be a message near the wait cycle animation.

## **05.03.** USER SETTINGS **05.03.01.** SELECT THE FUNCTION CATEGORY TO BE ADJUSTED

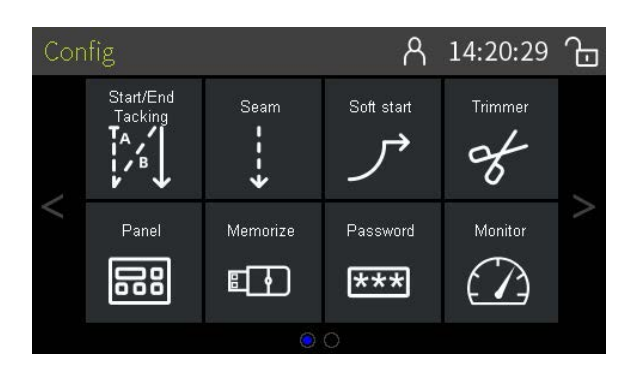

At **Main sewing interface**, press **"User setting button"** to enter **"User setting interface".** Most items are the parameter setting by categorized function.

## 05.03.02. ADJUST PARAMETER VALUE

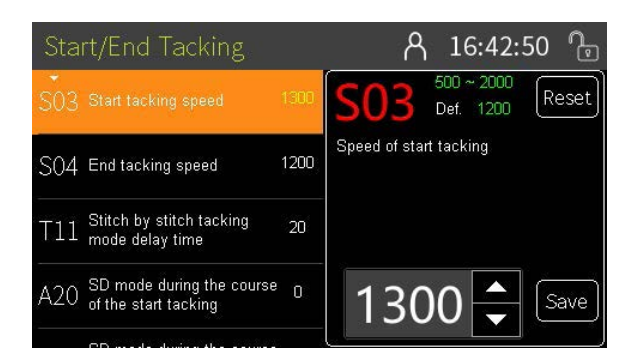

Click a function category icon to enter the interface. The parameter list is on the left side, where you can swipe the list and select a parameter to adjust.

- » The default value of parameter: click "Reset" button.
- » Click "Save" button to save the modified result.
- » Click "Reset" button to reset to default value.

## 05.03.03. CHANGE PASSWORD

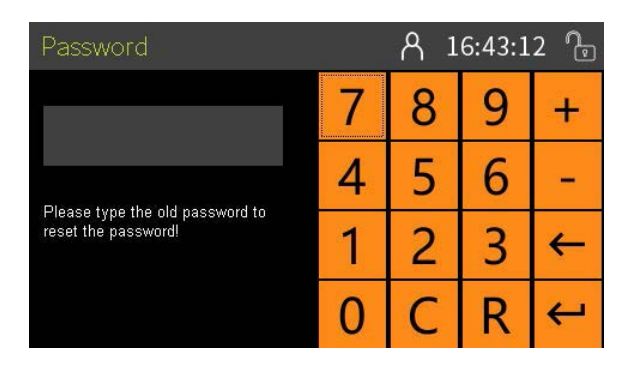

At **Main sewing interface**, press Configuration key . Enter **"User setting interface"**, then select sub-item:

**\*\*\*** "Password". You can set a new password, if the old password is entered correctly. The default technician password is 051234.

## 05.04. VIEW SOFTWARE VERSION

| About           |                             | 16:45:08 ြ |
|-----------------|-----------------------------|------------|
| Model           | GC4000                      |            |
| Description     | flatbed 1 needle;small hook |            |
| Controlbox ver. | 1.04                        |            |
| Date            | 2021-04-07                  |            |
| Panel ver.      | 1.01                        | 三百分年後      |
| Date            | 2021-06-11                  |            |
|                 |                             |            |

At **Main sewing interface**, press Configuration key (Physical button) (3). Enter **"User setting interface"**, then select sub-item: (1) **"About"**.

## **05.05.** MONITOR

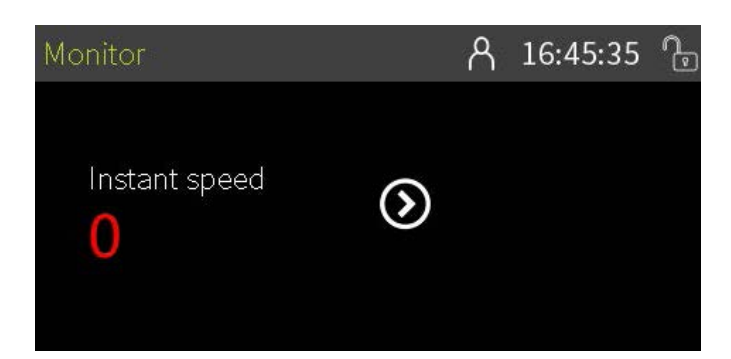

At **Main sewing interface**, press Configuration key  $(\mathcal{P})$ .

Enter **"User setting interface"**, then select sub-item:

You can select the monitor value by the arrow button. The monitor items are: instant speed, instant angle, raw encoder value, hall sensor of motor, electric angle, stroke knob sensor, etc.

# **06. SETTING THE BASIC FUNCTIONS**

## 06.01. MAXIMUM SPEED

| INDEX | MAX  | MIN | UNIT | DESCRIPTION                  |
|-------|------|-----|------|------------------------------|
| S01   | 3500 | 150 | rpm  | Maximum speed                |
| S05   | 2000 | 500 | rpm  | Speed of mulitple tacking    |
| S06   | 2000 | 500 | rpm  | Speed of programmed stitches |

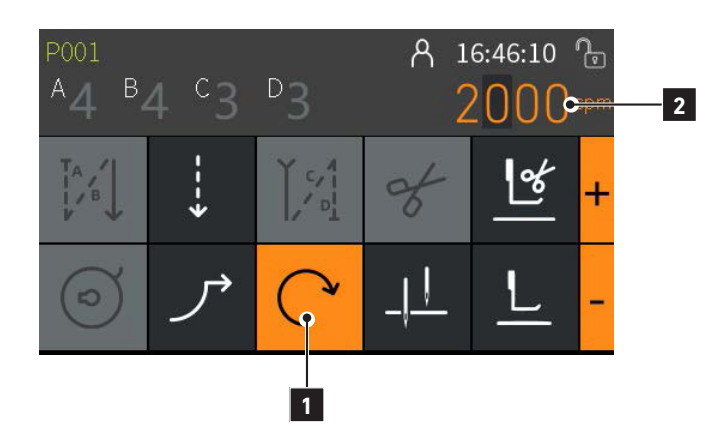

Different machine classes have different maximum speeds.

Setting speed: press the **"Speed"** icon **1** at **Main sewing interface**. The speed value and **"+ / -**" button will be displayed. The focused number (dark gray background) can be adjusted by the **"+ / -**" button. You can change the focus by pressing an other number. If value is changed, then return to the **Main sewing interface** by double-clicking on the **"Speed display" 2**.

## 06.02. SETTING BACKTACK AND SEAM

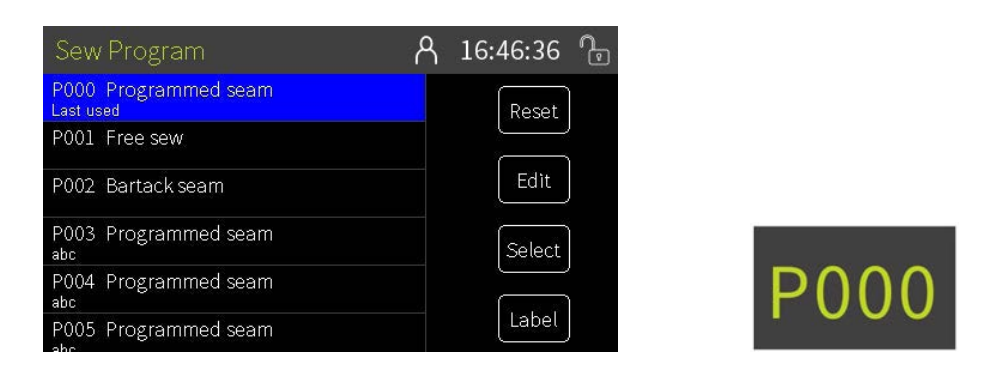

The control box used programs are to define the seams. The **P000** program is the program which the control box saved before switching on. You can use the button to select other programs. The **P001** program is free sewing. The **P002** is a multible backtack seam. The **P003-P009** are the fixed-stitches program sewing. The operator can press the program button to enter the list interface to select a program.

## 06.02.01. COMMON SETTING ABOUT START/END TACKING

| INDEX | MAX  | MIN | UNIT   | DESCRIPTION                                                                                                    |
|-------|------|-----|--------|----------------------------------------------------------------------------------------------------|
| S03   | 2000 | 500 | rpm    | Speed in backtack at seam begin                                                                                                    |
| S04   | 2000 | 500 | rpm    | Speed in backtack at seam end                                                                                                    |
| T01   | 200  | 1   | ms     | Reverse solenoid action time (Start)                                                                                                    |
| T02   | 200  | 1   | ms     | Reverse solenoid release time (End)                                                                                                    |
| D05   | 359  | 0   | degree | Reverse power on angle                                                                                                    |
| D06   | 359  | 0   | degree | Reverse power off angle                                                                                                    |
| A20   | 1    | 0   | -      | Ornamental-stitch backtack at seam start<br>0 = OFF<br>1 = ON, the motor will stop at sewing direction changing point                     |
| A22   | 1    | 0   | -      | Ornamental-stitch backtack at seam end<br>0 = OFF<br>1 = ON, the motor will stop at sewing direction changing point                       |
| T11   | 1000 | 1   | ms     | Stop time for sewing direction change of individual backtack sections in order to reach the specified stitch lengths (forwards/backwards) |

## 06.02.02. STITCH IN STITCH

Before adjustment, make sure that forward stitch length is the same with backward stitch length. Use the reverse lever.

### NOTE:

Cannot be set for decorative tacking (SD Mode, A20, A22)

The time required for the actuator to move backwards can be set with parameter **T01**. See the following figure:

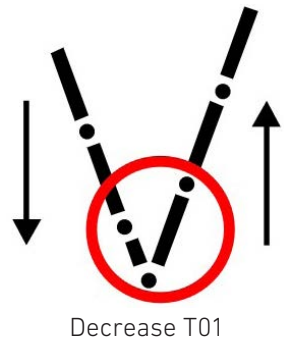

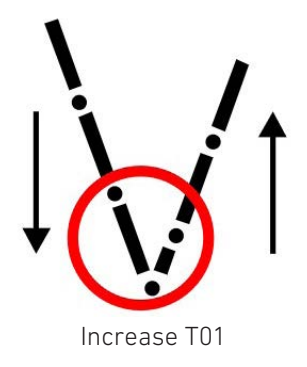

The time required for the actuator to move backwards can be set with parameter **T02**. See the following figure:

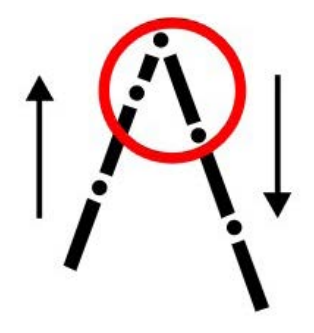

Decrease T02

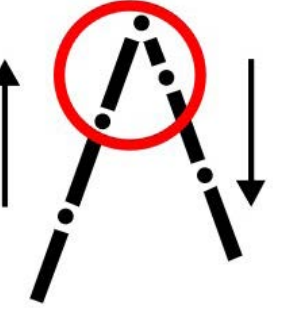

Increase T02
# 06.02.03. FREE SEWING PROGRAM

Click Seam setting button at **Main sewing interface**, select **P001** program. This seam will be run without stitch counting.

#### Set the **start tacking**:

Click the tacking stitches number **1** to adjust the value.

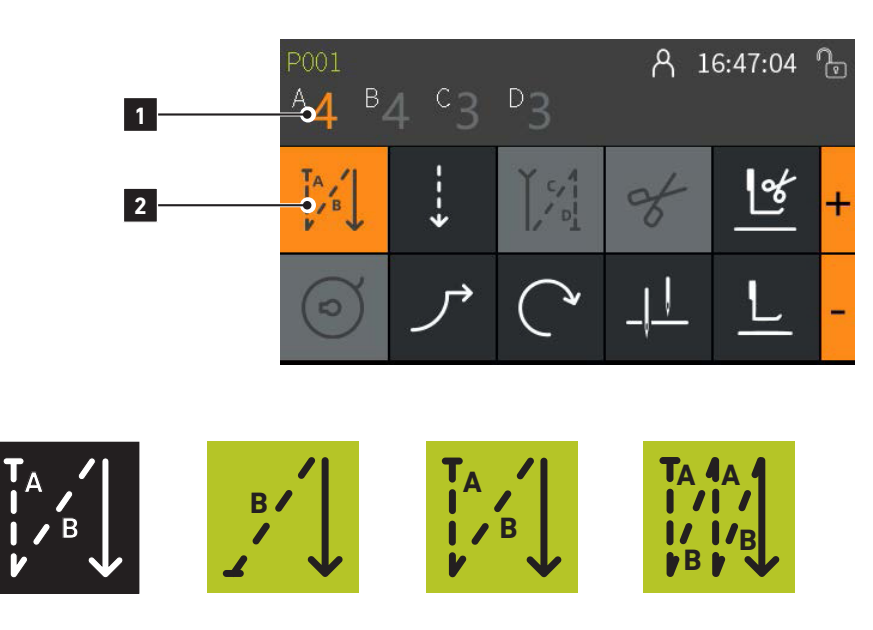

Click the start tacking button **2** to change the tacking mode. Four options are: Off, Single, Double, Multiple.

#### Set the end tacking:

Click the tacking stitches number **3** to adjust the value.

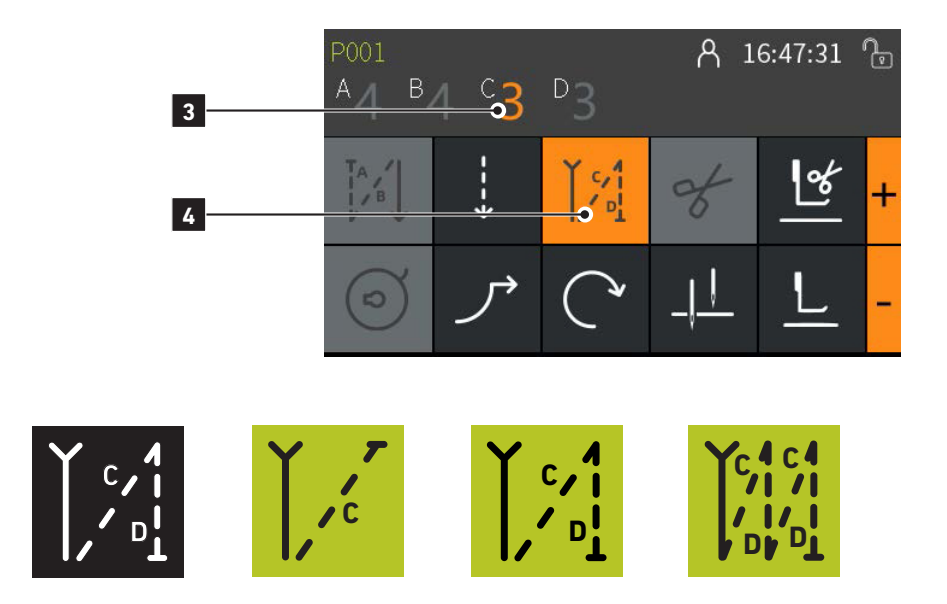

Click the end tacking button 4 to change the tacking mode. Four options are: Off, Single, Double, Multiple.

#### 06.02.04. BAR SEAM PROGRAM

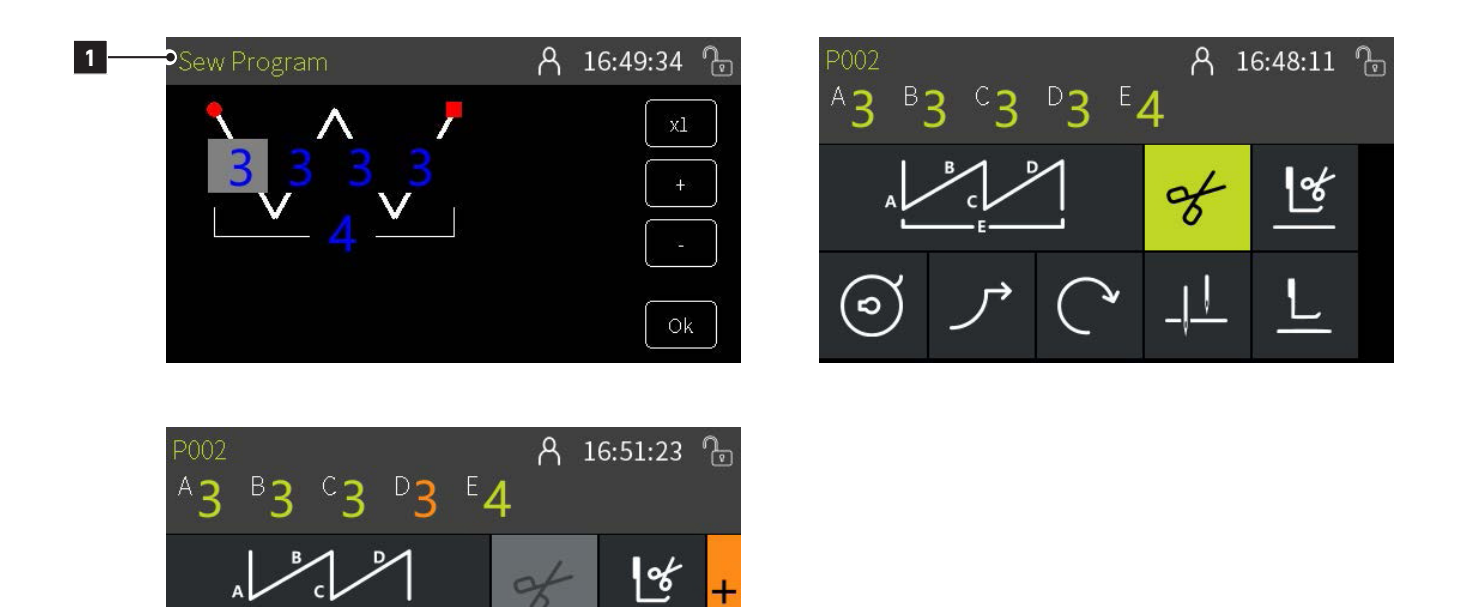

Click Seam setting button 1 at Main sewing interface, select P002 program (multible tacking).

There are 5 editable numbers. The 4 numbers at 1st line is ABCD, the last number at 2nd line is E. The segments are programmed as E, range 1~15. The stitches of first segment is defined as A, the stitches of second segment is defined as B, the stitches of other segments are defined as C (forward) and D (backward). When the tack sewing is finished, the pedal must be stepped back to 0 position and then can be stepped forward to start the next sewing.

# 06.02.05. FIXED STITCHES PROGRAM

This seam can be programmed with a maximum 25 segments and a maximum of 99 stitches for each segment.

- » Click "Seam setting" button at Main sewing interface, select P003~P009 program.
- » Click the edit button to enter the fixed-stitches seam edit interface.
- » Click '>' button 1 to edit the selected segment.
- » Click the '+' '-' button to insert or delete segment
- In each segment it is possible to switch the start / end backtack, foot lifting, needle position at stop, thread trimming and number of stitches on or off. Stitches can be entered in units or 10, toggled with key 2.

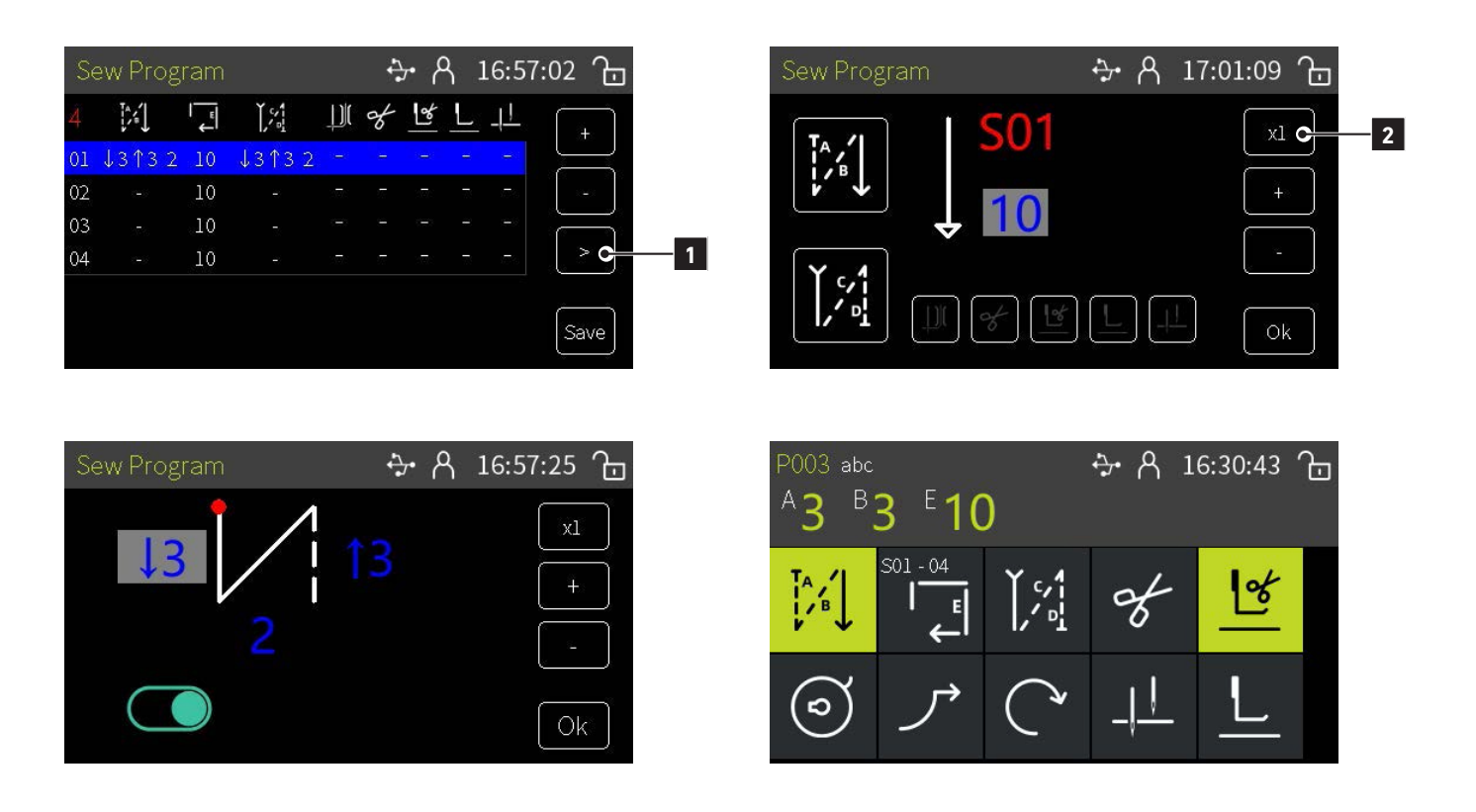

**E** means the number of stitches in the respective seam.

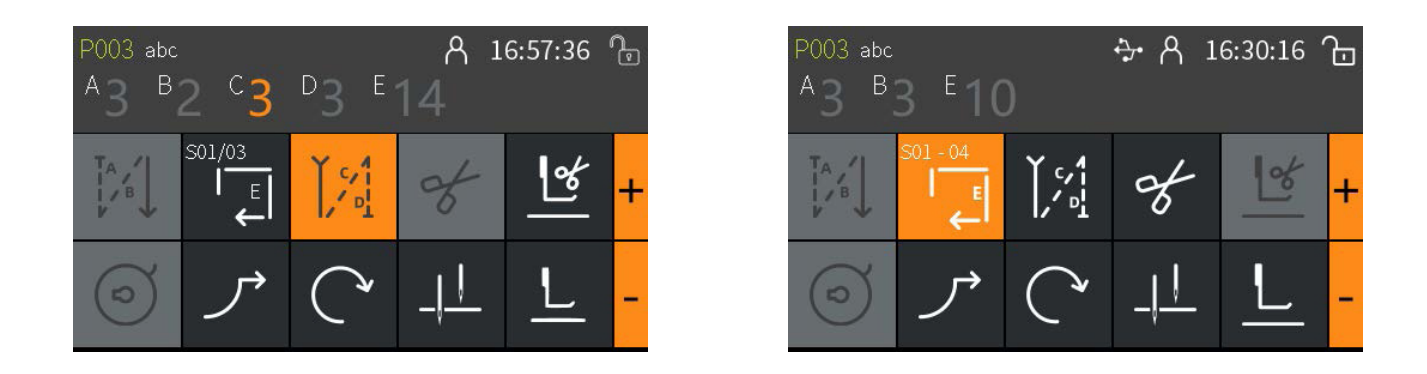

"S01-04" means that there are 4 segments, the S01 is the next seam to be sewed. You can click the button to select the segment to be sewed. All the options (start/end bartack, stitches, thread trim, clamp, foot lift and needle stop position) can also be modified in the **Main sewing interface**.

### 06.03. SOFT START

| INDEX | МАХ | MIN | UNIT     | DESCRIPTION                     |
|-------|-----|-----|----------|---------------------------------|
| A21   | 1   | 0   | -        | Soft start<br>0 = OFF<br>1 = ON |
| S08   | 500 | 200 | rpm      | Speed of soft start             |
| 001   | 10  | 1   | stitches | Number of soft start stitches   |

Click "**soft start**" button  $\checkmark$ . Is the icon on, the soft start is ON. Is the icon off, the soft start is OFF Functions: when beginning a new seam, speed is determined by the pedal and limited to the soft start speed.

#### 06.04. TURNING BACK

| INDEX | MAX  | MIN | UNIT   | DESCRIPTION                         |
|-------|------|-----|--------|-------------------------------------|
| A13   | 1    | 0   | -      | Turning back<br>0 = OFF<br>1 = ON   |
| 035   | 359  | 0   | degree | Moving angle of rotation            |
| S16   | 500  | 50  | rpm    | Speed of turning back               |
| T12   | 1000 | 1   | ms     | Waiting time up to the turning back |

Turning back ON: set **A13** as to **1**.

Function: turning back function starts after thread trimming. When the motor stops, wait the time which is set by **T12**. The motor turns back at the speed which set by **S16**, and reaches the position which is set by **O35**.

### 06.05. CORRECTION

| INDEX | MAX | MIN | UNIT   | DESCRIPTION                                                                                 |
|-------|-----|-----|--------|---------------------------------------------------------------------------------------------|
| A03   | 1   | 0   | -      | Stop position of correction:<br>0 = Half stitches<br>1 = One stitch                         |
| A30   | 1   | 0   | -      | Correction mode:<br>0 = Single correction<br>1 = Continuous correction                      |
| D15   | 359 | 0   | degree | Up position of correction                                                                   |
| D16   | 359 | 0   | degree | Down position of correction                                                                 |
| 069   | 1   | 0   | -      | Correction timing:<br>0 = The correction is inhibited after thread trimming<br>1 = No limit |

## 06.06. SEWING FOOT LIFT

| INDEX | MAX | MIN | UNIT | DESCRIPTION                                                                                                    |
|-------|-----|-----|------|----------------------------------------------------------------------------------------------------|
| A09   | 1   | 0   | -    | Sewing foot lift:<br>0 = OFF<br>1 = ON                                                                                                    |
| Т05   | 500 | 1   | ms   | Lifting foot confirm delay time:<br>to avoid unexpected foot lifting when stepping backward for<br>trimming, the time is less and the sensitivity is higher |
| Т06   | 500 | 1   | ms   | Release lift foot delay time                                                                                                    |
| T07   | 999 | 1   | ms   | Full activation duration of foot lift solenoid                                                                                                    |
| T10   | 200 | 1   | ms   | Pedal delay time adjustment for debounce                                                                                                    |
| A14   | 1   | 0   | -    | Foot lift at sewing stop<br>0 = OFF<br>1 = automatic lifting the sewing foot during stop                                                                    |
| A15   | 1   | 0   | -    | Foot lift after thread trim:<br>0 = OFF<br>1 = automatic lifting the sewing foot during stop                                                                |
| 005   | 100 | 1   | %    | Duty cycle in time period which PWM activation                                                                                                    |
| 006   | 1   | 0   | -    | Foot lifting solenoid automatically power off:<br>0 = OFF<br>1 = ON                                                                                         |
| 007   | 30  | 5   | S    | Hold time before foot lifting solenoid automatically power off                                                                                              |

Sewing foot lift at sewing stop: click \_\_\_\_\_ at **Main sewing interface**, icon is on, the function is ON.

Sewing foot lift after trim: click at **Main sewing interface**, icon is on, the function is ON.

Foot timed release: the max. time that the foot can be permanently raised is restricted by parameter **007**, after the time has elapsed it is lowered automatically and can only be raised again by stepping the pedal backwards (-1 position). From this time the restriction time is effective again. This function is switched off with **006=0**.

Holding force of the raised foot: the foot lifting is raised by full activation, then it switches automatically to partial activation to reduce the load on the controller and the connected magnets. The full activation period is set with **T07** and holding force during partial activation is set with **005**.

When pushing the pedal forward, with a raised sewing foot the start up delay, which can be set with parameter **T06.** 

# 06.07. THREAD TRIM

-1-2

| INDEX | МАХ | MIN | UNIT   | DESCRIPTION                       |
|-------|-----|-----|--------|-----------------------------------|
| A06   | 1   | 0   | -      | Thread trim:<br>0 = OFF<br>1 = ON |
| S07   | 300 | 150 | rpm    | Thread trimming speed             |
| A42   | 1   | 0   | -      | Short thread cutter               |
| D03   | 359 | 0   | degree | Thread trimmng power on angle     |
| D04   | 359 | 0   | degree | Thread trimming power off angle   |

## 06.07. THREAD TRIM -2-2

| INDEX | MAX | MIN | UNIT   | DESCRIPTION                                                 |
|-------|-----|-----|--------|-------------------------------------------------------------|
| D19   | 359 | 0   | degree | Reverse of short thread trimming power on angle             |
| D20   | 359 | 0   | degree | Reverse of short thread trimming power off angle            |
| D21   | 359 | 0   | degree | Zero stitch length of short thread trimming power on angle  |
| D22   | 359 | 0   | degree | Zero stitch length of short thread trimming power off angle |

Thread trim ON: click trim button & at **Main sewing interface**, the icon light is on.

# 06.08. THREAD TENSION

| INDEX | MAX  | MIN | UNIT   | DESCRIPTION                                                                                                    |
|-------|------|-----|--------|----------------------------------------------------------------------------------------------------|
| A27   | 3    | 0   | -      | <ul> <li>Mode for lifting the thread tension during active foot lift.</li> <li>0 = The thread tension is not lifted;</li> <li>1 = The thread tension is lifted as the sewing feet are lifted during sewing</li> <li>2 = The thread tension is lifted after thread trimming</li> <li>3 = The thread tension is lifted as the sewing feet are lifted during sewing and after thread trimming</li> </ul> |
| A28   | 3    | 0   | -      | Coupling of additional thread tension with quick stroke height<br>adjustment. If the second foot stroke is switched on, the second<br>thread tension is automatically activated:<br>0 = Knee switch off, function bar off<br>1 = Knee switch on, function bar off<br>2 = Knee switch off, function bar on<br>3 = Knee switch on, function bar on                                                      |
| A83   | 199  | 0   |        | Additional thread tension:<br>See chapter 06.18. A04 - 9                                                                                                    |
| D13   | 359  | 0   | degree | Thread tension power on angle                                                                                                    |
| D14   | 359  | 0   | degree | Thread tension power off angle                                                                                                    |
| 049   | 100  | 1   | ms     | Full activation time of main thread tension                                                                                                    |
| 050   | 9999 | 1   | %      | Holding force of main thread tension                                                                                                    |
| 075   | 500  | 0   | ms     | Thread tension power on time<br>0 = always<br>Other = Automatically release after the <b>075</b> set time                                                                                                    |
| 086   | 100  | 1   | ms     | Full activation time of additional thread tension                                                                                                    |
| 087   | 1    | 1   | %      | Holding force of additional thread tension                                                                                                    |
| 088   |      | 0   | -      | Type of thread tension<br>0 = Electro magnet<br>1 = Solenoid valve                                                                                                    |

The thread tension power is on when position is reached with D13 and power off when position is reached with D14 during thread trimming.

Adjust parameter of the thread tension during active foot lift: the mode for thread tension is determined by parameter A27, the default value is 2.

Adjust parameter of the sewing foot stroke during active the second thread tension: the mode is determined by parameter A28, the default value 1.

### 06.09. THREAD CLAMP

| INDEX | MAX  | MIN | UNIT   | DESCRIPTION                                                                                                    |
|-------|------|-----|--------|----------------------------------------------------------------------------------------------------|
| A10   | 1    | 0   | -      | Thread clamp:<br>0 = OFF<br>1 = ON                                                                                                    |
| A29   | 3    | 0   | -      | Thread clamp option:<br>0 = Thread clamp only at start of seam<br>1 = Thread clamp at start of seam and at turning back<br>2 = Thread clamp at start of seam and with foot lifting<br>3 = Thread clamp at start seam, at turning back and with foot lifting |
| T15   | 2000 | 1   | ms     | Thread clamp power on time with foot lifting or at turning back                                                                                                    |
| D07   | 359  | 0   | degree | Position for activating of the thread clamp                                                                                                    |
| D08   | 359  | 0   | degree | Thread clamp power off angle                                                                                                    |
| 048   | 100  | 1   | %      | Duty cycle in time period which PWM activation                                                                                                    |

Thread clamp at turning back: clamp power on during turning back. The max. permissible time is set by **T15** to protect from damage.

Thread clamp at foot lifting: clamp power on during foot lifting. The max. permissible time is set by **T15** to protect from damage.

## 06.10. FOOT STROKE

-1-2

| INDEX | MAX  | MIN | UNIT     | DESCRIPTION                                                                                                    |
|-------|------|-----|----------|----------------------------------------------------------------------------------------------------|
| S09   | 3500 | 500 | rpm      | Limit speed for 1st stroke height                                                                                                    |
| S10   | 3500 | 500 | rpm      | Limit speed for 2nd stroke height                                                                                                    |
| S11   | 3500 | 500 | rpm      | Limit speed for 3rd stroke height                                                                                                    |
| S12   | 3500 | 500 | rpm      | Limit speed for 4th stroke height                                                                                                    |
| S13   | 3500 | 500 | rpm      | Limit speed for 5th stroke height                                                                                                    |
| S14   | 3500 | 500 | rpm      | Limit speed for 6th stroke height                                                                                                    |
| S15   | 3500 | 500 | rpm      | Limit speed for the maximum stroke height                                                                                                    |
| A32   | 99   | 0   | stitches | Number of stitches for automatic switch off 2nd foot stroke<br>0 = Manual deactivated<br>N = Number of stitches after which the 2nd foot stroke is auto-<br>matically deactivated |
| A35   | 1    | 0   | -        | Speed limit during quick stroke adjustment:<br>0 = No limit<br>1 = Limit                                                                                                    |
| A45   | 1    | 0   | -        | 2nd stroke adjustment:<br>0 = OFF<br>1 = ON                                                                                                    |
| A83   | 199  | 0   |          | Quick stroke height adjustment:<br>See chapter 06.18. A04 - 6                                                                                                    |
| 085   | 2    | 0   | -        | Type of stroke adjustment sensor:<br>0 = No<br>1 = Contact switch<br>2 = Potentionmeter                                                                                           |

# **06.10.** FOOT STROKE -2-2

| INDEX | MAX | MIN | UNIT | DESCRIPTION                                    |
|-------|-----|-----|------|------------------------------------------------|
| 076   | 500 | 1   | ms   | Full activation duration                       |
| 077   | 100 | 1   | %    | Duty cycle in time period which PWM activation |

Adjust parameter of the speed limitation in relation to the sewing foot stroke: if parameter **A35** set to **1**, the speed is reduced down to parameter **S15** when 2nd stroke activated.

Number of stitches 2nd stroke off: if A32 is not 0, after sewing N stitches, the second sewing foot stroke is automatically deactivated.

# 06.11. SECOND STITCH LENGTH

| INDEX | MAX  | MIN | UNIT | DESCRIPTION                                                                                             |
|-------|------|-----|------|----------------------------------------------------------------------------------------------------|
| A46   | 1    | 0   | -    | 2nd stitch length adjustment<br>0 = OFF<br>1 = ON                                                       |
| A83   | 199  | 0   |      | Second stitch length:<br>See chapter 06.18. A04 - 8                                                     |
| S17   | 3500 | 150 | rpm  | Limit speed for the big stitch length                                                                   |
| 033   | 1    | 0   | -    | Speed limit during second stitch length adjustment:<br>0 = No limit<br>1 = Limit when big stitch length |
| 078   | 500  | 1   | ms   | Full activation duration                                                                                |
| 079   | 100  | 1   | %    | Duty cycle in time period which PWM activation                                                          |

Adjust parameter of the speed limitation in relation to the 2nd stitch length: if parameter **033** set to **1**, the speed is reduced down to parameter **S17** when 2nd stitch length activated.

# 06.12. SEAM CENTER GUIDE

| INDEX | MAX | MIN | UNIT | DESCRIPTION                                                                                                    |
|-------|-----|-----|------|----------------------------------------------------------------------------------------------------|
| A47   | 1   | 0   | -    | Seam center guide:<br>0 = OFF<br>1 = ON                                                                                                    |
| A51   | 3   | 0   | -    | <ul> <li>Mode for automatic raising of the seam center guide:</li> <li>0 = Raising of seam center guide is deactivated; it is not raised automatically.</li> <li>1 = Raising of seam center guide when lifting the sewing foot</li> <li>2 = Raising of seam center guide when sewing the backtack;</li> <li>3 = Raising of seam center guide when sewing the backtack and lifting the sewing foot</li> </ul> |
| A83   | 199 | 0   |      | Seam center guide:<br>See chapter 06.18. A04 - 12                                                                                                    |
| 089   | 500 | 1   | ms   | Full activation duration                                                                                                    |
| 090   | 100 | 1   | %    | Duty cycle in time period which PWM activation                                                                                                    |

## 06.13. NEEDLE COOLING

| INDEX | MAX | MIN | UNIT | DESCRIPTION                                   |
|-------|-----|-----|------|-----------------------------------------------|
| A48   | 1   | 0   | -    | Needle cooling function:<br>0 = OFF<br>1 = ON |
| 093   | 999 | 1   | ms   | Full activation duration                      |
| 094   | 100 | 1   | %    | Duty cycle in time period which PWM action    |

Function: set **A48** as to **1**, when the motor runs, the cooling air pipe is open.

# 06.14. ELECTRONIC HAND WHEEL

| INDEX | МАХ | MIN | UNIT | DESCRIPTION                                                              |
|-------|-----|-----|------|--------------------------------------------------------------------------|
| A23   | 1   | 0   | -    | Electronic hand wheel:<br>0 = OFF<br>1 = ON                              |
| A43   | 1   | 0   | -    | Direction of rotation of electronic hand wheel:<br>0 = Right<br>1 = Left |

Function: when at stop, toggle the electronic hand wheel and the motor will also rotate accordingly.

# 06.15. BOBBIN THREAD MONITOR

#### -1-2

| INDEX | МАХ  | MIN | UNIT | DESCRIPTION                                 |
|-------|------|-----|------|---------------------------------------------|
| A12   | 1    | 0   | -    | Bobbin thread counter:<br>0 = OFF<br>1 = ON |
| 043   | 5000 | 1   | -    | Reset value of the bobbin thread counter    |
| 044   | 5000 | 0   | -    | Bobbin thread counter value                 |

Function: using bobbin thread monitor allows users to know the remaining thread amount.

Adjust reset value: enter Setting interface. Adjust the value of parameter 043.

#### Open function: at Main sewing interface, click bobbin thread monitor button

Remaining thread amount display: remaining thread amount display at **Main sewing interface** = reset value of the bobbin thread counter (**043**) – bobbin thread counter value (**044**).

# **06.15.** BOBBIN THREAD MONITOR -2-2

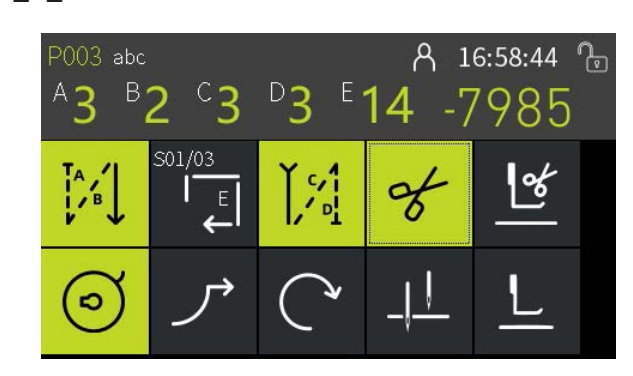

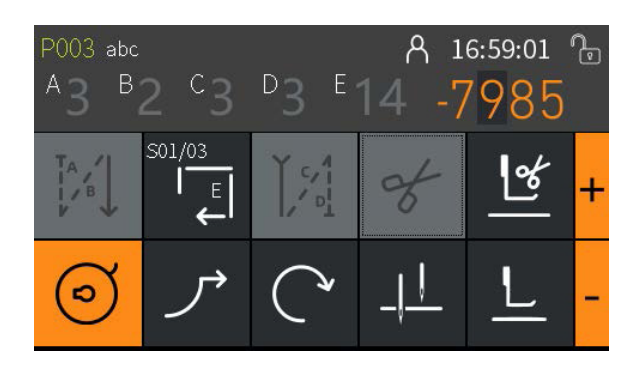

#### NOTE!

Warning process: when the counter is activated, every time 10 stitches are sewn, the value of parameter **044** increases by **1**, remaining thread amount decreases by **1**. Sewing stops and a notice is shown on the display when the remaining thread amount reach 0, press Return key to reset the counter.

## 06.16. SERVICE COUNTER

| INDEX | MAX  | MIN | UNIT     | DESCRIPTION                                  |
|-------|------|-----|----------|----------------------------------------------|
| A60   | 1    | 0   | -        | Service counter:<br>0 = OFF<br>1 = Activated |
| A61   | 9999 | 1   | -        | Reset value of service counter               |
| A62   | 200  | 1   | stitches | Factor of service counter                    |
| A63   | 9999 | 0   | -        | Counter value                                |

Function: the service counter can be used for regular mechanical maintenance.

Activate counter: enter setting interface, set A60 to 1.

Adjust reset value: enter **setting interface**. Adjust the value of parameter **A61**.

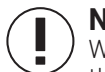

#### NOTE!

Warning process: when the counter is activated, every time **N** stitches are sewn which is set by parameter **A62**, the value of parameter **A63** increases by **1**. Sewing stops and a notice is shown on the display, when **A63** reaches the reset value, which is set at **A61**. Press "Return" key to reset the counter.

# 06.17. DAILY PIECE COUNTER

| INDEX | МАХ | MIN | UNIT     | DESCRIPTION                                            |
|-------|-----|-----|----------|--------------------------------------------------------|
| A11   | 1   | 0   | -        | Daily piece counter:<br>0 = OFF<br>1 = Activated       |
| 045   | 999 | 1   | stitches | Min number of stitches for counter plus 1              |
| 046   | 99  | 1   | -        | Min number of thread trimming times for counter plus 1 |
| 047   | 999 | 0   | -        | Value of daily piece counter                           |

# 06.18. ASSIGNING INPUT

-1-2

| INDEX | МАХ | MIN | UNIT | DESCRIPTION                                                                                                    |
|-------|-----|-----|------|----------------------------------------------------------------------------------------------------|
| A04   | 199 | 0   | -    | Input-01 function<br>0 = No function<br>1 = Manual reverse<br>2 = Forward correction<br>3 = Backward correction at stop, reverse at running<br>5 = Backward correction at stop, reverse at running<br>6 = Quick stroke height adjustment<br>7 = Backtack active / inactive<br>8 = Second stitch length<br>9 = Additional thread tension<br>10 = Pause mode<br>11 = Thread a needle<br>12 = Seam center guide<br>13 = Tilt switch<br>14 = Up thread broken sensor<br>15 = Finger protect<br>16 = Bobbin cover<br>17 = Toggle foot up/down<br>18 = Knee foot switch<br>100 = Foot stroke knob<br>101 = Foot height sensor |
| A05   | 199 | 0   | -    | Function of input-02, refer to A04                                                                                                    |
| A36   | 199 | 0   | -    | Function of function bar key 1, refer to A04                                                                                                    |
| A37   | 199 | 0   | -    | Function of function bar key 2, refer to A04                                                                                                    |
| A38   | 199 | 0   | -    | Function of function bar key 3, refer to A04                                                                                                    |
| A39   | 199 | 0   | -    | Function of function bar key 4, refer to A04                                                                                                    |
| A40   | 199 | 0   | -    | Function of function bar key 5, refer to A04                                                                                                    |
| A41   | 199 | 0   | -    | Function of function bar key 6, refer to A04                                                                                                    |
| A68   | 199 | 0   | -    | Function of function bar key 7, refer to A04                                                                                                    |
| A81   | 199 | 0   | -    | Function of input-03, refer to A04                                                                                                    |
| A82   | 199 | 0   | -    | Function of input-04, refer to A04                                                                                                    |
| A83   | 199 | 0   | -    | Function of input-05, refer to A04 (Knee switch function)                                                                                                    |
| A84   | 199 | 0   | -    | Function of input-06, refer to A04                                                                                                    |

# **06.18.** ASSIGNING INPUT -2-2

| INDEX | МАХ | MIN | UNIT | DESCRIPTION                        |
|-------|-----|-----|------|------------------------------------|
| A85   | 199 | 0   | -    | Function of input-07, refer to A04 |
| A86   | 199 | 0   | -    | Function of input-08, refer to A04 |
| A87   | 199 | 0   | -    | Function of input-09, refer to A04 |
| A88   | 199 | 0   | -    | Function of input-10, refer to A04 |

Input ports include reverse sewing button and buttons on the function bar. Different function can be applied directly to these inputs.

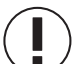

#### NOTE!

Some functions may not be available depending on the model; some functions may not be available depending on the port type.

| INDEX | MAX | MIN | UNIT | DESCRIPTION                                                                                                    |
|-------|-----|-----|------|----------------------------------------------------------------------------------------------------|
| A71   | 13  | 0   | -    | Function definition of output-01:<br>0 = No function<br>1 = Thread trim<br>2 = Thread tension<br>3 = Thread clamp<br>4 = Reverse<br>5 = Sewing foot lift<br>6 = Foot stroke<br>7 = Additional thread tension<br>8 = Thread wiper<br>9 = Second stitch length<br>10 = Needle cooling<br>11 = Short thread cutter<br>12 = Seam center guide<br>13 = Short thread zero stitch length |
| A72   | 13  | 0   | -    | Function of output-02, refer to A71                                                                                                    |
| A73   | 13  | 0   | -    | Function of output-03, refer to A71                                                                                                    |
| A74   | 13  | 0   | -    | Function of output-04, refer to A71                                                                                                    |
| A75   | 13  | 0   | -    | Function of output-05, refer to A71                                                                                                    |
| A76   | 13  | 0   | -    | Function of output-06, refer to A71                                                                                                    |
| A77   | 13  | 0   | -    | Function of output-07, refer to A71                                                                                                    |
| A78   | 13  | 0   | -    | Function of output-08, refer to A71                                                                                                    |
| A79   | 13  | 0   | -    | Function of output-09, refer to A71                                                                                                    |
| A80   | 13  | 0   | -    | Function of output-10, refer to A71                                                                                                    |

# 06.19. ASSIGNING OUTPUT

There are ten outputs. A mode can be allocated to every output.

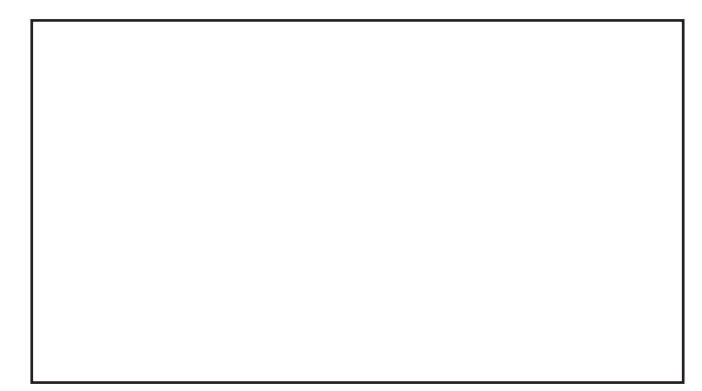

#### VETRON TYPICAL EUROPE GmbH

Clara-Immerwahr-Str. 6 67661 Kaiserslautern, Germany Tel.: +49 6301 320 75-0 Fax: +49 6301 320 75-11

info@vetrontypical.com www.vetrontypical.com

#### VETRON TYPICAL EUROPE GmbH

Clara-Immerwahr-Str. 6 67661 Kaiserslautern, Germany Tel.: +49 6301 320 75-0 Fax: +49 6301 320 75-11

E-mail: info@vetrontypical.com www.vetrontypical.com